# intelbras

# Manual do usuário

Administração DirecTI

# intelbras

# Manual de administração DirecTl Software de gestão de call center DirecTl

Parabéns, você acaba de adquirir um produto com a qualidade e segurança Intelbras.

O manual a seguir fornece orientações sobre o módulo de supervisão do software de gestão de call center DirecTI, com a leitura deste será possível definir e estruturar o atendimento telefônico na corporação.

É imprescindível que as informações aqui contidas sejam compreendidas, portanto leia atenciosamente todas as informações antes de iniciar o uso do DirecTI.

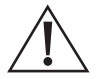

ATENÇÃO: este produto vem com uma senha padrão de fábrica. Para sua segurança é imprescindível que você a troque assim que instalar o produto e questione seu técnico quanto as senhas configuradas, quais usuários que possuem acesso e os métodos de recuperação.

# Índice

| 1. Conhecendo o supervisor DirecTI     | 5  |
|----------------------------------------|----|
| 2.Cadastro de funcionário              | 5  |
| 3. Cadastro de grupos                  | 9  |
| 4. Cadastro de serviços                | 17 |
| 5. Cadastros básicos call center       | 20 |
| 5.1. Agentes                           |    |
| 5.2. Cadastros de fluxo e rotina       |    |
| 5.3. Grupo Ramal                       |    |
| 5.4. Qualificação/motivo               |    |
| 5.5. Qualificação tags                 |    |
| 5.6. Cadastro de motivo gravação áudio |    |
| 5.7. Motivo pausa produtiva            |    |
| 5.8. Operadoras telefônicas.           |    |
| 5.9. Cadastro de ramal                 |    |
| 5.10. Auditoria                        |    |
| 6. Permissões cliente DirecTI          | 41 |
| 6.1. Grupo agente                      |    |
| 6.2. Ativo                             |    |
| 6.3. Receptivo                         |    |
| 6.4. Pausa produtiva                   |    |
| 6.5. Permissão gravação                |    |
| 6.6. Permissão chat.                   |    |
| 6.7. Permissão de conferência          |    |
| 6.8. Níveis de acesso web              |    |
| 7. Estrutura funcional                 | 56 |
| 7.1. Cargo                             |    |
| 7.2. Setor empresa                     |    |
| 8. Tabelas básicas agenda              | 61 |
| 8.1. Tipo agenda                       | 61 |
| 8.2. Tipo evento agenda                |    |

| 9.1 | Man | uter | ição |
|-----|-----|------|------|
|-----|-----|------|------|

| 9.1. Atualizar Banco de Dados                        | 66  |
|------------------------------------------------------|-----|
| 9.2. Atualizar versão                                | 66  |
| 9.3. Atualizar Servidor DirecTI                      | 67  |
| 9.4. Chave de hardware                               | 67  |
| 9.5. Criar backup                                    | 68  |
| 9.6. Finalizar Fila de Espera                        | 68  |
| 9.7. Reiniciar servidor                              | 68  |
| 9.8. Restaurar backup                                | 69  |
| 10. Ajuda                                            | 70  |
| 10.1. Manual de administração                        |     |
| 10.2. Manual de gerenciamento                        | 70  |
| 10.3. Sobre o sistema DirecTI                        | 70  |
| 11. Campanha                                         | 72  |
| 12. Agenda                                           | 77  |
| 13. Cliente                                          | 80  |
| 14. Cliente/Contato                                  | 84  |
| 14.1. Endereço                                       | 84  |
| 14.2. Pessoa de contato                              | 86  |
| 14.3. Tabelas básicas de cliente                     | 88  |
| 15. Monitoramento 🚳                                  | 96  |
| 16. Configurações gerais do sistema 😻                | 99  |
| 17. Listagem de contatos 💌                           | 102 |
| 18. Estado de ramais/transfere chamada 🔳             | 103 |
| 19. Atendimento no módulo supervisor 🕓 ᅙ             | 104 |
| Termo de aceite e uso de licença do software DirecTI | 105 |

# 1. Conhecendo o supervisor DirecTI

O módulo supervisor DirecTI é responsável pela administração das tabelas do software de call center DirecTI, bem como pelo monitoramento e extração de dados para avaliação das ligações Receptivas e/ou Ativas.

Este módulo é para uso do administrador do call center. O administrador poderá dar direito de acesso ao módulo inteiro ou a partes dele para outras pessoas dentro da organização.

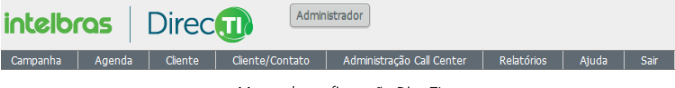

Menus de configuração DirecTI

Na administração do software é possível configurar os funcionários, grupos de atendimento, serviços, cadastros básicos de atendimento, permissões de acessos das posições de atendimento (PA) e estrutura funcional.

# 2. Cadastro de funcionário

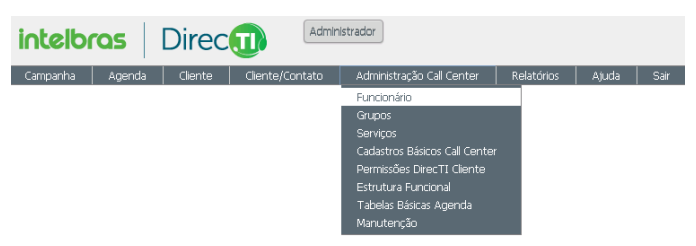

Menu funcionários

Na tabela de funcionários será possível cadastrar todos os usuários do sistema, inclusive os ramais e setores, facilitando a visualização e interação com os demais funcionários e ramais da empresa.

| Tabela:   | Funcionário                                  | ) 🖂 🖲  | ) 🖄 🍙 🖻          | 1             |                |           |                  |              |             |                  |              |
|-----------|----------------------------------------------|--------|------------------|---------------|----------------|-----------|------------------|--------------|-------------|------------------|--------------|
| + Buse    | car                                          |        |                  |               |                |           |                  |              |             |                  |              |
|           |                                              |        |                  |               |                |           |                  |              |             |                  |              |
| Página 🛓  |                                              | de 1 P | Registros 1 para | 1 de 1 Tama   | anho da Página | 50 ¥      |                  |              |             |                  |              |
| () Adicio | onar                                         |        |                  |               |                |           |                  |              |             |                  |              |
|           |                                              | Código | Setor            | Cargo         | Nome (*)       | Ramal (*) | Nível Acesso WEB | Telefone (*) | Celular (*) | Fone Ocupado (*) | Estado Ramal |
| P 🛛       | Agenda(0)                                    | 1      | Administração    | Administrador | Administrador  |           |                  |              |             |                  | Livre        |
| Página j  | Pagina ang ang ang ang ang ang ang ang ang a |        |                  |               |                |           |                  |              |             |                  |              |

Lista de funcionários

Para cadastrar um novo usuário pressione o botão Oradictor para abrir a tela de cadastro do sistema.

| Código *                        | 00005                                |
|---------------------------------|--------------------------------------|
| Setor *                         | Por favor, escolha 💌                 |
| Cargo *                         | Por favor, escolha 🖌 Adicionar Cargo |
| Nome *                          |                                      |
| Apelido                         |                                      |
| Criar Agente Call Center        | ⊂ Sim ⊙ Não                          |
| Responsável                     | Por favor, escolha 💌                 |
| Telefone                        |                                      |
| Celular                         |                                      |
| Ramal                           |                                      |
| EMail                           |                                      |
| Nível Acesso WEB                | Consulta                             |
| Altera Cliente                  | Sim C Não                            |
| Bloquear Transferência em Pausa | ⊂ Sim ⓒ Não                          |
| Socilitar Permissão Pausa       | ⊂ Sim ເ Não                          |
| Senha WEB                       |                                      |
| Situação                        |                                      |

#### Adicionar funcionário

Nesta tela é possível entrar com todas as informações necessárias para identificar o usuário no software, observando que alguns campos serão obrigatórios para efetivar o cadastro. Estes campos estão sinalizados com o símbolo asterisco, exemplo Setor \*.

» Código \*: este codigo é atribuído pelo sistema.

- » Setor \*: este campo irá identificar o setor ao qual o funcionário está alocado na empresa.
- » Cargo \*: este campo identifica o cargo que o funcionário ocupa no setor onde trabalha.
- » Nome \*: este campo identifica o nome completo do funcionário.
- » Apelido: este campo identifica o apelido do funcionário e também é usado para identificar o login/acesso deste na aplicação Cliente DirecTI.
- » Criar agente call center: define se o funcionário irá logar na aplicação Cliente ou se o cadastro dele servirá somente para informar na lista de ramais da empresa. Quando selecionada a opção Sim, o software irá criar um agente para que este consiga logar na aplicação Cliente e participar das operações do call center.
- » Responsável: identifica o responsável/supervisor do respectivo funcionário dentro da hierarquia da empresa.
- » Telefone: informa o telefone fixo de contato do respectivo funcionário.
- » Celular: informa o telefone móvel de contato do respectivo funcionário.
- » Ramal: informa o ramal de contato do respectivo funcionário. O ramal é alterado dinamicamente caso o login na aplicação *Cliente* seja feito em um ramal diferente do cadastro de funcionário, ou seja, o usuário do sistema é identificado pelos dados de acesso (usuário e senha).
- » E-mail: informa o e-mail de contato do respectivo funcionário. Caso esse usuário tenha acesso ao módulo supervisor, o e-mail será o usuário de acesso na tela de login.
- » Nível acesso web: nível de acesso da aplicação Cliente à supervisão web quando o respectivo funcionário tiver acesso às facilidades:
  - » Administrador: perfil de acesso disponibiliza para configuração de todas as funções do módulo supervisor DirecTI.
  - » Supervisor: neste perfil não será possível executar filtros de consulta e criar campanhas.
  - » Operador: perfil de acesso disponibiliza para configuração o cadastro de clientes.
  - » Consulta: perfil de acesso disponibiliza a visualização dos relatórios do software.
- » Altera cliente: define o acesso a alteração ou não nas tabelas de cadastros de contatos de clientes pelo cliente DirecTI.
- » **Bloquear transferência em pausa:** define se o funcionário recebe ou não transferência de ligações quando ele está com pausa ativada em seu ponto de atendimento.
- » Solicitar permissão pausa: quando habilitado, o operador só terá a pausa produtiva liberada se o supervisor autorizar via tela de monitoramento.
- » **Senha web:** este campo serve para definir a senha do módulo de supervisão web quando o funcionário tem acesso permitido pelo administrador.
- » Situação: este campo serve para definir a situação de cadastro no software quando necessário ativar e desativar um usuário:

- » Ativo: funcionário ativo no software.
- » Inativo: funcionário inativado do software. Os funcionários inativos podem ser ativados a qualquer momento.
- » Ausente: funcionário ausente temporariamente do software.
- » Histórico: funcionário mantido como histórico no software.

**Obs.:** por padrão a tabela Funcionário apresenta somente funcionários ativos no software. Para visualizar os funcionários inativos, ausentes ou o histórico, utilize a função Buscar.

Para visualizar informações de um funcionário específico pressione o botão P, alterar 2 ou excluir  $\times$  informações. Para visualizar a agenda do funcionário, clique na lista  $\mathbb{E}^{Agenda(1)}$ .

É possível imprimir e exportar a tabela de cadastro de funcionários para planilha do Excel, documento do Word, HTML e XML.

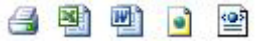

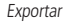

É possível executar busca na tabela Funcionário com filtros ativos.

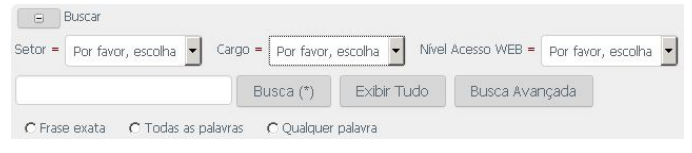

Busca funcionário

A tabela de funcionários possui uma navegação baseada em páginas, cada uma contendo uma quantidade N de registros (a quantidade de registros pode ser alterada através da opção *Tamanho da página*, onde N pode ser 10, 20, 50, 100 ou *Todos*). Pode-se navegar entre as páginas utilizando os botões *Início, Anterior, Próxima* e Última. Os números exibidos ao lado de *Anterior* e *Próxima* dizem quantas páginas ainda existem para frente ou para trás. Os registros são armazenados numa pilha, onde os mais novos são exibidos no começo (nas primeiras páginas) e os mais antigos no final (nas últimas páginas).

# 3. Cadastro de grupos

Na tabela *Grupo* é possível cadastrar todos os grupos no sistema, facilitando a organização das informações e extração de relatórios no sistema executando filtros por grupo específico.

| intelb   | ras    | Direc   | Admin           | Istrador                      |            |       |      |
|----------|--------|---------|-----------------|-------------------------------|------------|-------|------|
| Campanha | Agenda | Cliente | Cliente/Contato | Administração Call Center     | Relatórios | Ajuda | Sair |
|          |        |         |                 | Funcionário                   |            |       |      |
|          |        |         |                 | Grupos                        |            |       |      |
|          |        |         |                 | Serviços                      |            |       |      |
|          |        |         |                 | Cadastros Básicos Call Center |            |       |      |
|          |        |         |                 | Permissões DirecTI Cliente    |            |       |      |
|          |        |         |                 | Estrutura Funcional           |            |       |      |
|          |        |         |                 | Tabelas Básicas Agenda        |            |       |      |
|          |        |         |                 | Manutenção                    |            |       |      |
|          |        |         |                 |                               |            |       |      |

Menu Grupos

Nesta tela é possível visualizar os grupos cadastrados e executar a manutenção, incluindo novos grupos, alterando e excluindo grupos existentes.

| Tabela: CTI Grupo 🛛 🎒 📓 🧕 |                         |                      |               |       |
|---------------------------|-------------------------|----------------------|---------------|-------|
| 😠 Buscar                  |                         |                      |               |       |
|                           |                         |                      |               |       |
| Página 1 de 1             | Registros 1 para 1 de 1 | Tamanho da Página 20 | ¥             |       |
| (C) Adicionar             |                         |                      |               |       |
|                           | Código                  | Descrição Grupo (*)  | Supervisor    | Ativo |
| 🗈 detalhes 🛛 🔎 🌌 🗙        | 1                       | Suporte              | Administrador | Ativo |
| Página 🕅 🗐 1 🕞 🕅 de 1 🛛   | Registros 1 para 1 de 1 | Tamanho da Página 20 | ¥             |       |
| O Adicionar               |                         |                      |               |       |

Lista de grupos

Para visualizar informações de um grupo específico pressione o botão P, alterar ou excluir  $\times$  informações. Caso necessário pressione o botão atela a seguir, possibilitando inclusão de um novo grupo.

Adicionar Para Tabela: CTI Grupo

Código 

Descrição Grupo 

Por favor, escolha 

Ativo 
Adicionar

Adicionar

#### Adicionar grupo

Na tabela Grupo temos os seguintes campos:

- » Código \*: este código é atribuído pelo sistema.
- » Descrição grupo \*: descreva o nome do grupo.
- » Supervisor: selecione o nome do supervisor do grupo.
- » Ativo \*: marque esse item sempre que o grupo estiver em operação.

É possível imprimir e exportar a tabela de cadastro de grupo para planilha Excel, documento Word e HTML.

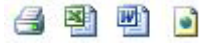

Exportar

É possível executar busca na tabela Grupo com filtros ativos.

| 🕞 Buscar      |                     |            |             |
|---------------|---------------------|------------|-------------|
|               |                     | Busca (*)  | Exibir Tudo |
| 🕫 Frase exata | C Todas as palavras | C Qualquer | palavra     |

Busca grupo

A tabela de CTI grupo possui uma navegação baseada em páginas, cada uma contendo uma quantidade N de registros (a quantidade de registros pode ser alterada através da opção *Tamanho da página*, onde N pode ser 10, 20, 50, 100 ou *Todos*). Pode-se navegar entre as páginas utilizando os botões *Início, Anterior, Próxima* e *Última*. Os números exibidos ao lado de *Anterior e Próxima* indicam quantas páginas ainda existem para frente ou para trás. Os registros são armazenados numa pilha, onde os mais novos são exibidos no começo (nas primeiras páginas) e os mais antigos no final (nas últimas páginas).

Em detalhes, é possível visualizar e configurar os parâmetros do grupo:

| Tabela: CTI Grupo | 🛃 🔨 🖻                        |                             |               |       |
|-------------------|------------------------------|-----------------------------|---------------|-------|
| 🕢 Buscar          |                              |                             |               |       |
|                   |                              |                             |               |       |
| Página 🔣 1 🕨      | de 1 Registros 1 para 1 de 1 | Tamanho da Página 20        | •             |       |
| Adicionar         |                              |                             |               |       |
|                   | Código                       | Descrição Grupo (*)         | Supervisor    | Ativo |
| 🖬 detalhes        | P 🛛 🗙 1                      | Suporte                     | Administrador | Ativo |
| Grupo Agente (4)  | rupo Horário (7) Permissão G | rupo Agente (5) Permissão ( | Chat (0)      |       |
| Grupo             | Dia                          | Hora Inicial                | Hora Fi       | nal   |
| Suporte           | Domingo                      | 06:00:00                    | 23:59:00      | )     |
| Suporte           | Segunda                      | 06:00:00                    | 23:59:00      | )     |
| Suporte           | Terça                        | 06:00:00                    | 23:59:00      | )     |
| Suporte           | Quarta                       | 06:00:00                    | 23:59:00      | )     |
| Suporte           | Quinta                       | 06:00:00                    | 23:59:00      | )     |
| Suporte           | Sexta                        | 06:00:00                    | 23:59:00      | )     |
| Suporte           | Sábado                       | 06:00:00                    | 23:59:00      | )     |
| (7 Registros)     |                              |                             |               |       |
| Grupo Horário     | 📝 Editar Grupo Horário       |                             |               |       |
| Página 🔣 🕴 🕨      | de 1 Registros 1 para 1 de 1 | Tamanho da Página 20        | ¥             |       |
| OAdicionar        |                              |                             |               |       |

Parâmetros gerais do grupo

» Grupo Horário: define o período de operação do grupo, determinando se a aplicação Cliente pode ou não fazer login no software.

| tegistro Pai: CTI Grupo  🔿 🚳 🖻 🖬 |               |  |  |  |  |
|----------------------------------|---------------|--|--|--|--|
| 🏶 Voltar para Tabela Pai         |               |  |  |  |  |
| Código                           | 1             |  |  |  |  |
| Descrição Grupo                  | Suporte       |  |  |  |  |
| Supervisor                       | Administrador |  |  |  |  |
| Ativo                            | Ativo         |  |  |  |  |

#### Tabela: Grupo Horário

| Adicionar | nar OEditar na Tabela ORemover Registros Selecionados |   |         |         |   |              |            |
|-----------|-------------------------------------------------------|---|---------|---------|---|--------------|------------|
|           |                                                       |   | Grupo   | / Dia   | / | Hora Inicial | Hora Final |
|           | $\mathbf{P}$                                          | 2 | Suporte | Domingo |   | 08:00:00     | 23:59:00   |
|           | $\sim$                                                |   | Suporte | Segunda |   | 08:00:00     | 23:59:00   |
|           | $\sim$                                                |   | Suporte | Terça   |   | 08:00:00     | 23:59:00   |
|           | $\sim$                                                |   | Suporte | Quarta  |   | 08:00:00     | 23:59:00   |
|           | $\sim$                                                |   | Suporte | Quinta  |   | 08:00:00     | 23:59:00   |
|           | $\sim$                                                |   | Suporte | Sexta   |   | 07:00:00     | 23:59:00   |
|           | $\mathbf{p}$                                          |   | Suporte | Sábado  |   | 08:00:00     | 23:59:00   |

Tabela Grupo Horário

Para visualizar informações de uma entrada no grupo horário em específico pressione o botão  $\mathcal{P}$ , alterar  $\mathcal{A}$ , remover entradas @Remover Registros Selecionados ou editar na tabela @Editar na Tabela]. Caso necessário pressione o botão @Adiconar para abrir a tela a seguir, possibilitando inclusão de uma nova entrada no grupo horário.

#### Adicionar Para Tabela: Grupo Horário

| Grupo *      | Suporte                                       |
|--------------|-----------------------------------------------|
| Dia *        | O Domingo O Segunda O Terça O Quarta O Quinta |
|              | O Sexta O Sábado                              |
| Hora Inicial | 08:00:00                                      |
| Hora Final   | 18:00:00                                      |
| Adicionar    |                                               |

Adicionar Grupo Horário

» Grupo Agente: define os participantes do grupo.

| Registro Pai: CTI Grupo 🔮 🖉 | istro Pai: CTI Grupo 🔮 💐 📄 🍙 😤 |  |  |
|-----------------------------|--------------------------------|--|--|
| 🍘 Voltar para Tabela Pai    |                                |  |  |
| Código                      | 1                              |  |  |
| Descrição Grupo             | Suporte                        |  |  |
| Supervisor                  | Administration                 |  |  |
| Ativo                       | Ativo                          |  |  |

#### Tabela: Grupo Agente

|          | Juscal       |                 |                |                 |                |                     |                       |
|----------|--------------|-----------------|----------------|-----------------|----------------|---------------------|-----------------------|
|          |              |                 |                |                 |                |                     |                       |
| Página 🔢 | 1            | 🕨 🕅 de 1 🛛 Rej  | gistros 1 para | 2 de 2 Tam      | anho da Página | 20 -                |                       |
| Adicio   | nar          | OEditar na Tabe | ela ORen       | nover Registro: | s Selecionados |                     |                       |
|          |              |                 |                |                 |                |                     |                       |
|          |              |                 | Grupo          | Agente          | Ativo          | Gravação Automática | Executar PowerDialing |
|          | $\mathbf{P}$ | 📝 I 🚐           | Suporte        | Intelbras       | Ativo          | Sim                 | Não                   |
|          | $\hat{\rho}$ | 📝 I 🚍           | Suporte        | ICORP           | Ativo          | Sim                 | Sim                   |
| Página 📗 |              | de 1 Re         | gistros 1 para | 2 de 2 Tam      | anho da Página | 20 💌                |                       |
| OAdicio  | onar         | ⊙Editar na Tabe | ela 💿 Ren      | nover Registro: | s Selecionados |                     |                       |

Grupo Agente

Para visualizar informações de uma entrada no grupo agente em específico, pressione o botão  $\mathcal{P}$ , alterar  $\mathcal{A}$ , remover entradas @Remover Registros Selecionados ou editar na tabela @Editar na Tabela . Caso necessário pressione o botão @Adiconar para abrir a tela a seguir, possibilitando inclusão de um novo agente no Grupo Agente.

| Adicionar P | ara Tabela | Grupo | Agente |
|-------------|------------|-------|--------|
|-------------|------------|-------|--------|

| Grupo *               | Suporte                                                         |
|-----------------------|-----------------------------------------------------------------|
| Agente *              | Bon favoy, escolta ≧<br>Administrador<br>Intelbras<br>Intelbras |
| Gravação Automática   | © Sim C Não                                                     |
| Executar PowerDialing | © Sim C Não                                                     |
| Ativo *               | Ativo O Inativo                                                 |
| Adicionar             |                                                                 |

#### Adicionar grupo agente

- » Grupo \*: grupo em edição.
- » Agente \*: adicione o agente ou os agentes que irão pertencer ao grupo.
- » Gravação automática: define se as chamadas desse grupo e agentes serão gravadas automaticamente.
- » Executar Power Dialing: define quais agentes nesse grupo podem executar discagem automática com o Power Dialing.
- » Ativo \*: define se esse grupo agente está ativo ou inativo.

» Permissão Grupo Agente: define as permissões dos agentes dentro do grupo.

| Registro Pai: CTT Grupo 🎒 🖉 |           |
|-----------------------------|-----------|
| 🏶 Voltar para Tabela Pai    |           |
| Código                      | 1         |
| Descrição Grupo             | Suporte   |
| Supervisor                  | Intelbras |
| Ativo                       | Ativo     |

#### Tabela: Permissão Grupo Agente

| Página 🔢 🗐 | 1 🕅 de 1 R  | egistros 1 para  | 6 de 6 Tamanho | da Página 20 | Ŧ       |                 |
|------------|-------------|------------------|----------------|--------------|---------|-----------------|
| Adicionar  | ORemover Re | gistros Selecion | ados           |              |         |                 |
|            |             |                  | Código         | Grupo        | Agente  | Tipo Permissão  |
|            | detalhes    | $\sim$           | 1              | Suporte      | [todos] | Ativo           |
|            | ⊕ detalhes  | $\sim$           | 2              | Suporte      | [todos] | Receptivo       |
|            | ⊕ detalhes  | 2                | з              | Suporte      | [todos] | Pausa Produtiva |
|            | ⊕ detalhes  | $\sim$           | 19             | Suporte      | [todos] | Gravar          |
|            | 😳 adicionar | $\rightarrow$    | 5              | Suporte      | [todos] | Chat            |
|            | 😳 adicionar | $\rightarrow$    | 6              | Suporte      | [todos] | Conferência     |
| Página 🔣 🖣 | 1 de 1 R    | egistros 1 para  | 6 de 6 Tamanho | da Página 20 | *       |                 |
| Adicionar  | ORemover Re | gistros Selecion | ados           |              |         |                 |

Permissão Grupo Agente

Para visualizar informações de uma entrada na permissão grupo agente em específico, pressione o botão , mais detalhes ⊕ detalhes ou remover entradas ©Remover Registros Selecionados . Caso necessário pressione o botão a seguir, possibilitando inclusão de uma nova permissão de agente no Grupo Agente.

Adicionar Para Tabela: Permissão Grupo Agente

| Grupo *          | Suporte            |
|------------------|--------------------|
| Agente *         | [Todos] 🔻          |
| Tipo Permissão * | Por favor, escolha |
| Adicionar        |                    |

Adicionar permissão agente

Por padrão, ao criar um grupo de atendimento, as permissões Ativo, Receptivo, Pausa Produtiva, Gravar, Chat e Conferência são criadas com valores-padrão, é necessário revisar e verificar a configuração que mais se adequa ao cenário aplicado. As permissões de Transferência e Intercalação de chamada precisam ser criadas e configuradas.

» Permissão chat: define as permissões de chat para os agentes dentro do grupo.

| Registro Pai: CTI Grupo 📑 🗃 |           |
|-----------------------------|-----------|
| 🌮 Voltar para Tabela Pai    |           |
| Código                      | 1         |
| Descrição Grupo             | Suporte   |
| Supervisor                  | Intelbras |
| Ativo                       | Ativo     |

Tabela: Permissão Chat

a tratta

| Página 🔣 1 🕨 de    | 1 Registros 1 para 1 c    | le 1 Tamanho da Página 2 | 20 <b>v</b> |           |
|--------------------|---------------------------|--------------------------|-------------|-----------|
| O Adicionar O Remo | ver Registros Selecionado | IS                       |             |           |
| Acesso             |                           | Grupo                    |             | Agente    |
| 🔲 🔑 Suporte, Chat  |                           | Suporte                  |             | Intelbras |
| Página 🔣 1 🕨 de    | 1 Registros 1 para 1 c    | le 1 Tamanho da Página 2 | × 0         |           |
| O Adicionar O Remo | ver Registros Selecionado | IS                       |             |           |

Permissão chat

Para visualizar informações de uma entrada na permissão chat em específico, pressione o botão o botão ou remover entradas ©Remover Registros Selecionados. Caso necessário pressione o botão ©Adcionar para abrir a tela a seguir, possibilitando inclusão de uma nova permissão de chat.

Adicionar Para Tabela: Permissão Chat

| Acesso *  | Por favor, escolha 💌 |
|-----------|----------------------|
| Grupo *   | Suporte              |
| Agente *  | [Todos] V            |
| Adicionar |                      |

Adicionar permissão chat

# 4. Cadastro de serviços

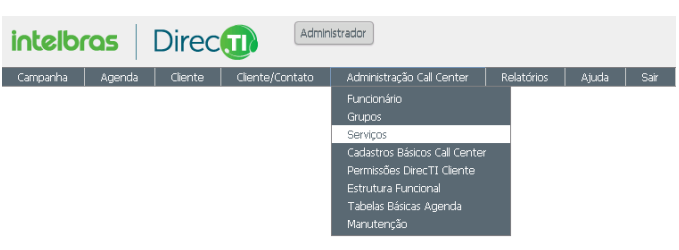

Menu serviço

Nesta tabela será possível cadastrar todos os serviços do sistema, facilitando a organização das informações e extração de relatórios no software executando filtros por serviço específico.

Os serviços do call center estão vinculados aos grupos de ramais do tipo call center na central Impacta. Dessa forma, deve-se observar os limites de grupos do PABX na configuração do call center DirecTI.

- » Impacta 94 a 300: até 40 grupos.
- » Impacta 68i: até 20 grupos.

Além da quantidade máxima de grupos também há o limite de tempo e quantidade de posições na fila de espera.

- » Tempo máximo na fila de espera do grupo tipo call center: até 20 minutos.
- » Quantidade máxima de posições na fila de espera por grupo tipo call center: até 30.

O call center DirecTI é compatível com as centrais Intelbras que suportam o protocolo CSTA II (*Computer Supported Telecommunications Applications*) customizado pela Intelbras.

Para a linha Impacta (Impacta 68i a 300 – ICTI embarcado) o call center DirecTI é compatível a partir das versões 3.20.14 do PABX e 2.0.18 ICIP.

**Obs.:** no software de gestão de call center DirecTI a quantidade máxima de dígitos para o plano de numeração de ramal é 5 (cinco). O sistema não disca para ramais internos caso o número de ramal tenha mais de 5 dígitos, ou seja, as ligações serão tratadas como chamadas externas.

Serviço é a função que possibilita administrar todos os telefones pilotos da empresa e distribuir as chamadas receptivas para as posições de atendimento (PA) informando para qual serviço o cliente ligou, facilitando a saudação inicial do funcionário ao cliente.

Exemplo: uma equipe de atendimento pode estar dimensionada para atender a empresas diferentes, porém, com o serviço o funcionário estará visualizando em sua aplicação da PA de qual empresa está recebendo a ligação.

| Tabela: CTI SERVICO 🧉 | i 🖹 🖻 🍙              |                |                     |             |              |       |
|-----------------------|----------------------|----------------|---------------------|-------------|--------------|-------|
| Buscar                |                      |                |                     |             |              |       |
|                       |                      |                |                     |             |              |       |
| Página 🔣 🕴 🕨 🕅 de 1   | Registros 1 para 2 d | le 2 Tamanh    | o da Página 20 🔻    |             |              |       |
| 🖸 Adicionar           |                      |                |                     |             |              |       |
| Código                | Número (*) Desc      | rição (*)      | Grupo Atendedor (*) | Fluxo       | IP Pabx (*)  | Ativo |
| 🔑 🌌 🔖 🗙 1             | 30002000 Supo        | orte Intelbras | 61                  | Atendimento | 192.168.1.80 | Ativo |
| 🔑 🌌 🔖 🗙 2             | 40004000 Tele        | Vendas         | 62                  | Vendas      | 192.168.1.80 | Ativo |
| Página 1 de 1         | Registros 1 para 2 d | le 2 Tamanh    | o da Página 20 🔹    |             |              |       |
| Adicionar             |                      |                |                     |             |              |       |

Lista de serviços

Para visualizar informações de um serviço específico pressione o botão P, alterar M, copiar/duplicar  $rac{1}{2}$ , ou excluir imes informações. Caso necessário pressione o botão entre para adicionar na tela a seguir, possibilitando inclusão de um novo serviço.

Adicionar Para Tabela: CTI SERVICO

| Código *                      | 00002                                           |  |
|-------------------------------|-------------------------------------------------|--|
| Número *                      | l                                               |  |
| Descrição *                   |                                                 |  |
| Grupo Atendedor *             | 0                                               |  |
| Tempo Máx. Fila Espera (seg.) | 60                                              |  |
| Fluxo                         | Por favor, escolha 🔻                            |  |
| P Pabx                        |                                                 |  |
| Ativo *                       | <ul> <li>Ativo          Inativo     </li> </ul> |  |
| IP Pabx<br>Ativo *            | <ul> <li>Ativo          Inativo     </li> </ul> |  |
| Adicionar                     |                                                 |  |

Adicionar serviço

- » Código \*: este código é atribuído pelo sistema.
- » Número \*: informe o número do telefone que é o piloto ou número-chave do serviço.
- » Descrição \*: informe o nome do serviço.
- » Ativo \*: assinale se o serviço está ativo ou inativo. Quando inativo o serviço não receberá ou executará chamadas.
- » Grupo Atendedor: neste campo será informado o número do grupo do tipo call center configurado na central telefônica.

**Obs.**: em casos especiais pode-se utilizar o ramal analógico do PABX como ramal fila, ou seja, o software de call center irá gerenciar a fila através da fila do ramal no PABX.

- » Tempo máximo de fila de espera: informe o tempo máximo de fila de espera que será atribuído ao serviço. No estouro desse tempo, na tela de monitoramento será sinalizado (tarja vermelha) que o tempo programado foi atingido. A sinalização é apresentada no campo Maior tempo espera e na lista Fila de espera, no caso da lista será sinalizado o tempo e o serviço.
- » Fluxo: neste campo será informado o fluxo responsável pelo roteamento das ligações para as posições de atendimento (PA).
- » IP PABX: neste campo deve-se configurar o IP do PABX na rede.

**Obs.:** quando configurada qualquer alteração ou inclusão de um novo serviço deve-se observar as configurações do PABX e reiniciar as aplicações no servidor de call center. Para reiniciar as aplicações acesse a tela Configurações gerais do sistema e clique no botão Rencer Server ou no menu Administração call center>Manutenção>Reiniciar servidor.

É possível imprimir e exportar a tabela de cadastro de serviço para planilha do Excel, documento do Word e HTML.

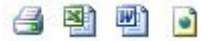

Exportar

É possível executar busca na tabela Serviço com filtros ativos.

|             |                     | Busca (*)  | Exibir Tudo |
|-------------|---------------------|------------|-------------|
| Frase exata | C Todas as palavras | C Oualquer | palavra     |

Busca serviço

A tabela de CTI Serviço possui uma navegação baseada em páginas, cada uma contendo uma quantidade N de registros (a quantidade de registros pode ser alterada através da opção *Tamanho da página*, onde N pode ser 10, 20, 50, 100 ou *Todos*). Pode-se navegar entre as páginas utilizando os botões *Início, Anterior, Próxima e Última*. Os números exibidos ao lado de *Anterior e Próxima* dizem quantas páginas ainda existem para frente ou para trás. Os registros são armazenados numa pilha, onde os mais novos são exibidos no começo (nas primeiras páginas) e os mais antigos no final (nas últimas páginas).

# 5. Cadastros básicos call center

Neste menu é possível configurar as funções necessárias para a operação do software de gestão de call center DirecTI.

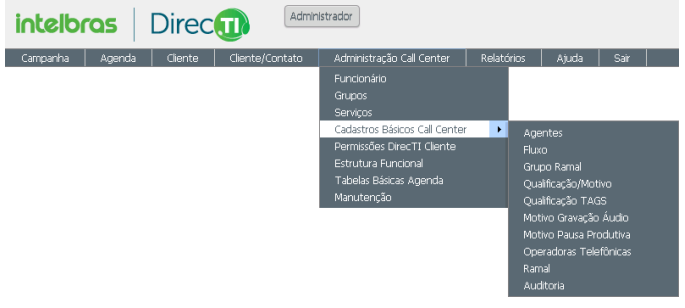

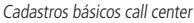

### 5.1. Agentes

Agentes realizam o atendimento telefônico das chamadas internas ou externas. Esta função é responsável pelo login na aplicação cliente DirecTI. O cadastro do agente é através do cadastro do funcionário, permitindo assim que funções específicas dos funcionários possam ser aplicadas aos agentes.

| Tabela: Agentes   |                | •                                         |                                            |                                  |                          |                 |           |
|-------------------|----------------|-------------------------------------------|--------------------------------------------|----------------------------------|--------------------------|-----------------|-----------|
| 😑 Buscar          |                |                                           |                                            |                                  |                          |                 |           |
| Cod Responsável = | Por favor, eso | olha 👻                                    |                                            |                                  |                          |                 |           |
| Ativo contém A    |                | _                                         |                                            |                                  |                          |                 |           |
| C Frase exata     | C Todas as     | Busca (<br>palavras C<br>gistros 1 para 2 | (*) Exibir<br>Qualquer pala<br>de 2 Tamani | r Tudo<br>avra<br>ho da Página 2 | 20 🔹                     |                 |           |
|                   | Cod Agente     | Nome (*)                                  | Apelido (*)                                | Telefone (*)                     | Email (*)                | Cod Responsável | Ativo (*) |
| P 🛛 🙈 🗙           | 1              | Administrador                             | Administrador                              |                                  |                          | 0               | A         |
| P 🛛 🙈 🗙           | 3              | Intelbras                                 | Intelbras                                  | 21060006                         | suporte@intelbras.com.br | Administrador   | A         |
| Página 🔣 🚺 🕽      | 3              | Intelbras<br>gistros 1 para 2             | Intelbras<br>de 2 Taman                    | 21060006<br>ho da Página 2       | suporte@intelbras.com.br | Administrador   | A         |

Lista agentes

Para visualizar informações de um agente específico pressione o botão P, alterar  $\mathbb{Z}$ , resetar senha  $\mathcal{B}$  ou  $\times$  para excluir.

| Cod Agente *    | 1                    |
|-----------------|----------------------|
| Nome *          | Administrador        |
| Apelido *       | Administrador        |
| Telefone        |                      |
| Email           |                      |
| Cod Responsável | Por favor, escolha 💌 |
| Matrícula       |                      |
| Senha           |                      |
| Ativo *         |                      |

Editar agente

- » Cod agente \*: este código é atribuído pelo software.
- » **Nome** \*: informe o nome do atendente.
- » Apelido \*: informe o apelido do atendente. Este valor será o login do agente na aplicação Cliente DirecTI.
- » Telefone: informe o número de telefone do atendente.
- » E-mail \*: informe o e-mail do atendente.
- » Cod responsável: informe o responsável superior pelo atendente.
- » Matrícula: informe o número de matrícula do atendente.
- » Senha: informe a senha do atendente. Esse valor será a senha do agente na aplicação Cliente DirecTI.
- » Ativo \*: informe a situação operacional do atendente.

A função *Resetar senha* permite que o agente cadastre uma nova senha diretamente na aplicação *Cliente DirecTI*.

| P Voltar   |               |               |          |       |                 |       |
|------------|---------------|---------------|----------|-------|-----------------|-------|
| Cod Agente | Nome          | Apelido       | Telefone | Email | Cod Responsável | Ativo |
| 1          | Administrador | Administrador |          |       | 0               | Ativo |

Resetar senha de acesso da PA

É possível imprimir e exportar a tabela de cadastro de agente para planilha do Excel, documento do Word e HTML.

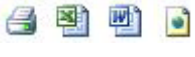

Exportar

É possível executar busca na tabela Agentes com filtros ativos.

| lod Responsável = | Por favor, escolha | •         |             |
|-------------------|--------------------|-----------|-------------|
| Ativo contém A    |                    |           |             |
|                   |                    | Busca (*) | Exibir Tudo |

Busca agente

A tabela de agentes possui uma navegação baseada em páginas, cada uma contendo uma quantidade N de registros (a quantidade de registros pode ser alterada através da opção *Tamanho da página*, onde N pode ser 10, 20, 50, 100 ou *Todos*). Pode-se navegar entre as páginas utilizando os botões *Início, Anterior, Próxima* e *Última*. Os números exibidos ao lado de *Anterior* e *Próxima* dizem quantas páginas ainda existem para frente ou para trás. Os registros são armazenados numa pilha, onde os mais novos são exibidos no começo (nas primeiras páginas) e os mais antigos no final (nas últimas páginas).

### 5.2. Cadastros de fluxo e rotina

### Fluxo

Esta função é responsável pelo roteamento das ligações para as posições de atendimento (PA) de acordo com as rotinas de atendimento configuradas no software.

| Tabela: FLUXO 🥥 🚳 🖻 💿 😭 🏫                                            |                |                |  |  |  |  |
|----------------------------------------------------------------------|----------------|----------------|--|--|--|--|
| Buscar                                                               |                |                |  |  |  |  |
|                                                                      |                |                |  |  |  |  |
| Página M 4 1 P M de 1 Registros 1 para 1 de 1 Tamanho da Página 20 💌 |                |                |  |  |  |  |
|                                                                      |                |                |  |  |  |  |
| O Adicionar                                                          |                |                |  |  |  |  |
|                                                                      | Código         | Nome Fluxo (*) |  |  |  |  |
| P 🖉 🐚 🗙 🚡 CTI FLUXO ROTINA(1) 🚡 CTI SERVICO(1)                       | 00001          | ATENDIMENTO    |  |  |  |  |
| Página 🔣 🗐 📔 💌 de 1 Registros 1 para 1 de 1 Tamanho                  | da Página 20 💌 |                |  |  |  |  |
| Adicionar                                                            |                |                |  |  |  |  |

Lista de fluxos

Para visualizar informações de um fluxo específico, pressione o botão P, alterar  $\mathbb{Z}$ , copiar/duplicar  $\stackrel{\frown}{\cong}$  ou excluir  $\times$ . Caso necessário pressione o botão O and O are abrir a tela a seguir, possibilitando a inclusão de um novo fluxo de atendimento.

| Adicionar Para Tabela: | FLUXO |  |  |
|------------------------|-------|--|--|
| Código *               | 00002 |  |  |
| Nome Fluxo *           |       |  |  |
| Adicionar              |       |  |  |

Adicionar fluxo

É possível imprimir, enviar por e-mail e exportar a tabela de cadastro Fluxo para planilha do Excel, documento do Word, HTML e XML.

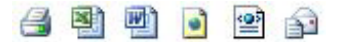

Exportar

É possível executar busca na tabela Fluxo com filtros ativos.

|             |                     | Busca (*) | Exibir Tudo |
|-------------|---------------------|-----------|-------------|
| Fraco ovata | C Todas as nalavras |           | nalawra     |

Busca fluxo

A tabela Fluxo possui uma navegação baseada em páginas, cada uma contendo uma quantidade N de registros (a quantidade de registros pode ser alterada através da opção *Tamanho da página*, onde N pode ser 10, 20, 50, 100 ou *Todos*). Pode-se navegar entre as páginas utilizando os botões *Início, Anterior, Próxima* e *Última*. Os números exibidos ao lado de *Anterior e Próxima* dizem quantas páginas ainda existem para frente ou para trás. Os registros são armazenados numa pilha, onde os mais novos são exibidos no começo (nas primeiras páginas) e os mais antigos no final (nas últimas páginas).

### Fluxo rotina

Esta função é responsável pela associação de uma rotina a um fluxo de atendimento. Para configurar clique no link 🚦CTI FLUXO ROTINA(1).

| Registro Pai: FLUXO 🗃 🛿                                                                            | 1 🖻 🖻 🖆 🕯            | 3                 |                  |            |            |                  |  |
|----------------------------------------------------------------------------------------------------|----------------------|-------------------|------------------|------------|------------|------------------|--|
| 🏶 Voltar para Tabela Pai                                                                           |                      |                   |                  |            |            |                  |  |
| Código                                                                                             | 1                    | 1                 |                  |            |            |                  |  |
| Nome Fluxo                                                                                         | Atendimento          | Atendimento       |                  |            |            |                  |  |
| Tabela: CTI FLUXO ROTINA<br>Página Mal 1 Julia de 1 Registros 1 para 1 de 1 Tamanho da Página 20 Y |                      |                   |                  |            |            |                  |  |
| IdFluxo Sequ                                                                                       | ncia Fluxo           | Rotina            | Valor Roteamento | Roteamento | Transbordo | Tempo Transbordo |  |
| 🔑 🌌 🗙 1 🛛 001                                                                                      | Atendimento          | Desvio para Grupo | Suporte          | Sem Desvio | Sem Desvio | 0                |  |
| Página 1 DE de 1                                                                                   | Registros 1 para 1 c | e 1 Tamanho da P  | ágina 20 🔻       |            |            |                  |  |

Lista fluxo rotina

Para visualizar informações de um Fluxo Rotina específico pressione o botão  $\mathcal{P}$ , alterar  $\mathbf{Z}$  ou excluir  $\mathbf{X}$ . Caso necessário pressione o botão **a**tela a seguir, possibilitando inclusão de um novo fluxo rotina.

Adicionar Para Tabela: CTI FLUXO ROTINA

| Sequencia *      | 002                                        |
|------------------|--------------------------------------------|
| Fluxo *          | Atendimento                                |
| Rotina *         | Por favor, escolha                         |
| Valor Roteamento | Por favor, escolha 🔻                       |
| Transbordo       | sem desvio   Tempo Transbordo:  (segundos) |
| Adicionar        |                                            |

Adicionar fluxo rotina

Nesta tela são informados os campos necessários para o roteamento da ligação de acordo com necessidade do fluxo de atendimento.

- » Num. sequência \*: define a sequência de execução do fluxo.
- » Fluxo \*: nome do fluxo.
- » Rotina \*: as rotinas de encaminhamento das chamadas são:
  - » Desvio para grupo: essa rotina possibilita encaminhar as ligações receptivas a um grupo de agentes, independentemente das programações de ramais dos grupos do PABX.
  - » Desvio para agente: esta rotina possibilita encaminhar para um agente específico, independentemente de qual ramal esteja utilizando, visto que o sistema controla as atividades através do cadastro de usuário.
  - » Desvio para ramal: esta rotina encaminha as ligações para um ramal do PABX diretamente, independentemente se o ramal pertence ou não a um grupo do call center. Como a chamada é direcionada para o ramal, ou seja, não é um agente, as programações da PA não serão analisadas, desta forma a PA será chamada mesmo com pausa produtiva configurada.
  - » Condição intervalo data/hora: esta função permite configurar períodos de início e fim (datas e horas) no fluxo de atendimento em que as chamadas serão encaminhadas a rotinas pré-configuradas dentro do Fluxo Rotina.
  - » Condição dia de semana: esta função permite configurar um determinado dia da semana (domingo a sábado) no fluxo de atendimento, em que as chamadas serão encaminhadas a rotinas pré-configuradas dentro do Fluxo Rotina.
  - » Desvio para Grupo Ramal: semelhante ao desvio para ramal, o Desvio para Grupo Ramal permite encaminhar as ligações para um Grupo Ramal cujos participantes são ramais do PABX. Como a chamada é direcionada para ramais diretamente, ou seja, não são agentes, as programações da PA não serão analisadas, desta forma a PA será chamada mesmo com Pausa Produtiva configurada.
- » Valor roteamento: define o destino ou a regra de encaminhamento das chamadas dentro do Fluxo Rotina.
- » Transbordo: define o destino alternativo (transbordo) das chamadas dentro do Fluxo Rotina. O transbordo pode ocorrer se todos os agentes/ramais estiverem ocupados ou em pausa produtiva. Nessas duas condições ainda se pode aplicar o transbordo por tempo programado.

**Obs.:** rotina desvio para ramal não faz transbordo, ou seja, não deve ser programado pois irá interferir no fluxo rotina.

É possível imprimir, enviar por e-mail e exportar a tabela de cadastro Fluxo Rotina para planilha do Excel, documento do Word, HTML e XML.

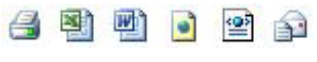

Exportar

É possível executar busca na tabela Fluxo Rotina com filtros ativos.

| 😑 🛛 Buscar    |                     |            |             |
|---------------|---------------------|------------|-------------|
|               |                     | Busca (*)  | Exibir Tudo |
| 🕫 Frase exata | C Todas as palavras | C Qualquer | palavra     |

Busca fluxo rotina

A tabela Fluxo Rotina possui uma navegação baseada em páginas, cada uma contendo uma quantidade N de registros (a quantidade de registros pode ser alterada através da opção *Tamanho da página*, onde N pode ser 10, 20, 50, 100 ou *Todos*). Pode-se navegar entre as páginas utilizando os botões *Início, Anterior, Próxima e Última*. Os números exibidos ao lado de *Anterior e Próxima* dizem quantas páginas ainda existem para frente ou para trás. Os registros são armazenados numa pilha, onde os mais novos são exibidos no começo (nas primeiras páginas) e os mais antigos no final (nas últimas páginas).

# 5.3. Grupo Ramal

Esta função permite configurar grupos de ramais no sistema, auxiliando o PABX na distribuição de chamadas onde a capacidade máxima de ramais no grupo é atingida, não sendo necessário cascatear ligações de um grupo para o outro.

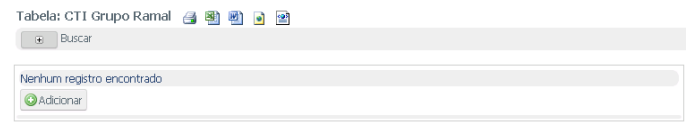

Grupo Ramal

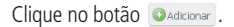

Adicionar Para Tabela: CTI Grupo Ramal

| Código Grupo Ramal *    | 00001         |
|-------------------------|---------------|
| Descrição Grupo Ramal * |               |
| Ativo *                 | Ativo Inativo |
| Adicionar               |               |

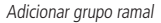

- » Código Grupo Ramal \*: código atribuído pelo sistema.
- » Descrição Grupo Ramal \*: informe a descrição do Grupo Ramal.
- » Ativo \*: informe a situação do Grupo Ramal.

Clique no botão OAdicionar .

| Tabela: C                                    | Tabela: CTI Grupo Ramal 🧟 🗟 🖻 🝙 🗃 |                       |                                |                   |                      |                           |       |  |
|----------------------------------------------|-----------------------------------|-----------------------|--------------------------------|-------------------|----------------------|---------------------------|-------|--|
| Página 🔣                                     | 4 1 🕅 d                           | e 1 Reç               | istros 1 para                  | 1de1 1            | Famanho da Página 20 | ¥                         |       |  |
| O Adicionar O Remover Registros Selecionados |                                   |                       |                                |                   |                      |                           |       |  |
|                                              |                                   |                       |                                |                   | Código Grupo Ramal   | Descrição Grupo Ramal (*) | Ativo |  |
|                                              | ⊛ detalhes                        | $\mathbf{P}$          | 2                              | <b>B</b>          | 1                    | Suporte Nível 2           | Ativo |  |
| Página <u>I</u><br>O Adicion                 | 1 M d                             | e 1 Reg<br>over Regis | istros 1 para<br>tros Selecior | 1 de 1 1<br>nados | Famanho da Página 20 | •                         |       |  |

Lista Grupo Ramal

Para visualizar informações de Grupo Ramal específico pressione o botão  $\mathcal{P}$ , alterar  $\mathbb{Z}$ , copiar/duplicar  $\stackrel{\text{leg}}{\cong}$  ou @Remover Registros Selecionados excluir. Para mais detalhes, acesse a opção detalhes para visualizar os ramais participantes do grupo.

É possível imprimir e exportar a tabela de cadastro Grupo Ramal para planilha do Excel, documento do Word, HTML e XML.

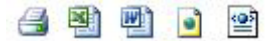

Exportar

É possível executar busca na tabela Grupo Ramal com filtros ativos.

| Busca (*) E> | xibir Tudo |
|--------------|------------|
|--------------|------------|

Busca Grupo Ramal

A tabela Grupo Ramal possui uma navegação baseada em páginas, cada uma contendo uma quantidade N de registros (a quantidade de registros pode ser alterada através da opção *Tamanho da página*, onde N pode ser 10, 20, 50, 100 ou *Todos*). Pode-se navegar entre as páginas utilizando os botões *Início, Anterior, Próxima* e Última. Os números exibidos ao lado de *Anterior* e *Próxima* dizem quantas páginas ainda existem para frente ou para trás. Os registros são armazenados numa pilha, onde os mais novos são exibidos no começo (nas primeiras páginas) e os mais antigos no final (nas últimas páginas).

# 5.4. Qualificação/motivo

Possibilita registrar o resultado de cada chamada recebida ou realizada, gerando estatísticas para análise com as informações escolhidas pelos atendentes. As qualificações podem ser configuradas de acordo com as necessidades do negócio.

| Tabela: Qualificação 📑 🗃 🗃 👔 🕋                                   |                               |                  |  |  |  |  |
|------------------------------------------------------------------|-------------------------------|------------------|--|--|--|--|
| Buscar                                                           |                               |                  |  |  |  |  |
|                                                                  |                               |                  |  |  |  |  |
| Página 🚺 1 🕨 de 1 Registros 1 para 2 de 2 Tamanho da Página 20 🔻 |                               |                  |  |  |  |  |
| O Adicionar O Remover Registros Selecionados                     |                               |                  |  |  |  |  |
| 8                                                                | Código                        | Qualificação (*) |  |  |  |  |
| 🔲 🔎 📝 🍃 Qualifica Atendimento(4)                                 | 1                             | Orçamento        |  |  |  |  |
| 🔲 🔎 📝 🍃 Qualifica Atendimento(0)                                 | 2                             | Pagamento        |  |  |  |  |
| Página 🕅 🚺 🕨 de 1 Registros 1 para :                             | 2 de 2 Tamanho da Página 20 🔻 |                  |  |  |  |  |
| O Adicionar O Remover Registros Seleciona                        | dos                           |                  |  |  |  |  |

Lista de qualificações

Para visualizar informações de qualificação específica, pressione o botão P, alterar OU ©Remover Registros Selecionados excluir. Para adicionar uma nova qualificação, clique no botão ©Adiconar.

Adicionar Para Tabela: Qualificação

| Código *     | 00003 |
|--------------|-------|
| Qualificação |       |
| Adicionar    |       |

Adicionar qualificação

- » Código \*: código atribuído pelo software.
- » Qualificação: insira os indicadores necessários para gerir a operação.

Clique no botão Adicionar

Mais detalhes, acesse a opção 🎦 Qualifica Atendimento(2) para visualizar as qualificações.

| Registro Pai: Qualificação 👍  <br>&Voltar para Tabela Pai | 21 d) o 21 |
|-----------------------------------------------------------|------------|
| Código                                                    | 1          |
| Qualificação                                              | Orçamento  |
| Cor Destaque                                              |            |
| Imagem                                                    |            |

Tabela: Qualifica Atendimento

📻 Buscar

| Remover R | egistros Selecionado: | 5      |              |                |              |
|-----------|-----------------------|--------|--------------|----------------|--------------|
|           | Atendimento           | Agente | Qualificação | Observação (*) | Tag/Marcador |
| o 🔑 🌌     | 177                   | 3      | Orçamento    | Cliente novo   |              |
| 🗉 🔑 🌌     | 180                   | 3      | Orçamento    | Venda DirecTI  |              |
|           |                       |        |              |                |              |

Qualifica atendimento

É possível imprimir e exportar a tabela Qualificação para planilha do Excel, documento do Word, HTML e XML,

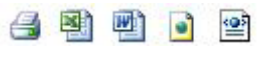

Exportar

É possível executar busca na tabela Qualificação com filtros ativos.

| Buscar      |                     |            |             |
|-------------|---------------------|------------|-------------|
|             |                     | Busca (*)  | Exibir Tudo |
| Frase exata | C Todas as palavras | C Qualquer | palavra     |

Busca qualificação

A tabela Oualificação possui uma navegação baseada em páginas, cada uma contendo uma guantidade N de registros (a guantidade de registros pode ser alterada através da opção Tamanho da página, onde N pode ser 10, 20, 50, 100 ou Todos). Pode-se navegar entre as páginas utilizando os botões Início. Anterior. Próxima e Última. Os números exibidos ao lado de Anterior e Próxima dizem quantas páginas ainda existem para frente ou para trás. Os registros são armazenados numa pilha, onde os mais novos são exibidos no começo (nas primeiras páginas) e os mais antigos no final (nas últimas páginas).

### 5.5. Qualificação tags

Tags referem-se ao(s) tipo(s) de servico(s)/ligação(ões) gualificada(s). O cadastro de tags ou palavras-chave para produtos e serviços auxiliam a pesquisa que, neste caso, o resultado é apresentado de forma imediata, pois o sistema não precisa ler as descrições de todos os atendimentos.

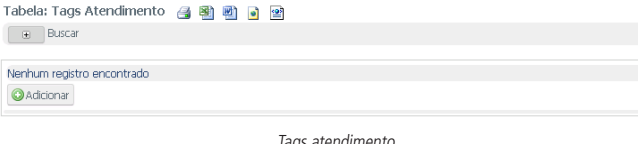

Tags atendimento

Clique no botão OAdicionar .

Adicionar Para Tabela: Tags Atendimento

| Tag/Marcador * |  |
|----------------|--|
| Adicionar      |  |

Adicionar tag

» Tag \*: insira a Tag referente ao atendimento.

Clique no botão Adicionar .

| Tabela: Tags Atendimento 🔮 🗃 🗃 🝙 📷                                   |                |                               |                   |                  |  |  |  |
|----------------------------------------------------------------------|----------------|-------------------------------|-------------------|------------------|--|--|--|
| Página 🔣 🔟 1 😥 🕅 de 1 Registros 1 para 1 de 1 Tamanho da Página 20 🔻 |                |                               |                   |                  |  |  |  |
| O Adicionar O Remover Registros Selecionados                         |                |                               |                   |                  |  |  |  |
|                                                                      |                |                               | Código            | Tag/Marcador (*) |  |  |  |
|                                                                      | $\hat{\rho}$   |                               | 1                 | Pendente         |  |  |  |
| Página 🔣 🚺 1                                                         | De 1 Reg       | jistros 1 para 1 de 1 🛛 Taman | ho da Página 20 🔻 |                  |  |  |  |
| Adicionar                                                            | ORemover Regis | tros Selecionados             |                   |                  |  |  |  |

Lista de tags de atendimento

Para visualizar informações da tag específica, pressione o botão P, alterar a ou Remover Registros Selecionados excluir.

É possível imprimir e exportar a tabela Tags para planilha do Excel, documento do Word, HTML e XML.

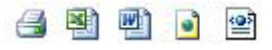

Exportar

É possível executar busca na tabela Tags com filtros ativos.

|  | B | lusca (*) | Exibir Tudo |
|--|---|-----------|-------------|
|--|---|-----------|-------------|

Busca tags

A tabela Tags possui uma navegação baseada em páginas, cada uma contendo uma quantidade N de registros (a quantidade de registros pode ser alterada através da opção *Tamanho da página*, onde N pode ser 10, 20, 50, 100 ou *Todos*). Pode-se navegar entre as páginas utilizando os botões *Início*, *Anterior*, *Próxima* e *Última*. Os números exibidos ao lado de *Anterior* e *Próxima* dizem quantas páginas ainda existem para frente ou para trás. Os registros são armazenados numa pilha, onde os mais novos são exibidos no começo (nas primeiras páginas) e os mais antigos no final (nas últimas páginas).

### 5.6. Cadastro de motivo gravação áudio

Esta função é responsável pelo cadastro do motivo de gravação de áudio. O *Motivo Gravação* tem por objetivo dar apoio a posição de atendimento (PA) quando as gravações são ativadas manualmente, sob demanda, pelo agente. Para o supervisor do sistema, o *Motivo Gravação* pode ser usado como filtro de pesquisa no Relatório de Gravação de Atendimento.

| Tabela: CTI MOTIVO GRAVACAO AUDIO 🛛 🗃 👜 💿 |                      |  |  |  |  |  |  |
|-------------------------------------------|----------------------|--|--|--|--|--|--|
| Buscar                                    |                      |  |  |  |  |  |  |
|                                           |                      |  |  |  |  |  |  |
| Nenhum registro encontrado                |                      |  |  |  |  |  |  |
| Adicionar                                 |                      |  |  |  |  |  |  |
|                                           |                      |  |  |  |  |  |  |
| Motivo gravação áudio                     |                      |  |  |  |  |  |  |
|                                           |                      |  |  |  |  |  |  |
| Clique no botão OAdiciona                 | r .                  |  |  |  |  |  |  |
| Adicionar Para Tabela: CTI MC             | DTIVO GRAVACAO AUDIO |  |  |  |  |  |  |
| Código *                                  | 00003                |  |  |  |  |  |  |
| Motivo Gravação *                         |                      |  |  |  |  |  |  |
| Adicionar                                 |                      |  |  |  |  |  |  |

Adicionar motivo gravação áudio

» Código Motivo Gravação \*: este código é atribuído pelo sistema.

» Descrição do motivo \*: informe a descrição que será o nome do motivo de gravação.

Clique no botão Adicionar

| Tabela: CTI MC                               | TIVO GRAVACA      | o audio  🗃       | 9 🖻 🖬           |         |                     |
|----------------------------------------------|-------------------|------------------|-----------------|---------|---------------------|
| Página 🔣 🗐                                   | e 1 Registr       | os 1 para 1 de 1 | Tamanho da Pági | na 20 V |                     |
| O Adicionar O Remover Registros Selecionados |                   |                  |                 |         |                     |
|                                              |                   |                  |                 | Código  | Motivo Gravação (*) |
|                                              | ⊛ detalhes        | $\mathbf{P}$     | 2               | 2       | Comprobatório       |
| Página 🔣 🚺 1                                 | de 1 Registr      | os 1 para 1 de 1 | Tamanho da Pági | na 20 🔻 |                     |
| Adicionar                                    | Remover Registros | Selecionados     |                 |         |                     |

Lista de motivo gravação áudio

Para visualizar informações de um motivo de gravação de áudio específico, pressione o botão P, alterar 2 ou ©Remover Registros Selecionados para excluir. Para detalhes sobre as gravações feitas com esse motivo, acesse a opção ⊕ detalhes.

É possível imprimir e exportar a tabela Motivo Gravação Áudio para planilha do Excel, documento do Word e HTML.

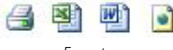

Exportar

É possível executar busca na tabela Motivo Gravação Áudio com filtros ativos.

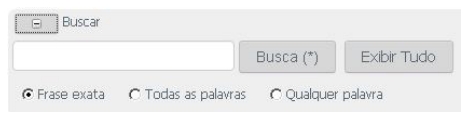

Busca Motivo Gravação Áudio

A tabela Motivo Gravação Áudio possui uma navegação baseada em páginas, cada uma contendo uma quantidade N de registros (a quantidade de registros pode ser alterada através da opção *Tamanho da página*, onde N pode ser 10, 20, 50, 100 ou *Todos*). Pode-se navegar entre as páginas utilizando os botões *Início, Anterior, Próxima* e Última. Os números exibidos ao lado de *Anterior* e *Próxima* dizem quantas páginas ainda existem para frente ou para trás.

# 5.7. Motivo pausa produtiva

Esta função é responsável pelo cadastro dos motivos de pausas produtivas, usadas como justificativa para a ausência do agente em sua posição de atendimento (PA), bloqueando assim o recebimento de chamadas para o mesmo.

| Adicionar Para Tabela: CTI | MOTIVO PAUSA PRODUTIVA |
|----------------------------|------------------------|
|----------------------------|------------------------|

| Código Motivo Pausa *     | 00009 |
|---------------------------|-------|
| Descrição de Motivo Pausa |       |
| Adicionar                 |       |

Adicionar pausa produtiva

- » Código Motivo Pausa \*: este código é atribuído pelo software.
- » Descrição de Motivo Pausa: informe a descrição da pausa, que será utilizada como justificativa para a ausência.

Clique no botão Adicionar

```
Tabela: CTI MOTIVO PAUSA PRODUTIVA 🏻 🎯 📓 🖻 🖻
```

```
🖶 Buscar
```

| Pági         | Página 🔟 👔 1 😰 🙀 de 1 Registros 1 para 9 de 9 Tamanho da Página 20 🔻 |          |              |                     |                               |  |
|--------------|----------------------------------------------------------------------|----------|--------------|---------------------|-------------------------------|--|
| 0            | Adicionar                                                            |          |              |                     |                               |  |
|              |                                                                      |          |              | Código Motivo Pausa | Descrição de Motivo Pausa (*) |  |
| Þ            | 2                                                                    | <b>b</b> | ×            | 3                   | Almoço                        |  |
| Þ            | 2                                                                    | Ð.       | $\times$     | 6                   | Café                          |  |
| Þ            | 2                                                                    | Ð,       | $\mathbf{X}$ | 7                   | Executando Ligação Ativa      |  |
| $\hat{\rho}$ | 2                                                                    | Ð.       | $\mathbf{X}$ | 1                   | Reunião                       |  |
| Þ            | 2                                                                    | Ð,       | ×            | 4                   | Serviços Administrativos      |  |
| ø            | 2                                                                    | Ð.       | ×            | 0                   | SUPERVISÃO                    |  |
| $\mathbf{p}$ | 2                                                                    | Ð,       | $\mathbf{X}$ | 5                   | Toilet                        |  |
| $\hat{\rho}$ | 2                                                                    |          | $\mathbf{X}$ | 8                   | Treinamento Externo           |  |
| P            | 2                                                                    | Ð,       | $\mathbf{X}$ | 2                   | Treinamento Interno           |  |
| Pági         | Página 🔣 1 📰 de 1 Registros 1 para 9 de 9 Tamanho da Página 20 🔻     |          |              |                     |                               |  |

Lista pausa produtiva

Para visualizar informações de pausa específica, pressione o botão P, alterar  $\mathbb{Z}$ , copiar/duplicar 🕋 ou excluir  $\mathbf{X}$ .

É possível imprimir e exportar a tabela Motivo Pausa Produtiva para planilha do Excel, documento do Word, HTML e XML.

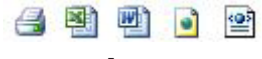

Exportar

É possível executar busca na tabela Motivo Pausa Produtiva com filtros ativos.

|  | Busca (*) | Exibir Tudo |
|--|-----------|-------------|
|  |           |             |

Busca Motivo Pausa Produtiva

A tabela Motivo Pausa Produtiva possui uma navegação baseada em páginas, cada uma contendo uma quantidade N de registros (a quantidade de registros pode ser alterada através da opção *Tamanho da página*, onde N pode ser 10, 20, 50, 100 ou *Todos*). Pode-se navegar entre as páginas utilizando os botões *Início, Anterior, Próxima* e Última. Os números exibidos ao lado de *Anterior* e *Próxima* dizem quantas páginas ainda existem para frente ou para trás.

### 5.8. Operadoras telefônicas

Esta função contém o cadastro das operadoras telefônicas. A fidelização de operadora deve ser feita no PABX, para o call center DirecTI a operadora-padrão será atribuída ao número discado quando o agente não digitar o código de operadora. Ao alterar a operadora-padrão, é necessário que todas as PAs reiniciem para que a alteração seja aplicada.

| Adicionar Para Tabela: CTI OPERADORA |             |  |  |  |
|--------------------------------------|-------------|--|--|--|
|                                      |             |  |  |  |
| Cod Operadora *                      |             |  |  |  |
| Nome Operadora *                     |             |  |  |  |
| Operadora padrão *                   | © Sim ⊚ Não |  |  |  |
| Adicionar                            |             |  |  |  |

Adicionar operadora
- » Cod operadora \*: informar o código da operadora.
- » Nome operadora \*: informar o nome da operadora.
- » Operadora-padrão \*: definir se esta será ou não sua operadora-padrão.

Clique no botão Adicionar

| Tab           | Tabela: CTI OPERADORA 🛛 🎯 🖻 🖻 🖻                                 |       |   |                                |                      |                  |  |  |  |  |
|---------------|-----------------------------------------------------------------|-------|---|--------------------------------|----------------------|------------------|--|--|--|--|
| Œ             | E                                                               | Busca |   |                                |                      |                  |  |  |  |  |
|               |                                                                 |       |   |                                |                      |                  |  |  |  |  |
| Dáni          | aa Iki                                                          | ilal  | 1 | N de 1 Registros 1 para 0 de 0 | Tamanho da Bágina 20 |                  |  |  |  |  |
|               |                                                                 |       |   |                                |                      |                  |  |  |  |  |
| O Adicionar   |                                                                 |       |   |                                |                      |                  |  |  |  |  |
|               |                                                                 |       |   | Cod Operadora                  | Nome Operadora (*)   | Operadora padrão |  |  |  |  |
| $\mathbf{P}$  | 2                                                               | P)    | X | 23                             | INTELIG              | Não              |  |  |  |  |
| $\mathbf{P}$  | 2                                                               | Ð     | X | 14                             | BRASIL TELECOM       | Não              |  |  |  |  |
| $\rightarrow$ | 2                                                               | P)    | × | 25                             | GVT                  | Não              |  |  |  |  |
| $\rightarrow$ | 2                                                               |       | × | 31                             | TELEMAR              | Não              |  |  |  |  |
| $\rightarrow$ | 2                                                               | P)    | X | 15                             | TELEFONICA           | Não              |  |  |  |  |
| $\rightarrow$ | 2                                                               |       | × | 85                             | VESPER - REGIAO 1    | Não              |  |  |  |  |
| $\rightarrow$ | 2                                                               | P.    | × | 89                             | VESPER - REGIAO 3    | Não              |  |  |  |  |
| $\rightarrow$ | 2                                                               |       | × | 51                             | CRT - BRASIL TELECOM | Não              |  |  |  |  |
| $\mathbf{P}$  | 2                                                               | h     | × | 21                             | EMBRATEL             | Sim              |  |  |  |  |
| Pági          | Págna 🔣 1 💌 de 1 Registros 1 para 9 de 9 Tamarho da Página 20 🔹 |       |   |                                |                      |                  |  |  |  |  |
|               | S Addon a                                                       |       |   |                                |                      |                  |  |  |  |  |

Lista de operadoras

Para visualizar informações de uma operadora específica, pressione o botão P, alterar Z, copiar/duplicar 눱 ou excluir 🗙.

É possível imprimir e exportar a tabela Operadora para planilha do Excel, documento do Word, HTML e XML.

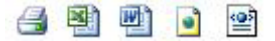

Exportar

É possível executar busca na tabela Operadora com filtros ativos.

|  |  | Busca (*) | Exibir Tudo |
|--|--|-----------|-------------|
|--|--|-----------|-------------|

Busca operadora

A tabela Operadora possui uma navegação baseada em páginas, cada uma contendo uma quantidade N de registros (a quantidade de registros pode ser alterada através da opção *Tamanho da página*, onde N pode ser 10, 20, 50, 100 ou *Todos*). Pode-se navegar entre as páginas utilizando os botões *Início, Anterior, Próxima* e *Última*. Os números exibidos ao lado de *Anterior* e *Próxima* dizem quantas páginas ainda existem para frente ou para trás.

#### 5.9. Cadastro de ramal

Esta função permite cadastrar os ramais do PABX, os quais são atribuídos aos funcionários. O ramal de funcionário pode ser utilizado no fluxo rotina para as rotinas Desvio para Ramal e Desvio para Grupo Ramal.

No cadastro do funcionário esta tabela é automaticamente preenchida.

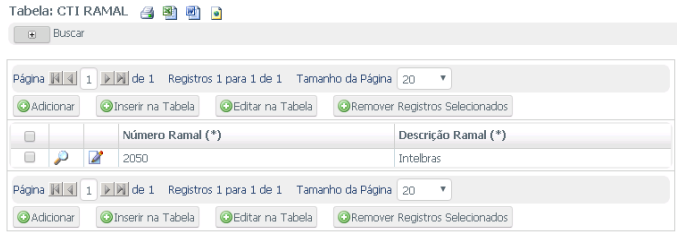

Lista ramal

Para visualizar informações de uma entrada da tabela ramal em específico, pressione o botão  $\mathcal{P}$ , alterar  $\mathcal{A}$ , remover entradas @Remover Registros Selecionados ou editar na tabela @Editar na Tabela]. Caso necessário pressione o botão @Adicionar para abrir a tela a seguir, possibilitando inclusão de um novo ramal.

| Número Ramal *  |  |  |  |  |  |  |  |  |  |
|-----------------|--|--|--|--|--|--|--|--|--|
| Descrição Ramal |  |  |  |  |  |  |  |  |  |
| Adicionar       |  |  |  |  |  |  |  |  |  |

Adicionar ramal

- » Número ramal \*: informe o número do ramal.
- » Descrição ramal: informe a descrição do ramal.

Clique no botão Adicionar

Adisionar Dava Tabalay CTI DAMAN

Clique no botão Oriserir na Tabela para abrir a tela a seguir e assim cadastrar uma lista de ramais da empresa simultaneamente.

Tabela: CTI RAMAL

|                | Número Ramal |  | Descrição Ramal |  |  |  |  |  |  |
|----------------|--------------|--|-----------------|--|--|--|--|--|--|
| ©×             |              |  |                 |  |  |  |  |  |  |
| ©×             |              |  |                 |  |  |  |  |  |  |
| $\odot \times$ |              |  |                 |  |  |  |  |  |  |
| ©×             |              |  |                 |  |  |  |  |  |  |
| ©×             |              |  |                 |  |  |  |  |  |  |
| 0              |              |  |                 |  |  |  |  |  |  |

Inserir na tabela

- » Número ramal: informe o número do ramal.
- » Descrição ramal: informe a descrição do ramal.

Para incluir uma nova linha, pressione o botão 💿 💷, inserir 💿 🗸 ou para cancelar 💿 🗙 .

É possível imprimir e exportar a tabela Ramal para planilha do Excel, documento do Word e HTML.

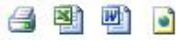

Exportar

É possível executar busca na tabela Ramal com filtros ativos.

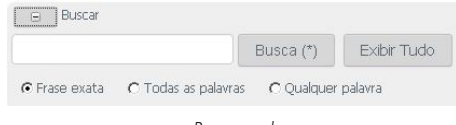

Busca ramal

A tabela Ramal possui uma navegação baseada em páginas, cada uma contendo uma quantidade N de registros (a quantidade de registros pode ser alterada através da opção *Tamanho da página*, onde N pode ser 10, 20, 50, 100 ou *Todos*). Pode-se navegar entre as páginas utilizando os botões *Início*, *Anterior*, *Próxima* e *Última*. Os números exibidos ao lado de *Anterior* e *Próxima* dizem quantas páginas ainda existem para frente ou para trás.

#### 5.10. Auditoria

Esta função apresenta informações de login no módulo supervisor, login no aplicativo cliente DirecTI, acesso à tela de Monitoramento e o registro da execução da função *Processar contatado/Em Andamento* na Campanha.

| Tab | Fabela: Registro de Auditoria 👍 🗃 🗃 🝙 😹 |                            |                                         |               |           |       |                |  |  |  |  |
|-----|-----------------------------------------|----------------------------|-----------------------------------------|---------------|-----------|-------|----------------|--|--|--|--|
|     | Buscar                                  |                            |                                         |               |           |       |                |  |  |  |  |
| _   |                                         |                            |                                         |               |           |       |                |  |  |  |  |
| 050 | na Millia a Millia an                   | Renktros 1 nara 10 de 428  | Tamanho da Página 10                    |               |           |       |                |  |  |  |  |
|     | and a state of the                      |                            | 101010000000000000000000000000000000000 |               |           |       |                |  |  |  |  |
|     | Data                                    | Usuário (*)                | Ação (*)                                | Tabela (*)    | Campo (*) | Chave | Valor Anterior |  |  |  |  |
| P   | 17/10/2016 16:02:06                     | Administrador              | entrar                                  | 192.168.8.163 |           |       |                |  |  |  |  |
| P   | 17/10/2016 16:01:57                     | Intebras                   | sair                                    | 192.168.8.163 |           |       |                |  |  |  |  |
| P   | 17/10/2016 15:54:13                     | Intelbras                  | entrar                                  | 192.168.8.163 |           |       |                |  |  |  |  |
| P   | 17/10/2016 15:53:55                     | Administrador              | sair                                    | 192.168.8.163 |           |       |                |  |  |  |  |
| P   | 17/10/2016 15:53:17                     | Administrador              | entrar                                  | 192.168.8.163 |           |       |                |  |  |  |  |
| P   | 17/10/2016 15:53:09                     | Intelbras                  | sair                                    | 192.168.8.163 |           |       |                |  |  |  |  |
|     | 17/10/2016 15:51:46                     | Intelbras                  | entrar                                  | 192.168.8.163 |           |       |                |  |  |  |  |
| P   | 17/10/2016 15:51:35                     | Administrador              | sair                                    | 192.168.8.163 |           |       |                |  |  |  |  |
| 2   | 17/10/2016 15:46:55                     | Administrador              | entrar                                  | 192.168.8.163 |           |       |                |  |  |  |  |
| P   | 17/10/2016 15:45:32                     | Intelbras                  | sair                                    | 192.168.8.163 |           |       |                |  |  |  |  |
| Pág | ina    1    1       de 43               | Registros 1 para 10 de 428 | Tamanho da Página 10                    | Y             |           |       |                |  |  |  |  |

Auditoria

Para visualizar informações referentes ao acesso específico, pressione o botão 🔑.

```
Ver Tabela: Registro de Auditoria 🎯 🗃 🖻 🖻 😒 🟞
```

| 2égina 🕅 🧃 1 🗩 de 428 |                     |  |  |  |  |  |  |
|-----------------------|---------------------|--|--|--|--|--|--|
| Id                    | 428                 |  |  |  |  |  |  |
| Data                  | 17/10/2016 16:02:06 |  |  |  |  |  |  |
| Script                | /login.php          |  |  |  |  |  |  |
| Usuário               | Administrador       |  |  |  |  |  |  |
| Ação                  | entrar              |  |  |  |  |  |  |
| Tabela                | 192.168.8.163       |  |  |  |  |  |  |
| Campo                 |                     |  |  |  |  |  |  |
| Chave                 |                     |  |  |  |  |  |  |
| Valor Anterior        |                     |  |  |  |  |  |  |
| Novo Valor            |                     |  |  |  |  |  |  |
|                       |                     |  |  |  |  |  |  |

Página 🔣 👔 🕨 🕅 de 428

Registro auditoria

É possível imprimir e exportar a tabela Auditoria para planilha Excel, documento Word, HTML e XML.

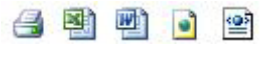

Exportar

É possível executar busca na tabela Auditoria com filtros ativos.

| ata entre | е         |             | Usuário contém |
|-----------|-----------|-------------|----------------|
|           | Busca (*) | Exibir Tudo | Busca Avançada |

Busca auditoria

A tabela Auditoria possui uma navegação baseada em páginas, cada uma contendo uma quantidade N de registros (a quantidade de registros pode ser alterada através da opção *Tamanho da página*, onde N pode ser 10, 20, 50, 100 ou *Todos*). Pode-se navegar entre as páginas utilizando os botões *Início*, *Anterior*, *Próxima* e *Última*. Os números exibidos ao lado de *Anterior* e *Próxima* dizem quantas páginas ainda existem para frente ou para trás.

## 6. Permissões cliente DirecTI

Este menu permite ao administrador configurar as permissões que o cliente DirecTI poderá executar.

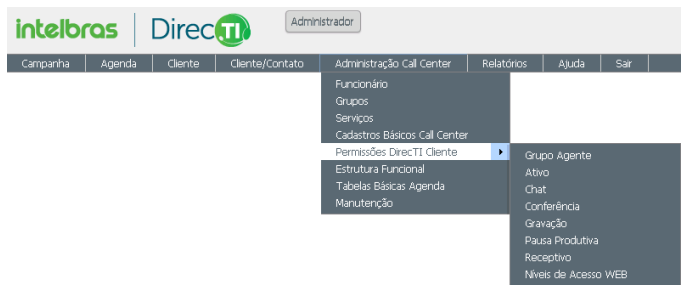

Permissões DirecTI Cliente

#### 6.1. Grupo agente

Define as permissões de grupos ou agentes específicos dentro do grupo. As permissões assumem valores padrões para a operação básica assim que um grupo é criado no menu *Administração Call Center>Grupos*. As permissões podem ser definidas detalhadamente através das configurações do Grupo Agente.

Caso necessário pressione o botão **O**adcore para abrir a tela a seguir, possibilitando inclusão de uma nova permissão Grupo agente.

| Adicionar Para Tabela: Permissão Grupo Agente |                      |  |  |  |  |  |  |  |
|-----------------------------------------------|----------------------|--|--|--|--|--|--|--|
| Grupo *                                       | Suporte              |  |  |  |  |  |  |  |
| Agente *                                      | [Todos] 🔻            |  |  |  |  |  |  |  |
| Tipo Permissão *                              | Por favor, escolha 🔻 |  |  |  |  |  |  |  |
| Adicionar                                     |                      |  |  |  |  |  |  |  |

Adicionar grupo agente

- » Grupo \*: selecione o grupo.
- » Agente \*: selecione um agente ou todos os agentes.
- » Tipo permissão \*: selecione o tipo de permissão.
  - » Ativo1: permissão para realizar chamadas ativas.
  - » Receptivo<sup>1</sup>: permissão para realizar atendimentos receptivos.
  - » Pausa produtiva: permissão para listar pausa produtiva.
  - » Gravar: permissão para realizar gravação por demanda.
  - » Transferência1: permissão para realizar transferência de chamada.
  - » Intercalação chamada1: permissão para realizar intercalação de chamadas.
  - » Chat: permissão para utilizar o chat do sistema.
  - » Conferência<sup>1</sup>: permissão para realizar conferência.

<sup>1</sup>É necessário que o ramal seja capaz de realizar estas funções no PABX. A linha Impacta permite no máximo 5 conferências simultâneas.

| Clique no bot | ão Adicionar |
|---------------|--------------|
| clique no bot | uu           |

Tabela: Permissão Grupo Agente 🛛 🍓 🗃 🍙

|             |               | Código | Grupo   | Agente  | Tipo Permissão  |
|-------------|---------------|--------|---------|---------|-----------------|
| ⊛ detalhes  | $\mathbf{P}$  | 1      | Suporte | [todos] | Ativo           |
| detalhes    | $\rho$        | 2      | Suporte | [todos] | Receptivo       |
| detalhes    | $\sim$        | 3      | Suporte | [todos] | Pausa Produtiva |
| detalhes    | $\sim$        | 19     | Suporte | [todos] | Gravar          |
| detalhes    | $\rightarrow$ | 5      | Suporte | [todos] | Chat            |
| 🔕 adicionar | $\mathbf{p}$  | 6      | Suporte | [todos] | Conferência     |

Permissão Grupo Agente

Para visualizar informações referentes ao Grupo Agente específico, pressione o botão P, para excluir selecione o(s) registro(s) em  $\square$  e clique no botão @Remover Registros Selecionados . Para detalhes e edição de cada permissão, acesse a opção @ detalhes . Os descritivos das permissões podem ser vistos nos itens seguintes deste manual.

A tabela Grupo Agente possui uma navegação baseada em páginas, cada uma contendo uma quantidade N de registros (a quantidade de registros pode ser alterada através da opção *Tamanho da página*, onde N pode ser 10, 20, 50, 100 ou *Todos*). Pode-se navegar entre as páginas utilizando os botões *Início, Anterior, Próxima* e Última. Os números exibidos ao lado de *Anterior* e *Próxima* dizem quantas páginas ainda existem para frente ou para trás.

#### 6.2. Ativo

Esta função possibilita a configuração detalhada das permissões de acesso para chamadas ativas.

Adicionar Para Tabela: Permissão Ativo

| Acesso *              | Suporte, Ativo |
|-----------------------|----------------|
| Disc. Manual *        | ○ Sim          |
| Kit de Integração *   | Sim  Não       |
| Disc. Interna *       | Sim  Não       |
| Disc. Local *         | Sim  Não       |
| Disc. Interurbano *   | Sim  Não       |
| Disc. Internacional * | Sim  Não       |
| Adicionar             |                |

Adicionar permissão ativo

- » Acesso \*: grupo ou agente específico dentro do grupo ao qual será configurada as permissões.
- » Discagem manual \*: esta opção define se o(s) agente(s) do grupo poderá(ão) ou não realizar chamadas manualmente pelo DirecTI cliente.
- » Kit de integração: caso haja licença para integração, pode-se habilitar a discagem na integração com outros sistemas.
- » Discagem interna \*: esta opção define se o(s) agente(s) do grupo poderá(ão) ou não realizar chamadas internas.
- » Discagem local \*: esta opção define se o(s) agente(s) do grupo poderá(ão) ou não realizar chamadas locais.
- » Discagem interurbana \*: esta opção define se o(s) agente(s) do grupo poderá(ão) ou não realizar chamadas interurbanas.
- » Discagem internacional \*: esta opção define se o(s) agente(s) do grupo poderá(ão) ou não realizar chamadas internacionais.

| Clique no botão Adicionar .                                         |                   |                   |               |             |                   |                     |  |  |  |
|---------------------------------------------------------------------|-------------------|-------------------|---------------|-------------|-------------------|---------------------|--|--|--|
| Tabela: Permissão Ativo 🚑 🚇 🗃 💿                                     |                   |                   |               |             |                   |                     |  |  |  |
| Pánna Milli 1 Millide 1 Renstros 1 nara 1 de 1 Tamacho da Página 20 |                   |                   |               |             |                   |                     |  |  |  |
| Addiconar     ORemover Registros Selecionados                       |                   |                   |               |             |                   |                     |  |  |  |
| Acesso                                                              | Disc. Manual      | Kit de Integração | Disc. Interna | Disc. Local | Disc. Interurbano | Disc. Internacional |  |  |  |
| 🗖 🔑 🌌 Suporte, Ativ                                                 | o Sim             | Sim               | Sim           | Sim         | Sim               | Não                 |  |  |  |
| Página 🔣 1 🕅 de 1 Registros 1 para 1 de 1 Tamanho da Página 20 🚽    |                   |                   |               |             |                   |                     |  |  |  |
| Adicionar     ORemove                                               | Registros Selecio | nados             |               |             |                   |                     |  |  |  |

Lista de permissão ativo

Para visualizar informações referentes às permissões, pressione o botão 🔑, editar e/ou alterar em 📝, para excluir selecione o(s) registro(s) em 🥅 e clique no botão

ORemover Registros Selecionados

É possível imprimir e exportar a tabela Permissão Ativo para planilha do Excel, documento do Word e HTML.

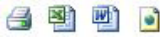

Exportar

É possível executar busca na tabela Permissão Ativo com filtros ativos.

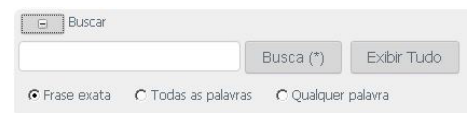

Busca permissão ativo

A tabela Permissão Ativo possui uma navegação baseada em páginas, cada uma contendo uma guantidade N de registros (a guantidade de registros pode ser alterada através da opção Tamanho da página, onde N pode ser 10, 20, 50, 100 ou Todos). Pode-se navegar entre as páginas utilizando os botões Início, Anterior, Próxima e Última. Os números exibidos ao lado de Anterior e Próxima dizem quantas páginas ainda existem para frente ou para trás.

#### 6.3. Receptivo

Esta função permite a configuração detalhada das permissões para chamadas receptivas configuradas previamente em Grupo Agente.

| Adicionar Para Tabela: Permissão Receptivo |                    |  |
|--------------------------------------------|--------------------|--|
| Acesso *                                   | Por favor, escolha |  |
| Tipo Acesso *                              | n Receptivo        |  |
| Tempo Máximo Receptivo (seg.)              |                    |  |
| Adicionar                                  |                    |  |

Adicionar permissão receptivo

- » Acesso \*: grupo e permissão que está sendo configurado.
- » Tipo acesso \*: somente para acesso Receptivo.
- » Tempo máximo receptivo (seg.): define o tempo máximo de chamada receptiva em segundos. Após esse tempo em uma mesma chamada, a PA será sinalizada no campo *Tempo ramal* (mudará a cor para *Vermelho*) do aplicativo cliente DirecTI, indicando que a chamada ultrapassou o tempo máximo configurado. Configure o valor 0 (zero) ou vazio para não sinalizar o tempo de chamada receptiva.

```
Clique no botão Adicionar
```

```
Tabela: Permissão Receptivo 🛛 🍓 📓 💿
```

| Página 🔣 1 💌 de 1 Registros 1 para 1 de 1 Tamanho da Página 20 🚽   |             |                               |  |
|--------------------------------------------------------------------|-------------|-------------------------------|--|
| O Adicionar O Remover Registros Selecionados                       |             |                               |  |
| C Acesso                                                           | Tipo Acesso | Tempo Máximo Receptivo (seg.) |  |
| 🗖 🔎 🌌 Suporte, Receptivo                                           | Receptivo   | 0                             |  |
| Página 🔣 1 🗩 🕅 de 1 Registros 1 para 1 de 1 Tamanho da Página 20 💌 |             |                               |  |
| OAdicionar ORemover Registros Selecionados                         |             |                               |  |

Lista de permissões receptivas

Para visualizar informações referentes às permissões Receptivas, pressione o botão P, editar e/ou alterar em  $2^{\circ}$ , para excluir selecione o(s) registro(s) em  $\square$  e clique no botão © Remover Registros Selecionados . É possível imprimir e exportar a tabela Permissão Receptivo para planilha Excel, documento Word e HTML.

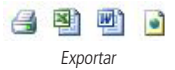

A tabela Permissão Receptivo possui uma navegação baseada em páginas, cada uma contendo uma quantidade N de registros (a quantidade de registros pode ser alterada através da opção *Tamanho da página*, onde N pode ser 10, 20, 50, 100 ou *Todos*). Pode-se navegar entre as páginas utilizando os botões *Início, Anterior, Próxima* e Última. Os números exibidos ao lado de *Anterior* e *Próxima* dizem quantas páginas ainda existem para frente ou para trás.

#### 6.4. Pausa produtiva

Esta função é responsável pela configuração de acesso às pausas produtivas, definindo quais pausas produtivas cada grupo poderá utilizar.

| Adicionar Para Tabela: Permissão Pausa Produtiva |                                                       |  |  |
|--------------------------------------------------|-------------------------------------------------------|--|--|
| Acesso *                                         | Por favor, escolha 💌                                  |  |  |
| Motivo Pausa Produtiva *                         | Por favor, escolha   Adicionar Motivo Pausa Produtiva |  |  |
| Adicionar                                        |                                                       |  |  |

Adicionar pausa produtiva

- » Acesso \*: selecione o Grupo de Agentes.
- » Motivo pausa produtiva \*: selecione a Pausa Produtiva em que será permitido acesso ao grupo selecionado.
  - » Adicionar motivo pausa produtiva: adicione uma descrição de pausa produtiva, que será utilizada como justificativa para a ausência.

Clique no botão Adicionar

Tabela: Permissão Pausa Produtiva 🛛 🗃 📄 🖻

| Página                                                               | Página 🔣 🗐 1 💌 🕅 de 1 Registros 1 para 8 de 8 Tamanho da Página 20 💌 |                                 |                          |  |  |
|----------------------------------------------------------------------|----------------------------------------------------------------------|---------------------------------|--------------------------|--|--|
| () Adi                                                               | OAdicionar ORemover Registros Selecionados                           |                                 |                          |  |  |
|                                                                      |                                                                      | Acesso                          | Motivo Pausa Produtiva   |  |  |
|                                                                      | $\mathbf{P}$                                                         | Suporte, Pausa Produtiva        | Reunião                  |  |  |
|                                                                      | $\mathbf{P}$                                                         | Suporte, Pausa Produtiva        | Treinamento Interno      |  |  |
|                                                                      | $\mathbf{P}$                                                         | Suporte, Pausa Produtiva        | Almoço                   |  |  |
|                                                                      | $\mathbf{P}$                                                         | Suporte, Pausa Produtiva        | Serviços Administrativos |  |  |
|                                                                      | $\rightarrow$                                                        | Suporte, Pausa Produtiva        | Tolet                    |  |  |
|                                                                      | $\mathbf{P}$                                                         | Suporte, Pausa Produtiva        | Café                     |  |  |
| 1                                                                    | $\mathbf{P}$                                                         | Suporte, Pausa Produtiva        | Executando Ligação Ativa |  |  |
|                                                                      | $\mathbf{P}$                                                         | Suporte, Pausa Produtiva        | Treinamento Externo      |  |  |
| Página 🔣 🗐 1 🕞 🕅 de 1 Registros 1 para 8 de 8 Tamanho da Página 20 💌 |                                                                      |                                 |                          |  |  |
| O Adir                                                               | tionar                                                               | ORemover Registros Selecionados |                          |  |  |

Permissão pausa produtiva

Para visualizar informações referentes a pausa produtiva específica, pressione o botão P, para excluir selecione o(s) registro(s) em  $\square$  e clique no botão ©Remover Registros Selecionados .

É possível imprimir e exportar a tabela Permissão Pausa Produtiva para planilha Excel, documento Word, HTML e XML.

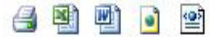

Exportar

A tabela Permissão Pausa Produtiva possui uma navegação baseada em páginas, cada uma contendo uma quantidade N de registros (a quantidade de registros pode ser alterada através da opção *Tamanho da página*, onde N pode ser 10, 20, 50, 100 ou *Todos*). Pode-se navegar entre as páginas utilizando os botões *Início, Anterior, Próxima* e Última. Os números exibidos ao lado de *Anterior* e *Próxima* dizem quantas páginas ainda existem para frente ou para trás.

#### 6.5. Permissão gravação

Esta função é responsável por permitir que o grupo ou agente específico dentro do grupo comece ou pare de gravar uma chamada por demanda através da função REC do aplicativo cliente DirecTI.

| Acesso *            | Por favor, escolha 🔻                        |
|---------------------|---------------------------------------------|
| Tipo Tempo *        | ● Tempo Indeterminado ○ Tempo Máximo (seg.) |
| Tempo em Segundos * | 0                                           |

Adicionar permissão gravar

- » Acesso \*: grupo ou agente específico dentro do grupo ao qual será configurada a permissão de gravação.
- » Tipo tempo \*: selecione a opção desejada.
  - » Tempo indeterminado: a gravação por demanda pode ser realizada por tempo indeterminado.
  - » Tempo máximo: a gravação por demanda poderá ser realizada com tempo máximo definido no campo Quantidade Segundos.
- » Tempo em segundos \*: informe o valor para o tempo máximo, em segundos, de gravação caso a opção escolhida em Tipo tempo seja Tempo máximo.

Clique no botão Adicionar .

| Tabela: Permissão Gravar 🔮 🗟 🙆 🗃                                   |              |                 |                          |                     |                   |
|--------------------------------------------------------------------|--------------|-----------------|--------------------------|---------------------|-------------------|
| Buscar                                                             |              |                 |                          |                     |                   |
| Página 🕅 🖣                                                         | 1 🕨 🕅 de     | 1 Registros 1 p | ara 1 de 1 Tamanho da Pa | igina 20 🔻          |                   |
| Adicionar  Registros Selecionados                                  |              |                 |                          |                     |                   |
|                                                                    |              |                 | Acesso                   | Tipo Tempo          | Tempo em Segundos |
|                                                                    | $\mathbf{p}$ | 2               | Suporte, Gravar          | Tempo Indeterminado | 0                 |
| Página 📢 1 🕞 🙀 de 1 Registros 1 para 1 de 1 Tamanho da Página 20 🔻 |              |                 |                          |                     |                   |
| Adicionar     Remover Registros Selecionados                       |              |                 |                          |                     |                   |

Permissão gravar

Para visualizar informações referentes à permissão *Gravação específica*, pressione o botão  $\mathcal{P}$ , para editar e/ou alterar  $\mathcal{A}$ , para excluir selecione o(s) registro(s) em  $\square$  e clique no botão @Remover Registros Selecionados.

É possível imprimir e exportar a tabela Permissão Gravar para planilha do Excel, documento do Word, HTML e XML.

|  |  |  |  | • |  |
|--|--|--|--|---|--|
|--|--|--|--|---|--|

Exportar

É possível executar busca na tabela Permissão Gravar com filtros ativos.

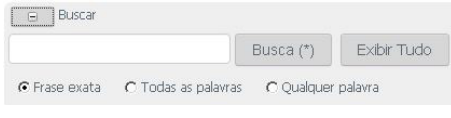

Busca permissão gravar

A tabela Permissão Gravar possui uma navegação baseada em páginas, cada uma contendo uma quantidade N de registros (a quantidade de registros pode ser alterada através da opção *Tamanho da página*, onde N pode ser 10, 20, 50, 100 ou *Todos*). Pode-se navegar entre as páginas utilizando os botões *Início, Anterior, Próxima* e Última. Os números exibidos ao lado de *Anterior* e *Próxima* dizem quantas páginas ainda existem para frente ou para trás.

#### 6.6. Permissão chat

Esta função é responsável pela configuração das permissões de acesso à função Chat do software de gestão de call center DirecTI.

| Adicionar Para Tabela: Permissão Chat |                      |  |
|---------------------------------------|----------------------|--|
| Acesso *                              | Por favor, escolha 💌 |  |
| Grupo *                               | Por favor, escolha 💌 |  |
| Agente *                              | [Todos] 💌            |  |
| Adicionar                             |                      |  |

Adicionar permissão chat

- » Acesso \*: selecione o grupo ou agente específico configurado previamente em Grupo Agente para o qual o grupo ou agente terá permissão de chat. O acesso neste caso é o destino, ou seja, a quem se deseja ter o chat.
- » Grupo \*: selecione o grupo de agentes que receberá a permissão.

Clique no botão Adicionar

» Agente \*: selecione todos os agentes ou agente específico ao qual será dado permissão.

| Tabela: Permissão Chat 🚙 🕘 🖻 .                                   |                            |        |  |
|------------------------------------------------------------------|----------------------------|--------|--|
| Página 🔣 👔 🗊 🕅 de 1 🛛 Registros 1 para 1 d                       | e 1 Tamanho da Página 20 💌 |        |  |
| O Adicionar O Remover Registros Selecionados                     |                            |        |  |
| Acesso                                                           | Grupo                      | Agente |  |
| 🔲 🔑 Suporte, Chat                                                | Suporte                    | 0      |  |
| Página 🔣 1 💌 de 1 Registros 1 para 1 de 1 Tamanho da Página 20 💌 |                            |        |  |
| Adicionar     ORemover Registros Selecionado                     | s                          |        |  |

Permissão chat

Para visualizar informações referentes a Permissão Chat específica, pressione o botão P, para excluir selecione o(s) registro(s) em  $\square$  e clique no botão ©Remover Registros Selecionados .

É possível imprimir e exportar a tabela Permissão Chat para planilha do Excel, documento do Word e HTML.

| 8 | N | W |  |
|---|---|---|--|
|   |   |   |  |

Exportar

A tabela Permissão Chat possui uma navegação baseada em páginas, cada uma contendo uma quantidade N de registros (a quantidade de registros pode ser alterada através da opção *Tamanho da página*, onde N pode ser 10, 20, 50, 100 ou *Todos*). Pode-se navegar entre as páginas utilizando os botões *Início, Anterior, Próxima* e Última. Os números exibidos ao lado de *Anterior* e *Próxima* dizem quantas páginas ainda existem para frente ou para trás.

#### 6.7. Permissão de conferência

Esta função é responsável pela configuração das permissões de conferência entre supervisor(a) e atendentes e ramais.

| Adicionar Para Tabela: Permissão Conferência |                        |  |
|----------------------------------------------|------------------------|--|
| Acesso *                                     | Suporte, Conferência 💌 |  |
| Número Ramal *                               | Por favor, escolha 💌   |  |
| Adicionar                                    |                        |  |

Adicionar permissão de conferência

- » Acesso \*: selecione o grupo ou agente específico configurado previamente em Grupo Agente para o qual o Número Ramal terá permissão de conferência.
- » Número ramal \*1: selecione o ramal que terá permissão para executar a conferência. <sup>1</sup>É necessário que o ramal tenha permissão de conferência no PABX. A linha Impacta permite no máximo 5 conferências simultâneas.

Para executar uma conferência, o agente deve estabelecer uma consulta para o ramal ou outro agente com o qual se deseja montar a conferência e, durante a consulta, clicar no botão *Estabelecer consulta* da PA. O botão *Estabelecer consulta* só é habilitado sob consulta.

| Clique no botão Adicionar                                      |                                         |                 |  |  |
|----------------------------------------------------------------|-----------------------------------------|-----------------|--|--|
| Tabela: Permissão Conferência 🛛 🎯 📓 🍯                          |                                         |                 |  |  |
| Página 🔣 🗐                                                     | de 1 Registros 1 para 1 de 1 Tamanho da | Página 20 💌     |  |  |
| OAdicionar ORemover Registros Selecionados                     |                                         |                 |  |  |
| Acess                                                          | 0                                       | Número Ramal    |  |  |
| Supor                                                          | te, Conferência                         | 2000, Intelbras |  |  |
| Página 🕅 🥑 1 🛛 Registros 1 para 1 de 1 🛛 Tamanho da Página 🛛 💌 |                                         |                 |  |  |
| Adicionar                                                      | ORemover Registros Selecionados         |                 |  |  |

Lista permissão conferência

Para excluir entradas da tabela Permissão Conferência, selecione o(s) registro(s) em 🥅

e clique no botão ORemover Registros Selecionados .

| Remover De Tabela: Permissão Conferência<br>&Voltar | 1               |  |
|-----------------------------------------------------|-----------------|--|
| Acesso                                              | Número Ramal    |  |
| Suporte, Conferência                                | 2000, Intelbras |  |
| Confirmar Remoção                                   |                 |  |

Remover permissão conferência

Clique no botão Confirmar Remoção .

É possível imprimir e exportar a tabela Permissão Conferência para planilha do Excel, documento do Word e HTML.

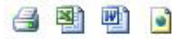

Exportar

A tabela Permissão Conferência possui uma navegação baseada em páginas, cada uma contendo uma quantidade N de registros (a quantidade de registros pode ser alterada através da opção *Tamanho da página*, onde N pode ser 10, 20, 50, 100 ou *Todos*). Pode-se navegar entre as páginas utilizando os botões *Início, Anterior, Próxima* e Última. Os números exibidos ao lado de *Anterior* e *Próxima* dizem quantas páginas ainda existem para frente ou para trás.

#### 6.8. Níveis de acesso web

Adicionar Dara Tabala: DEDMISSÕES WEB

Esta função é responsável pela configuração das permissões de acesso web de acordo com o nível do usuário no software de gestão de call center DirecTI.

| Códian *                  | 00002              |
|---------------------------|--------------------|
|                           | 00005              |
| Descrição Nivel Usuário * |                    |
| Permissão                 | 🔄 Adicionar/Copiar |
|                           | Remover            |
|                           | 🔄 Editar           |
|                           | 🔲 Listar           |
|                           | 🔲 Ver              |
|                           | Buscar             |

Adicionar permissão web

- » Código \*: este código é atribuído pelo software.
- » Descrição nível usuário \*: informe o tipo de usuário.
- » Permissão: selecione a(s) permissão(ões) de acesso web do usuário.

```
Clique no botão Adicionar
```

```
Tabela: PERMISSÕES WEB 冯 🗃 📄 😭 😭
 🕀 Buscar
Página 🔣 🔄 1 🕨 🕅 de 1 Registros 1 para 4 de 4 Tamanho da Página 20
                                                                  •
 Adicionar
                            Código
                                                                 Descrição Nível Usuário (*)
     2
                                                                 Administrador
         🗙 🍃 Permissão
    2
                                                                 Consulta
     2
          ×
               🎏 Permissão
                                                                 Supervisor
               🎦 Permissão
   X
                                                                 Operador
Página 🔣 🕘 1 🗩 🗏 de 1 Registros 1 para 4 de 4 Tamanho da Página 20
                                                                  -
 Adicionar
```

Permissão web

Para visualizar informações referentes a permissão web específica, pressione o botão P, alterar 2 ou excluir  $\times$  informações. Para editar detalhadamente cada permissão do nível de acesso do usuário, acesse a opção Bermissão.

| Tabelas                                 | Adicionar/Copiar 📃 | Remover 📃 | Editar 🗌 | Listar 📃 | Ver 🗌 | Buscar 🗌 |
|-----------------------------------------|--------------------|-----------|----------|----------|-------|----------|
| ADMIN WEB: REGISTRO DE AUDITORIA        | ۲                  |           |          |          |       |          |
| ADMIN WEB: PERMISSÕES WEB               |                    |           |          |          |       |          |
| F MENU: ADMINISTRAÇÃO                   |                    |           |          |          |       |          |
| MENU: RELATÓRIOS                        |                    |           |          |          |       |          |
| n OPÇÃO: MONITORAMENTO                  |                    |           |          |          |       |          |
| 🌸 OPÇÃO: QUADRO DE AVISO                |                    |           |          |          |       | 0        |
| 🌸 OPÇÃO: INCLUIR AGENDA                 |                    |           |          |          |       |          |
| n OPÇÃO: INCLUIR CLIENTE                |                    |           |          |          |       |          |
| n OPÇÃO: FILTROS DE RELATÓRIOS          |                    |           |          |          |       |          |
| GRÁFICO: RELATÓRIO QUALIFICAÇÃO         |                    |           |          |          |       |          |
| GRÁFICO: RELATÓRIO PRODUTIVIDADE        |                    |           |          |          |       |          |
| GRÁFICO: RELATÓRIO PERFORMANCE          |                    |           |          |          |       |          |
| GRÁFICO: RELATÓRIO ATIVAS               |                    |           |          |          |       |          |
| GRÁFICO: RELATÓRIO RECEPTIVAS           |                    |           |          |          |       | 0        |
| GRÁFICO: RELATÓRIO ATENDIMENTO          |                    |           |          |          |       |          |
| GRÁFICO: RELATÓRIO DE PERDAS            |                    |           |          |          |       | 0        |
| GRÁFICO: RELATÓRIO DE AGENTES           |                    |           |          |          |       |          |
| GRÁFICO: RELATÓRIO DE PAUSAS            |                    |           |          |          |       |          |
| Call Center: AGENTES                    |                    | 2         |          |          |       |          |
| Call Center: FLUXO                      | ۲                  | ۲         | ۲        | ۲        | ۲     | 1        |
| Call Center: CTI FLUXO ROTINA           | ۲                  |           | ۲        |          | ۲     |          |
| Call Center: CTI GRUPO                  | ۲                  | <b>X</b>  | Ø        | ۲        |       | ۲        |
| Call Center: GRUPO AGENTE               |                    | ۲         |          |          | •     |          |
| Call Center: GRUPO HORáRIO              | <b>e</b>           | ۲         | ×.       |          |       |          |
| Call Center: CTI GRUPO RAMAL            | ۲                  |           |          |          |       |          |
| Call Center: CTI MOTIVO GRAVACAO AUDIO  | ۲                  |           | <b>e</b> |          | •     |          |
| Call Center: CTI MOTIVO PAUSA PRODUTIVA | 2                  | •         | 2        | •        | •     |          |
| Call Center: CTI OPERADORA              | ₹.                 | S         | 1        | ۲        | 2     | 1        |
| Call Center: PERMISSãO ATIVO            | ۲                  |           |          |          |       |          |
| Call Center: PERMISSãO CHAT             | 2                  |           | Ø        |          |       |          |
| Call Center: PERMISSãO CONFERÊNCIA      | 2                  | •         | •        | •        |       | •        |
| Call Center: PERMISSãO GRAVAR           | •                  | •         | Ø        | ۲        | •     |          |
| Call Center: PERMISSãO GRUPO AGENTE     | 2                  | 2         | ۲        | 2        | ۲     | 2        |
| Call Center: PERMISSãO PAUSA PRODUTIVA  | 2                  | 2         | ۲        | ۲        | •     | 1        |
| Call Center: PERMISSãO RECEPTIVO        | 2                  | 2         | ۲        | 2        | 2     | 2        |
| Call Center: CTI RAMAL                  | ۲                  | ۷         | 2        | ۲        | 2     | 2        |
| Call Center: CTI RAMAL GRUPO            | ۲                  | ۷         |          | 2        |       | 2        |
| Call Center: CTI ROTINA                 | 2                  |           |          |          |       |          |
| Call Center: CTI SERVICO                | 2                  | ۲         | 2        | 2        | 2     | 2        |
| CRM Receptivo: CLIENTE                  | •                  |           |          |          |       |          |
| CRM Receptivo: TIPO CLIENTE             |                    |           |          |          |       |          |
| CRM Receptivo: TIPO CONTATO             | 2                  | •         |          |          |       | 2        |
| CRM Receptivo: CLASSIFICAÇÃO            |                    | 2         | 2        |          |       |          |
| CRM Receptivo: CLENTE ENDEREÇO          |                    |           |          |          |       |          |
| CRM Receptivo: PINALIDADE CONTATO       |                    |           |          |          |       |          |
| CRM Receptivo: PESSUA CUNITATO          |                    | e e       |          |          |       |          |
| CRM Receptivo: SETUR EMPRESA            |                    |           |          |          |       |          |
| CRM Receptivo: CARGO                    |                    |           |          |          |       |          |
| CRM Receptivo: FUNCIONARIO              |                    |           |          |          |       |          |
| CRM Athen ACENDA                        |                    |           |          |          |       |          |
| COM Athen TIDO ACENDA                   |                    |           |          |          |       |          |
| COM Athen TIPO EVENTO ACENDA            | 2                  |           |          |          |       |          |
| Dowar Dialing: CAMPANIA                 | 2                  |           |          |          |       |          |
| POWER Dialing: CAMPANINA                |                    | 0         |          |          |       |          |
| Power Dialing: CONTATO CAMPANHA         |                    |           |          |          |       |          |

Permissões do nível de acesso de usuário

Clique no botão Alterar para confirmar a(s) alteração(ões).

É possível imprimir e exportar a tabela Permissão web para planilha do Excel, documento do Word, HTML, XML e enviar por e-mail.

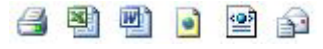

Exportar

É possível executar busca na tabela Permissão web com filtros ativos.

|               |                     | Busca (*)  | Exibir Tudo |
|---------------|---------------------|------------|-------------|
| • Frase exata | C Todas as palavras | C Oualquer | palavra     |

Busca permissão web

A tabela Permissão web possui uma navegação baseada em páginas, cada uma contendo uma quantidade N de registros (a quantidade de registros pode ser alterada através da opção *Tamanho da página*, onde N pode ser 10, 20, 50, 100 ou *Todos*). Pode-se navegar entre as páginas utilizando os botões *Início, Anterior, Próxima* e Última. Os números exibidos ao lado de *Anterior* e *Próxima* dizem quantas páginas ainda existem para frente ou para trás.

# 7. Estrutura funcional

Esta função permite configurar a estrutura funcional de setor e cargos na organização. Esses parâmetros serão utilizados posteriormente em outras tabelas do sistema.

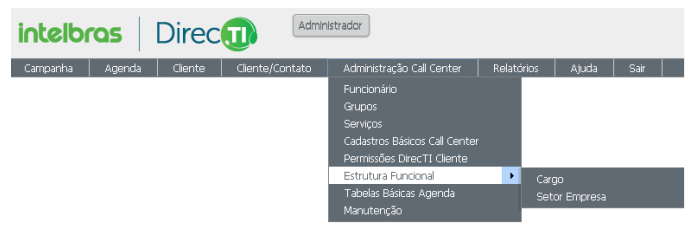

Estrutura funcional

### 7.1. Cargo

Esta função permite configurar a estrutura funcional de cargos na organização. Cargo é o nome dado a posição que uma pessoa ocupa dentro de uma empresa.

| Adicionar Para Tabela: Cargo |                      |
|------------------------------|----------------------|
| Código *                     | 00002                |
| Setor *                      | Por favor, escolha 💌 |
| Nome Cargo *                 |                      |
| Subordinado a *              | Por favor, escolha 💌 |
| Ativo                        | Sim      Não         |

Adicionar cargo

- » Código \*: este código é atribuído pelo software.
- » Setor \*: selecione o setor.
- » Nome cargo \*: informe o cargo.
- » Subordinado a \*: defina a hierarquia na qual o cargo em configuração é subordinado.
- » Ativo: defina se o cargo está ativo ou inativo.

Clique no botão Adicionar

| Tabela:      | Tabela: Cargo 📑 🗐 🗐 🝙 😭 |          |           |               |                  |                |               |       |
|--------------|-------------------------|----------|-----------|---------------|------------------|----------------|---------------|-------|
| ۲            | Buscar                  |          |           |               |                  |                |               |       |
|              |                         |          |           |               |                  |                |               |       |
| Página       |                         | N de 1   | Registros | 1 nara 1 de 1 | Tamanho da Págir | na 20 💌        |               |       |
| r ogeno j    | <u>.</u>                |          |           |               | rana no aor aga  |                |               |       |
| Adici        | ionar                   |          |           |               |                  |                |               |       |
|              |                         |          |           | Código        | Setor            | Nome Cargo (*) | Subordinado a | Ativo |
| $\mathbf{P}$ | 2                       |          | ×         | 1             | Administração    | Administrador  | 0             | Sim   |
| Página J     |                         | 🕨 🕅 de 1 | Registros | 1 para 1 de 1 | Tamanho da Págir | na 20 💌        |               |       |
| 🔾 Adici      | ionar                   |          |           |               |                  |                |               |       |

Lista de cargos

Para visualizar informações específicas desta tabela Cargo, pressione o botão P, alterar  $\mathbb{Z}$ , copiar/duplicar  $\mathbb{E}$  ou excluir imes informações.

Remover De Tabela: Cargo

| Código | Setor         | Nome Cargo    | Subordinado a | Ativo |
|--------|---------------|---------------|---------------|-------|
| 1      | Administração | Administrador | 0             | Sim   |

Remover cargo

Clique no botão Confirmar Remoção

É possível imprimir e exportar a tabela Cargo para planilha do Excel, documento do Word, HTML, XML e enviar por e-mail.

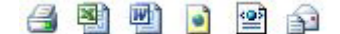

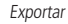

É possível executar busca na tabela Cargo com filtros ativos.

|               |                     | Busca (*)  | Exibir Tudo |
|---------------|---------------------|------------|-------------|
| 🕯 Frase evata | C Todas as palavras | C Qualquer | nalavra     |

Busca cargo

A tabela Cargo possui uma navegação baseada em páginas, cada uma contendo uma quantidade N de registros (a quantidade de registros pode ser alterada através da opção *Tamanho da página*, onde N pode ser 10, 20, 50, 100 ou *Todos*). Pode-se navegar entre as páginas utilizando os botões *Início*, *Anterior*, *Próxima* e *Última*. Os números exibidos ao lado de *Anterior* e *Próxima* dizem quantas páginas ainda existem para frente ou para trás.

#### 7.2. Setor empresa

Esta função permite configurar a estrutura funcional de setores ou departamentos na organização. Os principais departamentos para uma empresa são Administrativo, Compras, Financeiro, Marketing, Recursos Humanos e Vendas.

| Adicional Para Tabela, Setor I | Linpiesa                                               |
|--------------------------------|--------------------------------------------------------|
| Nome Setor *                   |                                                        |
| Setor Pai                      | Por favor, escolha                                     |
| Status                         | 🖲 Operacional 🔘 Administrativo 🔘 Comercial 🔘 Ouvidoria |
| Telefone                       |                                                        |
| Responsável                    | Por favor, escolha                                     |
| Email                          |                                                        |
| Ativo                          | ◉ Sim ⊚ Não                                            |
| Adicionar                      |                                                        |

Adicionar setor empresa

- » Nome setor \*: informe o nome do setor.
- » Setor pai: selecione o setor pai.
- » Status: selecione o status desejado.
- » Telefone: informe o telefone piloto do setor.
- » Responsável: selecione o responsável hierárquico.
- » E-mail: informe o e-mail.
- » Ativo: defina se o setor está ativo ou inativo.

Clique no botão Adicionar

#### 

Lista de setores

Para visualizar informações específicas desta tabela, pressione o botão P, alterar  $\mathbb{Z}$ , copiar/duplicar  $\stackrel{\frown}{\cong}$  ou excluir  $\times$  informações. Para visualizar e/ou editar os funcionários associados ao setor em específico, acesse a opção  $\stackrel{\frown}{\cong}$  Funcionário(3).

| Registro Pai: Setor Empresa | 🖪 🗐 🗐 🖬              | 2                       |               |              |             |           |                  |                  |              |
|-----------------------------|----------------------|-------------------------|---------------|--------------|-------------|-----------|------------------|------------------|--------------|
| 🌮 Voltar para Tabela Pai    |                      |                         |               |              |             |           |                  |                  |              |
| Código                      | 1                    |                         |               |              |             |           |                  |                  |              |
| Nome Setor                  | Administração        |                         |               |              |             |           |                  |                  |              |
| Setor Pai                   | Administração        |                         |               |              |             |           |                  |                  |              |
| Status                      | Comercial            |                         |               |              |             |           |                  |                  |              |
| Telefone                    | 21060006             |                         |               |              |             |           |                  |                  |              |
| Responsável                 | Intelbras            | teloras                 |               |              |             |           |                  |                  |              |
| Email                       | suporte@intelbra     | .porte@intelbras.com.br |               |              |             |           |                  |                  |              |
| Ativo                       | Sim                  |                         |               |              |             |           |                  |                  |              |
| Tabela: Funcionário         |                      |                         |               |              |             |           |                  |                  |              |
| Buscar                      |                      |                         |               |              |             |           |                  |                  |              |
| Página N N 1 P N de 1 Reg   | istros 1 para 2 de 2 | Tamanho da Pág          | ana 20 V      |              |             |           |                  |                  |              |
| Cód                         | igo Setor            | Cargo                   | Nome (*)      | Telefone (*) | Celular (*) | Ramal (*) | Nivel Acesso WEB | Fone Ocupado (*) | Estado Ramal |
| Agenda(0) 1                 | -<br>Administração   | Desenvolvimento         | Administrador |              |             |           |                  |                  | Livre        |
| 🔑 🏹 🗙 🎦 Agenda(0) 3         | Administração        | Desenvolvimento         | Intelbras     |              |             | 2049      | Administrador    |                  | Livre        |
| Página N 4 1 P H de 1 Reg   | istros 1 para 2 de 2 | Tamanho da Pág          | ina 20 🔻      |              |             |           |                  |                  |              |
| Adicionar                   |                      |                         |               |              |             |           |                  |                  |              |

Funcionários associados ao setor

É possível imprimir e exportar a tabela Setor para planilha do Excel, documento do Word, HTML e XML.

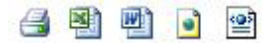

Exportar

É possível executar busca na tabela Setor com filtros ativos.

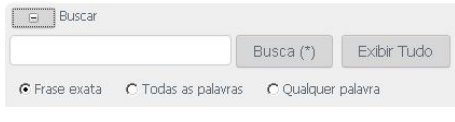

Busca cargo

A tabela Setor possui uma navegação baseada em páginas, cada uma contendo uma quantidade N de registros (a quantidade de registros pode ser alterada através da opção *Tamanho da página*, onde N pode ser 10, 20, 50, 100 ou *Todos*). Pode-se navegar entre as páginas utilizando os botões *Início, Anterior, Próxima* e Última. Os números exibidos ao lado de *Anterior e Próxima* dizem quantas páginas ainda existem para frente ou para trás.

# 8. Tabelas básicas agenda

O sistema permite configurar tipos de agenda e tipos de evento, que auxiliam na organização de agendas das equipes de atendimento.

| intelbr  | ras    | Direc   | Admir           | listrador                     |        |           |          |      |  |
|----------|--------|---------|-----------------|-------------------------------|--------|-----------|----------|------|--|
| Campanha | Agenda | Cliente | Cliente/Contato | Administração Call Center     | Relató | rios A    | juda     | Sair |  |
|          |        |         |                 | Funcionário                   |        |           |          |      |  |
|          |        |         |                 | Grupos                        |        |           |          |      |  |
|          |        |         |                 | Serviços                      |        |           |          |      |  |
|          |        |         |                 | Cadastros Básicos Call Center |        |           |          |      |  |
|          |        |         |                 | Permissões DirecTI Cliente    |        |           |          |      |  |
|          |        |         |                 | Estrutura Funcional           |        |           |          |      |  |
|          |        |         |                 | Tabelas Básicas Agenda        | •      | Tipo de J | Agenda   |      |  |
|          |        |         |                 | Manutenção                    |        |           | nto Agei |      |  |

Tabelas básicas agenda

#### 8.1. Tipo agenda

Esta função permite configurar o Tipo de Agenda para cadastro das agendas do software. Podem ser utilizados como exemplo de tipos de agenda os seguintes itens: *Compromisso, Reunião, Contato e Tarefa.* 

O Tipo Agenda deve ser previamente cadastrado para que a PA possa adicionar uma agenda diretamente na tela de qualificação de chamadas ou na agenda de tarefas.

| Adicionar Para Tabela: T | po Agenda |  |
|--------------------------|-----------|--|
| Código *                 | 00001     |  |
| Tipo Agenda *            |           |  |
| Ativo *                  |           |  |
| Adicionar                |           |  |

Adicionar tipo agenda

- » Código \*: este código é atribuído pelo software.
- » Tipo agenda \*: informe o tipo agenda.
- » Ativo \*: defina se o tipo agenda está ativo ou inativo.

Clique no botão Adicionar

#### Tabela: Tipo Agenda 🛛 🗃 🗃 📄 😭 🏫 😠 Buscar Página 🔣 🗐 1 💌 🖉 de 1 Registros 1 para 1 de 1 Tamanho da Página 20 -Adicionar Códiao Tipo Agenda (\*) Ativo 2 🔁 Adenda(0) Reunião DirecTI ۵ × Página 🔣 🗐 🕨 📈 de 1 🛛 Registros 1 para 1 de 1 👋 Tamanho da Página 🛛 20 • Adicionar

Lista de tipo agenda

Para visualizar informações específicas na tabela Tipo Agenda, pressione o botão P, alterar  $\mathbb{Z}$ , copiar/duplicar  $\mathbb{R}$  ou excluir  $\times$  informações. Para visualizar e/ou editar as agendas associadas ao Tipo Agenda em específico, acesse a opção  $\mathbb{R}$  Agenda(1).

#### Registro Pai: Tipo Agenda 🦂 🗟 📓 🝙 🖻 P Voltar para Tabela Pai Código 1

| coulgo      | 1               |
|-------------|-----------------|
| Tipo Agenda | Reunião DirecTI |
| Ativo       | √               |
|             |                 |

Tabela: Agenda

| Nenhum registro encontrado |
|----------------------------|
| @ & dicionar               |
|                            |

Agenda e tipo agenda

É possível imprimir e exportar a tabela Tipo Agenda para planilha do Excel, documento do Word, HTML, XML e enviar por e-mail.

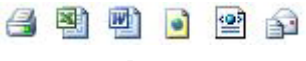

Exportar

É possível executar busca na tabela Tipo Agenda com filtros ativos.

|               |                     | Busca (*)  | Exibir Tudo |
|---------------|---------------------|------------|-------------|
| • Frase exata | C Todas as palavras | C Oualquer | palavra     |

Busca tipo agenda

A tabela Tipo Agenda possui uma navegação baseada em páginas, cada uma contendo uma quantidade N de registros (a quantidade de registros pode ser alterada através da opção *Tamanho da página*, onde N pode ser 10, 20, 50, 100 ou *Todos*). Pode-se navegar entre as páginas utilizando os botões *Início, Anterior, Próxima* e Última. Os números exibidos ao lado de *Anterior* e *Próxima* dizem quantas páginas ainda existem para frente ou para trás.

#### 8.2. Tipo evento agenda

Esta função permite configurar o tipo de evento para cadastro das agendas do software. O evento de agenda trata-se propriamente da função a ser executada com a agenda.

| Autonal Para Tabual Tipo Evento Agenda |             |  |  |  |  |
|----------------------------------------|-------------|--|--|--|--|
| Código *                               | 00001       |  |  |  |  |
| Gerar Contato                          | © Sim ⊚ Não |  |  |  |  |
| Tipo Evento                            |             |  |  |  |  |
| Ativo *                                | V           |  |  |  |  |
| Adicionar                              |             |  |  |  |  |

Adicionar tipo evento agenda

- » Código \*: este código é atribuído pelo software.
- » Gerar contato: selecione a opção para gerar um contato através da agenda.
- » Tipo evento: informe o tipo de evento.
- » Ativo \*: seleção padrão.

Clique no botão Adicionar

| Tabela: Tipo Evento Agenda 🛛 🗿 🖻 🖻 🍙                               |      |      |             |                   |                |               |                 |       |  |
|--------------------------------------------------------------------|------|------|-------------|-------------------|----------------|---------------|-----------------|-------|--|
| Buscar                                                             |      |      |             |                   |                |               |                 |       |  |
|                                                                    |      |      |             |                   |                |               |                 |       |  |
| Página 🛛                                                           |      | de 1 | Reaistros : | 1 para 1 de 1 Tam | nanho da Págin | a 20 💌        |                 |       |  |
|                                                                    |      | 1.41 |             |                   |                |               |                 |       |  |
| Adici                                                              | onar |      |             |                   |                |               |                 |       |  |
|                                                                    |      |      |             |                   | Código         | Gerar Contato | Tipo Evento (*) | Ativo |  |
| $\mathbf{P}$                                                       | 2    | B    | ×           | 🎦 Agenda(0)       | 1              | Não           | Suporte         | 1     |  |
| Página 🕅 🗐 📔 🖉 de 1 Registros 1 para 1 de 1 Tamanho da Página 20 💌 |      |      |             |                   |                |               |                 |       |  |
| Addionar                                                           |      |      |             |                   |                |               |                 |       |  |

Lista tipo evento agenda

Para visualizar informações específicas na tabela Tipo Evento Agenda, pressione o botão  $\mathcal{P}$ , alterar  $\mathcal{D}$ , copiar/duplicar  $rac{1}{2}$  ou excluir  $\times$  informações. Para visualizar e/ou editar as agendas associadas ao Tipo Evento em específico, acesse a opção **racenda(1)**.

Registro Pai: Tipo Evento Agenda 🥥 🕲 🖻 📄 

 Voltar para Tabela Pai

 Código
 1

 Gerar Contato
 Não

 Tipo Evento
 Suporte

 Ativo
 V

 Tabela: Agenda

 Buscar
 Nenhum registro encontrado
 Adiconar
 Adiconar
 Contación (Contrado)
 Contación (Contrado)
 Contación (Contrado)
 Contación (Contrado)
 Contación (Contrado)
 Contación (Contrado)
 Contrado (Contrado)
 Contrado (Contrado)
 Contrado (Contrado)
 Contrado (Contrado)
 Contrado (Contrado)
 Contrado (Contrado)
 Contrado (Contrado)
 Contrado (Contrado)
 Contrado (Contrado)
 Contrado (Contrado)
 Contrado (Contrado)
 Contrado (Contrado)
 Contrado (Contrado)
 Contrado (Contrado)
 Contrado (Contrado)
 Contrado (Contrado)
 Contrado (Contrado)
 Contrado (Contrado)
 Contrado (Contrado)
 Contrado (Contrado)
 Contrado (Contrado)
 Contrado (Contrado)
 Contrado (Contrado)
 Contrado (Contrado)
 Contrado (Contrado)
 Contrado (Contrado)
 Contrado (Contrado)
 Contrado (Contrado)
 Contrado (Contrado)
 Contrado (Contrado)
 Contrado (Contrado)
 Contrado (Contrado)
 Contrado (Contrado)
 Contrado (Contrado)
 Contrado (Contrado)
 Contrela (Co

Tipo evento agenda

É possível imprimir e exportar a tabela Tipo Evento para planilha do Excel, documento do Word, HTML, XML e enviar por e-mail.

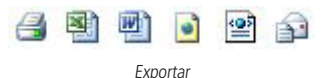

É possível executar busca na tabela Tipo Evento com filtros ativos.

| 🕞 Buscar |                     |            |             |
|----------|---------------------|------------|-------------|
|          |                     | Busca (*)  | Exibir Tudo |
|          | C Todas as palavras | C Qualquer | palavra     |

Busca tipo evento

A tabela Tipo Evento possui uma navegação baseada em páginas, cada uma contendo uma quantidade N de registros (a quantidade de registros pode ser alterada através da opção *Tamanho da página*, onde N pode ser 10, 20, 50, 100 ou *Todos*). Pode-se navegar entre as páginas utilizando os botões *Início, Anterior, Próxima* e *Última.* Os números exibidos ao lado de *Anterior* e *Próxima* dizem quantas páginas ainda existem para frente ou para trás.

# 9. Manutenção

O menu Manutenção contém um conjunto de ações que se destinam à segurança da operação do software de gestão de call center DirecTI.

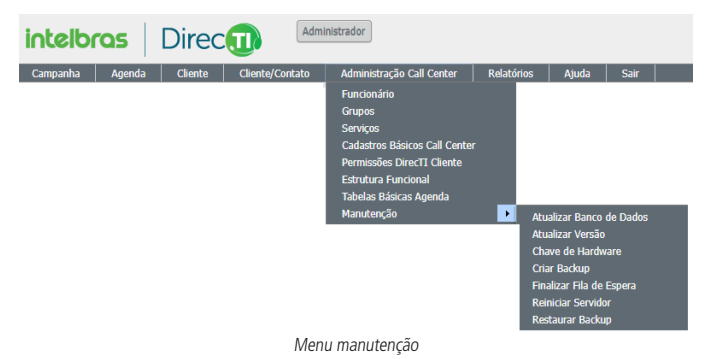

#### 9.1. Atualizar Banco de Dados

Sempre que uma nova versão for atualizada, a função Atualizar Banco de Dados deve ser executada. Esta função ajusta as tabelas do banco de dados com as novas implementações.

#### 9.2. Atualizar versão

A atualização do call center DirecTI permite fazer mudanças no software com as novas funcionalidades para melhorar a aplicabilidade e usabilidade do software.

Neste menu, é possível verificar a versão atual e realizar a atualização offline do software DirecTI a partir de um pacote de atualização disponibilizado no site Intelbras.

| Atualizar Vers                      | io                                                                      |
|-------------------------------------|-------------------------------------------------------------------------|
| VERSÃO ATUAL: V                     | 1.000                                                                   |
| Selecionar Paco<br>Escolher arquivo | te de Versão (arquivo zip CTI-VX.XXX.zip)<br>Nenhum arquivo selecionado |
| Obter Última Ver                    | são do Sistema                                                          |

Atualiza versão

```
Para realizar a atualização da versão do software, clique no botão <u>selecionar arquivo...</u>, escolha um arquivo de versão válida e, após carregado, clique no botão <u>setema</u>.
```

**Obs.:** o pacote de atualização do DirecTI é um arquivo compactado (arquivo zip CTI-VX.XXX.zip). Não descompacte o arquivo, pois o sistema está programado para receber o arquivo compactado.

### 9.3. Atualizar Servidor DirecTI

Ao realizar o procedimento de atualização do sistema deve-se fazer a atualização do Servidor DirecTI. Para isso a opção *Atualizar Servidor DirecTI* deverá ser selecionado.

Após executar o procedimento de atualização, deve-se fazer logout do módulo supervisor (*Menu>Sair*) e relogar. Ao logar no sistema novamente será apresentado a imagem abaixo. clique no botão *Atualizar Banco de Dados*. Esta função ajusta as tabelas do banco de dados com as novas implementações.

| intelbras Director      |                                                                  |                               |                       |                           |            |       |      |  |  |
|-------------------------|------------------------------------------------------------------|-------------------------------|-----------------------|---------------------------|------------|-------|------|--|--|
| Campanha                | Agenda                                                           | Cliente                       | Cliente/Contato       | Administração Call Center | Relatórios | Ajuda | Sair |  |  |
| Necessária Menu: [Admin | Intervenção<br>istração Call                                     | Administrativ<br>Center] => [ | ra!<br>Manutenção] => | Atualizar Banco de Dados  |            |       |      |  |  |
| Alguns proc             | Alguns processos requerem objetos atualizados no Banco de Dados. |                               |                       |                           |            |       |      |  |  |

Atualização de Banco de Dados

### 9.4. Chave de hardware

Neste menu, é possível verificar o identificador da chave de hardware e realizar a atualização das licenças de uso do software.

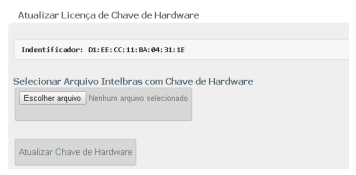

Atualizar licença chave de hardware

Para realizar a atualização das licenças da chave de hardware, clique no botão <u>Selectonar arquivo</u>, escolha um arquivo de licenças com extensão *.lic,* após carregado, clique no botão » Identificador: esta informação apresenta o ID da chave de hardware conectada ao sistema e é utilizado para a criação de novas licenças. Apenas licenças criadas para esse identificador podem ser carregadas.

### 9.5. Criar backup

Ao selecionar esta opção, o software automaticamente salva um arquivo de backup do software DirecTI na pasta configurada de backup. Esta operação pode levar alguns minutos, dependendo do tamanho do banco de dados.

Para configurar uma pasta de backup, basta acessar o menu de *Configurações gerais do sistema* (2007). A pasta *Destino backup* deve estar compartilhada para todos com direito de leitura e escrita.

O arquivo de backup possui o seguinte formato: \_DirecTI\_AAAAMMDD.BAK.

- » \_DirecTI\_: identificador do software alvo.
- » AAAA: ano de geração do arquivo de backup.
- » MM: mês de geração do arquivo de backup.
- » **DD:** dia de geração do arquivo de backup.
- » .BAK: extensão do arquivo.

Recomenda-se que o backup seja feito sempre que houver alterações nas configurações do software DirecTI.

**Obs.:** os parâmetros configurados na tela Configurações gerais do sistema não são backupeados. Neste caso, recomenda-se anotar essas configurações em um arquivo separadamente.

### 9.6. Finalizar Fila de Espera

Ao selecionar esta função, o software finalizará as ligações que estão presas na fila de espera do sistema em caso de indisponibilidade do serviço DirecTI.

#### 9.7. Reiniciar servidor

Esta função reinicia o serviço DirecTI Servidor, o qual é responsável pelo monitoramento do PABX. Caso haja alguma indisponibilidade no software ou a necessidade de manutenção no PABX, com o PABX em operação novamente, utilize esta função para estabilizar o monitoramento de chamadas e status.

**Obs.:** ao reiniciar o serviço, todos os clientes DirecTI conectados receberão um aviso e serão fechadas e todas as chamadas serão encerradas, conforme aviso a seguir:

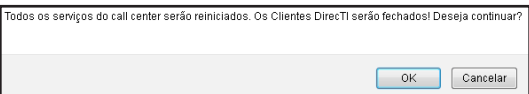

#### 9.8. Restaurar backup

Esta função permite realizar a restauração de backup do software de gestão de call center DirecTI.

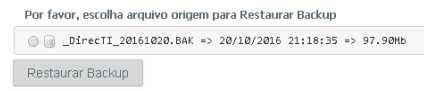

Restaurar backup

Para realizar a restauração, selecione um arquivo de backup válido, presente na pasta de backup e clique no botão Restaurar Backup. Ao realizar o backup, todas as configurações atuais do sistema serão substituídas pelas configurações presentes no arquivo de backup, exceto os parâmetros configurados na tela de configurações gerais do sistema.

**Obs.:** enquanto houver usuários logados, além de um administrador, a restauração de backup não será concluída com sucesso. Após a restauração do backup, as senhas das PAs devem ser resetadas no menu Administração Call Center>Cadastros básicos Call Center>Agentes através da função Resetar senha.

| Restaurar Backu                                                                                           | ıp - Confirmação     |           |                 |                    |               |  |  |  |  |
|----------------------------------------------------------------------------------------------------|----------------------|-----------|-----------------|--------------------|---------------|--|--|--|--|
| Origem de Backup dia 07-Nov-2016 às 16:19:41hs<br>Arquivo: \\192.168.8.163\gravacao∖_DirecTI_20161107.BAK |                      |           |                 |                    |               |  |  |  |  |
| Usuários Logado                                                                                           | os no Módulo Supervi | sor       |                 |                    |               |  |  |  |  |
| Login                                                                                                    | II                   | 2         | Data/Hora Login | Leitura            | Tempo Inativo |  |  |  |  |
| 🚨 Administrador                                                                                           | 9 192.168.8          | .163 23   | /11/2016 10:17  | 23/11/2016 10:29   | 00:11:40      |  |  |  |  |
| Conevões átivas                                                                                           | no Banco de Dados    |           |                 |                    |               |  |  |  |  |
| Deserver                                                                                                  | Chabus               |           | Últime Annes    | Duna               |               |  |  |  |  |
| Processo                                                                                                  | STATUS               | 11 (22.10 | UITIMO ACESSO   | Anacho UTTE Conver | grama         |  |  |  |  |
| 52 😑                                                                                                    | sleeping             | 11/23 10  | 33:33           | Servidor DirecTI   |               |  |  |  |  |
| Restaurar Back                                                                                            | cup                  |           |                 |                    |               |  |  |  |  |

Encerrar acessos para backup

Para forçar a restauração de backup, é necessário encerrar os processos e acessos através da opção Encerrar acesso (<).

# 10. Ajuda

Através do menu *Ajuda* é possível acessar os manuais de administração e gerência do software DirecTI. Também é possível verificar informações de cadastro, licenças instaladas e verificar atualizações.

| intelb   | ras    | Direc   |                 | Istrador                  |            |                                 |                                          |                           |
|----------|--------|---------|-----------------|---------------------------|------------|---------------------------------|------------------------------------------|---------------------------|
| Campanha | Agenda | Cliente | Cliente/Contato | Administração Call Center | Relatórios | Ajuda                           | Sair                                     |                           |
|          |        |         |                 |                           |            | Manual d<br>Manual d<br>Sobre o | le Administ<br>le Gerencia<br>Sistema Di | ração<br>amento<br>irecTI |

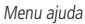

#### 10.1. Manual de administração

Arquivo em PDF do Manual de administração DirecTI. Conhecendo seus cadastros e fluxos básicos e as funções de todo o software.

#### 10.2. Manual de gerenciamento

Arquivo em PDF do manual de gerência DirecTI. Voltado para o entendimento dos gráficos e relatórios referentes às chamadas gerenciadas pelo software, assim como seus agentes e serviços. Manual voltado para os gerentes do call center DirecTI.

### 10.3. Sobre o sistema DirecTI

Esta página apresenta Informações de cadastro, licenças instaladas e atualização online do software de gestão de call center DirecTI. Ao acessar o software verifica automaticamente se há uma nova versão disponível no servidor Intelbras, esse processo pode demorar alguns segundos.

#### Informações de Cadastro: Intelbras

| Identificador | D1:EE:CC:11:BA:04:31:1E  | Atualização | 18/10/2016 15:31        |
|---------------|--------------------------|-------------|-------------------------|
| Empresa       | Intelbras                | CNPJ        | 82901000000127          |
| Telefone      | 21060006                 | Celular     |                         |
| E-mail        | suporte@intelbras.com.br | CEP         | 88104800                |
| Estado        | sc                       | Cidade      | São José                |
| Bairro        | Área Industrial          | Endereço    | Rodovia BR 101 - Km 213 |
| Número        | 0                        | Complemento |                         |
| Salvar        |                          |             |                         |

Licenças Instaladas: Intelbras

| Sistema 🔺 | Produto      | Quantidade | Atualizada em 🛛 🔶 | Expira 🕴 Limitada 🔶 |
|-----------|--------------|------------|-------------------|---------------------|
| CTI       | Server       | 1          | 18/10/2016 15:31  | Nao                 |
| CTI       | Supervisor   | 15         | 18/10/2016 15:31  | Nao                 |
| CTI       | Cliente      | 50         | 18/10/2016 15:31  | Nao                 |
| CTI       | PowerDialing | 54         | 18/10/2016 15:31  | Nao                 |

#### Verificar Atualizações

VERSÃO ATUAL: 1.000 (ver detalhes)

Erro de Acesso Externo! Falha no link com Internet!

🛃 Obter Última Versão do Sistema

O Verificar Atualizações

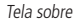

No bloco *Informações de cadastro* constam as informações configuradas no instalador do software, as informações adicionais podem ser cadastradas e alteradas. Para salvar as alterações clique no botão **Salvar**.

No bloco *Licenças instaladas* verifica-se quais produtos estão licenciados, a quantidade correspondente de cada produto e a data de atualização das licenças.

No bloco Verificar atualizações é possível verificar a versão atual e se há alguma versão nova disponível para atualização. Para verificar as alterações e/ou funcionalidades disponibilizadas na nova versão, acesse o botão verificar Atualizações. Para obter a nova versão, acesse o botão docter útura versão do Satema.

**Obs.:** para que o software de call center DirecTl tenha acesso ao repositório de versões, o domínio público http://directi.intelbras.com.br/ deve ter acesso liberado na porta 80 na rede onde o software está em operação, propiciando a verificação de novas versões e o download dos arquivos de atualização.

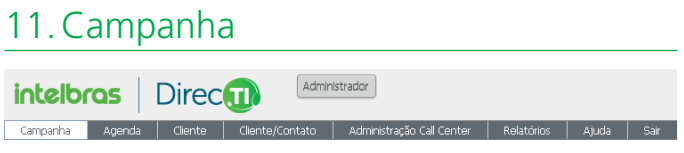

Menu campanha

O módulo *Campanha* é responsável pelo disparo automático (PowerDialing) de ligações sem interação do operador (PA), sendo configurado e administrado pelo supervisor do call center, aumentando a produtividade nas campanhas de ligações ativas. Conta com recursos para o acompanhamento online do desempenho das campanhas e dos agentes.

A configuração de Campanha do call center DirecTI pode operar no modos *Ativo* e *Receptivo*. Em qualquer um desses modos, a PA poderá fazer atendimento em modo *Receptivo* e receber chamadas de uma campanha ativa, modo *Blended*.

O DirecTl opera com o tipo de discagem progressiva, com este recurso, primeiro o sistema identifica um agente disponível e somente então inicia o processo de discagem, encaminhando a ligação para o operador. O discador automático irá discar para todos os números disponíveis no mailing, entregando para o operador a chamada em processo de discagem, que recebe na tela da PA (POP-UP PowerDialing) as informações do contato do mailing.

Para adicionar uma campanha clique no botão OAdicionar, a tela a seguir será apresentada.

| Adicionar Para Tabel                                                                                                    | a: Campanha                                                                                                    |  |                       |                    |   |
|----------------------------------------------------------------------------------------------------|----------------------------------------------------------------------------------------------------|--|-----------------------|--------------------|---|
| Campanha *                                                                                                    |                                                                                                    |  | Nunca Expirar         | 🔿 Sim 💿 Não        |   |
| Data Inicio *                                                                                                    |                                                                                                    |  | Data Final            |                    |   |
| Grupo                                                                                                    | Por favor, escolha                                                                                                    |  | Agente                | Por favor, escolha | ~ |
| Ativo                                                                                                    | ● Sim () Não                                                                                                    |  | Abandono / Integração | ⊖ Sim 💿 Não        |   |
| Importacio de Maling:<br>Orden de Campos<br>Requerida:<br>1. Código<br>2. Nome<br>3. Telefone (',' + 3<br>fones)<br>Formato: | Solve a fonte de dados no formato (Parta de Trabalho do Excel 97-2003)<br>Entratos suportação (Sub0 Initias)<br>Para anguivos tacio una esta de la dados<br>Para anguivos tacio una esta esta mandrama (I) (I) (I) (I)<br>Registro de landas:<br>Registro de landas:<br>Para anguivos de landas:<br>Para anguivos de landas:<br>Primetiro, (que em (Selacionar o Arguivo) el informe a fonte de dados;<br>Registro de landas:<br>Registro de landas:<br>Primetiro, (que em (Selacionar o Arguivo) el informe a fonte de dados;<br>Registro de landas:<br>Registro de landas:<br>Reg |  |                       |                    |   |
| Adicionar                                                                                                    |                                                                                                    |  |                       |                    |   |

Adicionar campanha
- » Campanha \*: identificação do nome da campanha.
- » Nunca expirar (Sim/Não): quando selecionada a opção Sim o software entenderá que sempre deve ligar para as ligações perdidas (relatório de perdas). Esta função opera em conjunto com a opção Abandono / Integração.
- » Data início \*: data de início da discagem automática.
- » **Data final:** data final da discagem automática. Se não for preenchida, a campanha fica ativa por tempo indeterminado.
- » Grupo: este campo possibilita selecionar o grupo responsável pela discagem automática da campanha onde o software irá direcionar as ligações ativas.
- » Agente: agente responsável pela execução da campanha. Quando não selecionado um agente específico para a campanha, as discagens serão direcionadas para o grupo.
- » Ativa (Sim /Não): identificação de campanha ativa, quando o supervisor desejar parar a discagem automática da campanha basta selecionar a opção Não.
- » Abandono / Integração: quando esta opção for selecionada, o software dispara discagem das ligações receptivas com perda de ligação.
- » Importação mailing: para importação diretamente na tela de campanha, na imagem a seguir segue os critérios de formatação do arquivo de contatos.

| Importação de Mailing:<br>Ordem de Campos<br>Requerida: | ▲ Salve a fonte de dados no formato [Pasta de Trabalho do Excel 97-2003]<br>Limite seguro para Importação [5000 linhas]                             |  |  |  |  |  |  |
|---------------------------------------------------------|----------------------------------------------------------------------------------------------------|--|--|--|--|--|--|
| 1. Código                                               | () Formatos suportados: [.xls] ou [.txt]                                                                                                    |  |  |  |  |  |  |
| 2. Nome                                                 | <ul> <li>Para arquivos texto use os separadores: []] ou [tab]</li> </ul>                                                                            |  |  |  |  |  |  |
| 3. Telefone (";" + 3                                    | <ul> <li>Coloque na terceira coluna até 4 telefones separados por ponto e vírgula [;</li> <li>Registros duplicados não serão importados.</li> </ul> |  |  |  |  |  |  |
| fones)                                                  |                                                                                                    |  |  |  |  |  |  |
| Formato: .xls   .txt                                    | Dassas para Importação de Dadou                                                                                                    |  |  |  |  |  |  |
|                                                         | Passos para Importação de Dados:<br>1. Primeiro, clique em [Selecionar o Arquivo] e informe a fonte de dados:                                       |  |  |  |  |  |  |
| Separador: [ ]   [tab]                                  | <ol> <li>Clique no botão [Carregar] para leitura de dados;</li> </ol>                                                                               |  |  |  |  |  |  |
| Procedimenter                                           | 3. Finalize a importação ao clicar em [Adicionar].                                                                                                  |  |  |  |  |  |  |
| 1 Localizar arquivo                                     |                                                                                                    |  |  |  |  |  |  |
| 2. Carregar dados                                       | Selecionar e carregar origem de dados:                                                                                                    |  |  |  |  |  |  |
| 3. Criar Campanha                                       |                                                                                                    |  |  |  |  |  |  |
|                                                         | Selecionar arquivo Nenhum arquivo selecionado. Carregar                                                                                             |  |  |  |  |  |  |
|                                                         | ·                                                                                                    |  |  |  |  |  |  |

Parâmetros do mailing

Configuração do arquivo de cliente/mailing para salvar no Excel 2013:

Para salvar o arquivo com extensão .txt utilizar:

» Tipo: texto (separado por tabulação) .txt.

Para salvar o arquivo com extensão .xls utilizar:

» Tipo: pasta de trabalho do Excel 97 – Excel 2003 .xls.

Utilizar como separador dos campos no Excel as células da tabela, cada célula corresponde a um campo. No caso do campo *Telefone*, os telefones adicionais devem ficar na mesma célula, separados por ";".

O software possibilita também a carga de informações nas campanhas através do banco de dados de clientes (*Acesse Menu>Cliente*) salvos na base de dados.

| Tabela: Cliente 🔐 🗐 🖻                                                                                                    |   |
|----------------------------------------------------------------------------------------------------|---|
| Buscar                                                                                                    |   |
| Tipo Contato - Por favor, escolha 🔹 Tipo Cliente - Por favor, escolha 🔹 Classificação - Por favor, escolha 🔹 Agente Cadastro - |   |
| Nome Usual contém Estado = Por favor, escolha 🔻 Data Cadastro entre                                                            | • |
| Qualificação de Atendimento = [todos]                                                                                          |   |
| Pesquisar BUSCA EM COLUNAS DE TEXTO (*) Busca (*) Exibir Tudo Busca Avançada                                                   |   |
| ○ Frase exata ○ Todas as palavras                                                                                              |   |

Filtro de clientes para campanha

Filtrar e selecionar os registros desejados da base de clientes e pressionar no botão Ocrar Campanha com Registros Selecionados

Criar Campanha com Registros Selecionados Tabela: Cliente

| Cliente  | Tipo Contato | Tipo Cliente | Classificação | Nome Usual | Telefone | Celular | Cidade   | Estado |
|----------|--------------|--------------|---------------|------------|----------|---------|----------|--------|
| 1        | Clientes     | Fornecedor   | Ativo         | Intelbras  | 21060006 |         | São José | SC     |
| Vondac   |              | -            |               |            |          |         |          |        |
| Vondac 9 | 0            | -            |               |            |          |         |          |        |
| venuas . |              |              |               |            |          |         |          |        |

Criar campanha com registros de clientes

Informar a campanha onde serão inseridos os registros e confirmar a montagem da campanha.

Obs.: a campanha deve estar pré-configurada e ativa para aparecer na listagem.

Para visualizar informações específicas da campanha, pressione o botão P, alterar ou excluir × informações. Para visualizar e/ou editar o mailing associado à campanha em específico, acesse a opção ﷺ Mailing(1).

| abela: Campanha 🍙 🗐 🖻 🝙 🖻                                         |                                                                       |                     |            |         |           |       |         |        |           |          |            |             |        |
|-------------------------------------------------------------------|-----------------------------------------------------------------------|---------------------|------------|---------|-----------|-------|---------|--------|-----------|----------|------------|-------------|--------|
| Buscar                                                            |                                                                       |                     |            |         |           |       |         |        |           |          |            |             |        |
| Págna 📶 1 📰 de 1. Registros 1 para 1 de 1. Tamanho da Págna. 20 💿 |                                                                       |                     |            |         |           |       |         |        |           |          |            |             |        |
| Addonar                                                           |                                                                       |                     |            |         |           |       |         |        |           |          |            |             |        |
|                                                                   | Campanha (*)                                                          | Data Inicio         | Data Final | Grupo   | Agente    | Ativa | ŇExpira | Perdas | Contatado | Pendente | Desativado | EmAndamento | Código |
| P 🛛 🗙 🚡 Mailing(0)                                                | Vendas SC                                                             | 19/10/2016<br>09:06 |            | Suporte | Intelbras | Sim   | Não     | Não    | 0         | 0        | 0          | 0           | 1      |
| Págha 🕅 🧃 1 🗩 🕅 de 1                                              | Págna 🔣 🗐 1 🗩 🗑 de 1. Registros 1 para 1 de 1. Tamanho da Págna 20. 💌 |                     |            |         |           |       |         |        |           |          |            |             |        |
| Additionar                                                        |                                                                       |                     |            |         |           |       |         |        |           |          |            |             |        |

Lista de campanhas

É possível imprimir e exportar a tabela Campanha para planilha do Excel, documento do Word, HTML e XML.

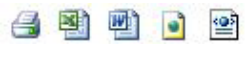

Exportar

É possível executar busca na tabela Campanha com filtros ativos.

| 😑 🛛 Buscar    |                     |            |             |
|---------------|---------------------|------------|-------------|
|               |                     | Busca (*)  | Exibir Tudo |
| 🕫 Frase exata | C Todas as palavras | C Qualquer | palavra     |

Busca campanha

A tabela Campanha possui uma navegação baseada em páginas, cada uma contendo uma quantidade N de registros (a quantidade de registros pode ser alterada através da opção *Tamanho da página*, onde N pode ser 10, 20, 50, 100 ou *Todos*). Pode-se navegar entre as páginas utilizando os botões *Início, Anterior, Próxima* e *Última*. Os números exibidos ao lado de *Anterior* e *Próxima* dizem quantas páginas ainda existem para frente ou para trás.

A supervisão tem fácil acesso ao número de chamadas entregues ao operador, registro dos contatos, gravação das chamadas e pode limitar o tempo de espera entre as discagens dos contatos do mailing (*Configurações gerais do sistema>Refresh PowerDialing (seg)*), de forma a equilibrar a produtividade da operação.

| Registro Pai: Campa     | inha 🖪 🗐 🛃 🧉 🗷                               |                             |                 |                 |          |  |  |
|-------------------------|----------------------------------------------|-----------------------------|-----------------|-----------------|----------|--|--|
| 🖬 Voltar para Tabela Pa | PEditar Campanha                             |                             |                 |                 |          |  |  |
| Código                  | 1                                            | Estatística da Contator     |                 |                 |          |  |  |
| Campanha                | Vendas SC                                    |                             |                 |                 |          |  |  |
| Data Inicio             | 03/10/2016 08:06:14                          |                             |                 |                 |          |  |  |
| Data Final              | 07/10/2016 08:15:30                          |                             |                 |                 |          |  |  |
| Responsável             | Administrador                                |                             |                 |                 |          |  |  |
| Data Criação            | 19/10/2016 09:15:34                          |                             |                 |                 |          |  |  |
| Grupo                   | suporte                                      |                             |                 |                 |          |  |  |
| Agente                  | Intelbras                                    |                             | Pendentes: 100. | 0%              |          |  |  |
| Ativa                   | Sim                                          |                             |                 |                 |          |  |  |
| Nunca Expirar           | Não                                          |                             |                 |                 |          |  |  |
| Montar com Perdas       | Não                                          |                             |                 |                 |          |  |  |
| Tabela: Mailing         |                                              |                             |                 |                 |          |  |  |
| Buscar                  |                                              |                             |                 |                 |          |  |  |
|                         |                                              |                             |                 |                 |          |  |  |
| Página 🔤 1 🗵            | de 1 Registros 1 para 1 de 1 Tamanho da Pági | na 20 🔹                     |                 |                 |          |  |  |
| QAdicionar QRen         | nover Registros Selecionados                 |                             |                 |                 |          |  |  |
| E Cóc                   | digo Campanha IdExterno (*) Nome (*) Te      | elefone (*) Data Importação | Grupo Agen      | te Data Contato | Status   |  |  |
| 🗉 🔑 🌌 🔖 1               | Vendas SC 001 Intelbras                      | 4821050005 19/10/2016       | Suporte Intels  | 25              | Pendente |  |  |
| Págna 🕅 🗐 🕅             | de 1 Registros 1 para 1 de 1 Tamanho da Pági | na 20 💌                     |                 |                 |          |  |  |
| QAdicionar QRen         | nover Registros Selecionados                 |                             |                 |                 |          |  |  |

Estatísticas de contatos na campanha

A função *Processar contatado/Em Andamento* recarrega o mailing somente com os contatos que não obtiveram atendimento na discagem. Esta função pode ser executada pelo supervisor a qualquer momento da operação ou automaticamente no final do mailing. Outro processo que visa a higienização do mailing é a Classificação do contato, com ou sem atendimento, das chamadas de campanha. No menu *Cliente/ Contato>Tabelas básicas de cliente>Classificação* é possível configurar o parâmetro *Desligar discagem PowerDialing*, esta função registra no contato o status *Desativado*, ou seja, não será incorporado ao mailing quando a função *Processar contatado/Em andamento* for executada, para o caso de números inexistentes.

| ligne <u>Hill</u> 1 <u>Hill</u> de 1 hegetos (pas 1 de 1 temetos de Pigne 20                                       |                                                                    |  |  |  |  |  |  |  |
|----------------------------------------------------------------------------------------------------|--------------------------------------------------------------------|--|--|--|--|--|--|--|
| Campanha (*) Data Inizio Data Final Grupo Agente Ativa NExoira Perdes Contatado Pendente Desativado Emándamento D2 | Página 📶 1 🗩 🕅 de 1 Registros 1 para 1 de 1 Tamanho da Página 20 💌 |  |  |  |  |  |  |  |
|                                                                                                    | idigo                                                              |  |  |  |  |  |  |  |
| P                                                                                                    |                                                                    |  |  |  |  |  |  |  |

Processar contatos

Para visualizar informações referentes ao contato do mailing, pressione o botão  $\mathcal{P}$ , alterar  $\mathcal{A}$ , copiar/duplicar a ou para excluir selecione o(s) registro(s) em  $\square$  e clique no botão @Remover Registros Selecionados .

É possível imprimir e exportar a tabela Mailing para planilha do Excel, documento do Word, HTML e XML.

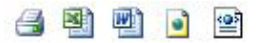

Exportar

É possível executar busca na tabela Mailing com filtros ativos.

| Buscar                      |                  |                                             |           |  |
|-----------------------------|------------------|---------------------------------------------|-----------|--|
| Nome contém                 | Telefone contém  | Data Importação entre                       | ) 🖬 e 🔤 🔤 |  |
| Data Contato entre          | 🗰 e 🛛 🗰 Status - | 💮 EmAndamento 💮 Contatado 💮 Pendente 💮 Desa | tivado    |  |
| Busca (*) Exibir Tudo Busca | Avançada         |                                             |           |  |

Busca mailing

A tabela Mailing possui uma navegação baseada em páginas, cada uma contendo uma quantidade N de registros (a quantidade de registros pode ser alterada através da opção *Tamanho da página*, onde N pode ser 10, 20, 50, 100 ou *Todos*). Pode-se navegar entre as páginas utilizando os botões *Início*, *Anterior*, *Próxima* e *Última*. Os números exibidos ao lado de *Anterior* e *Próxima* dizem quantas páginas ainda existem para frente ou para trás.

# 12. Agenda

A principal responsabilidade dos agentes do call center é atender as chamadas dos clientes. Porém, existem também outros tipos de atividades nas quais os agentes se envolvem, como:

- » Leitura de comunicações
- » Treinamentos
- » Trabalhos em projetos específicos

Essas tarefas são, geralmente, estabelecidas dentro de um calendário e exigem uma supervisão adequada para garantir que alcancem os níveis esperados.

O software de gestão de call center DirecTl permite criar uma lista de tarefas para um agente ou grupo de agentes dentro do call center, possibilitando que estes sejam alertados e tenham todas as informações sobre o evento. Da mesma forma, o agente pode, diretamente do aplicativo PA, criar suas atividades, organizar e acompanhar a execução.

| intelbr  | ras    | Direc   | Admin           | istrador                  |            |       |      |
|----------|--------|---------|-----------------|---------------------------|------------|-------|------|
| Campanha | Agenda | Cliente | Cliente/Contato | Administração Call Center | Relatórios | Ajuda | Sair |
|          |        |         |                 | ,                         |            |       |      |

Menu agenda

Para adicionar uma agenda clique no botão Ordicionar, a tela a seguir será apresentada.

| Dados Básicos Detah                                                                                                    | es Adicionais                                                    |  |  |  |  |  |
|----------------------------------------------------------------------------------------------------|------------------------------------------------------------------|--|--|--|--|--|
| Situação                                                                                                    | 💿 Em Espera 💮 Em Andamento 💮 Cancelado 💮 Fechado 💮 Gerar Contato |  |  |  |  |  |
| Tipo Agenda *                                                                                                    | Por favor, escolha 💌 Adicionar Tipo Agenda                       |  |  |  |  |  |
| Nome Agenda                                                                                                    | Telefone                                                         |  |  |  |  |  |
| Tipo Evento                                                                                                    | Por favor, escolha 💌 Adicionar Tipo Evento                       |  |  |  |  |  |
| Cliente Por favor, escolha 🔽 🔎 Pesquisar                                                                                                    |                                                                  |  |  |  |  |  |
| Pessoa Contato                                                                                                    | Por favor, escolha 💌 Adicionar Pessoa Contato                    |  |  |  |  |  |
| Início Planejado                                                                                                    | 19/10/2016 11:20:06 🗰 Fim Planejado 📰 Dia Inteiro 🔤              |  |  |  |  |  |
| Data Início Execução                                                                                                    | 🛅 Data Fim Execução 🗐 Execução Dia Inteiro 🕅                     |  |  |  |  |  |
| Observação                                                                                                    |                                                                  |  |  |  |  |  |
| Mostrar Cor                                                                                                    | Por favor, escolha 🔹 🛛 Ativo *                                   |  |  |  |  |  |
| Enquanto o campo [Data Fim Execução] estiver em branco será mostrado em destaque um contador de registros não<br>encertados na barra de ferramentas no topo da tela.<br>Adicionar |                                                                  |  |  |  |  |  |

Adicionar Para Tabela: Agenda

Adicionar agenda - dados básicos

Dados básicos no cadastro de Agenda:

- » Situação: estes campos pré-estabelecidos são utilizados para filtrar uma agenda de acordo com sua situação, que podem ser: em espera, em andamento, cancelado, fechado ou gerar contato.
- » Tipo agenda \*: campo tipo de agenda deve ser pré-cadastrado para facilitar os filtros e relatórios.
- » Nome agenda: nome da agenda serve para o operador identificar a atividade.
- » Telefone: informação do telefone para contatar cliente.
- » Cliente: campo para identificar o cliente. A listagem deve ser pré-configurada no cadastro de clientes.
- » Pessoa contato: campo para identificar a pessoa de contato do cliente, a qual deve ser pré-configurada no cadastro de clientes.
- » Início e fim planejado: data e hora inicial e final prevista para realização da tarefa.
- » Início e fim execução: data e hora inicial e final que a tarefa foi efetivada/finalizada.
- » Observação: campo de texto onde é possível descrever informações para auxiliar na realização da atividade.

- » Mostrar cor: neste campo é possível destacar uma cor para fácil identificação do status da tarefa.
- » Ativo: campo para identificar o status da tarefa, ativada ou desativada.

Adicionar Para Tabela: Agenda

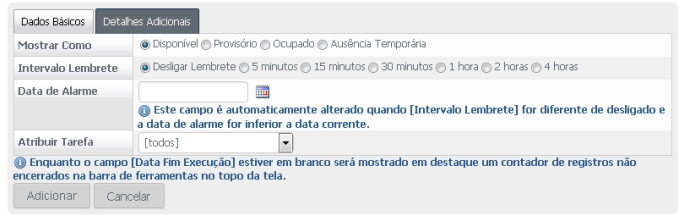

Detalhes adicionais agenda

Detalhes adicionais no cadastro de Agenda:

- » Mostrar como: neste campo informa-se a situação do horário se Disponível, Provisório, Ocupado ou Ausência temporária.
- » Intervalo lembrete: neste campo ativa-se o lembrete da tarefa para que o software notifique no período selecionado.
- » Data alarme: neste campo informa-se a data que o software deverá acionar o alarme de lembrete.
- » Atribuir tarefa: neste campo informa-se o responsável pela execução da tarefa, sendo um grupo ou um operador específico.

| Fabela: Agenda 🍙 🗐 🧃 e                                                     |                                                                           |  |  |  |  |  |  |  |
|----------------------------------------------------------------------------|---------------------------------------------------------------------------|--|--|--|--|--|--|--|
| + Buscar                                                                   |                                                                           |  |  |  |  |  |  |  |
| Págma 🕅 🗐 🕅 🖉 de 1. Registros 1 para 1 de 1. Tamanho da Págma 20. 💌        |                                                                           |  |  |  |  |  |  |  |
| Ordeconar ORENOVAR Registros Saleccionados                                 |                                                                           |  |  |  |  |  |  |  |
| 🔄 Código Leitura Situação Tipo Agenda Tipo Evento Cliente Início Planejado | Fim Planejado Data Início Execução Data Fim Execução Grupo CTI Agente CTI |  |  |  |  |  |  |  |
| 📰 🔎 🖉 🏠 🚥 Em Espera Reunão DirecTI Suporte 19/10/2016 15:00                | 24 19/10/2016 15:00:58 Suporte Intelbras                                  |  |  |  |  |  |  |  |
| Págna 🔣 1 💵 🕅 de 1 Registros 1 para 1 de 1 Tamanho da Págna 20 🔹           |                                                                           |  |  |  |  |  |  |  |
| O Adicionar O Remover Registros Selecionados                               |                                                                           |  |  |  |  |  |  |  |

Lista de agendas

Para visualizar informações referentes à agenda específica, pressione o botão  $\mathcal{P}$ , para editar e/ou alterar  $\mathcal{D}$ , para excluir selecione o(s) registro(s) em  $\square$  e clique no botão @Remover Registros Selecionados.

É possível imprimir e exportar a tabela Agenda para planilha do Excel, documento do Word, HTML e XML.

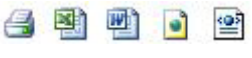

Exportar

É possível executar busca na tabela Agenda com filtros ativos.

| Tabela: Agenda | 🎯 🕙 🖄 💽 😫                              |               |                    |                                                    |
|----------------|----------------------------------------|---------------|--------------------|----------------------------------------------------|
| 😑 Buscar       |                                        |               |                    |                                                    |
| Tipo Agenda 😑  | <ul> <li>Por favor, escolha</li> </ul> | Tipo Evento 😑 | Por favor, escolha | Solicitante = 🔹 Por favor, escolha 💌               |
| Clente =       |                                        | Situação =    | 💌 💿 Em Espera 🔿 E  | im Andamento 🔘 Cancelado 🔘 Fechado 🔘 Gerar Contato |
| Busca (*)      | Exibir Tudo Busca Avança               | ta            |                    |                                                    |

Busca agenda

A tabela Agenda possui uma navegação baseada em páginas, cada uma contendo uma quantidade N de registros (a quantidade de registros pode ser alterada através da opção *Tamanho da página*, onde N pode ser 10, 20, 50, 100 ou *Todos*). Pode-se navegar entre as páginas utilizando os botões *Início*, *Anterior*, *Próxima* e *Última*. Os números exibidos ao lado de *Anterior* e *Próxima* dizem quantas páginas ainda existem para frente ou para trás.

### 13. Cliente

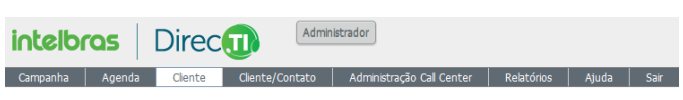

Menu cliente

O cadastro de clientes é uma base de dados que potencializa o atendimento no call center DirecTI, permitindo que o atendente lide com os clientes de forma mais eficiente, garantindo que um atendimento ágil e adequado seja disponibilizado para eles.

O cadastro de cliente apresenta funções que ajudam a determinar as necessidades do cliente antes do atendimento do operador, auxiliando na identificação e geração de campanhas, relatórios e agendas. Além disso, o software de gestão de call center DirecTI possibilita um melhor gerenciamento de contatos, a identificação e definição do perfil dos melhores clientes, a organização da comunicação com os clientes, mais acompanhamento do ciclo de vendas, mais serviços ofertados ao cliente, acompanhamento do pré e pósvenda, gestão de relatórios, melhor acompanhamento e resolução de problemas com clientes, automatização de certas tarefas, aumentando a produtividade, otimização da colaboração de diversos serviços da empresa (marketing, comercial, serviço, pósvenda), organização da assistência técnica especializada, antecipação da evolução do mercado, decisões de marketing baseadas nas melhores informações sobre os clientes, antecipação de soluções diante de uma tendência, etc.

Para adicionar um cliente clique no botão OAdicionar, a tela a seguir será apresentada.

| Dados Básicos Endereço de Conta | to                                          |
|---------------------------------|---------------------------------------------|
| Tipo Contato *                  | Clientes                                    |
| Tipo Cliente                    | Por favor, escolha 💌 Adicionar Tipo Cliente |
| Classificação                   | Por favor, escolha                          |
| Nome *                          |                                             |
| Nome Usual *                    |                                             |
| Número Externo                  |                                             |
| Telefone                        |                                             |
| Celular                         |                                             |
| Telefone 3                      |                                             |
| Telefone 4                      |                                             |
| Email                           |                                             |
| CPF/CNPJ                        |                                             |
| Inscrição Estadual              |                                             |
| Nascimento/Criação              |                                             |
| Observação                      |                                             |
| Ativo                           | ● Sim ● Não                                 |
| Adicionar Cancelar              |                                             |

Adicionar Para Tabela: Cliente

Adicionar cliente - dados básicos

Dados básicos no cadastro de cliente:

» Tipo contato \*: campo tipo de contato deve ser pré-cadastrado para facilitar os filtros e relatórios.

- » Tipo cliente: campo tipo de cliente deve ser pré-cadastrado para facilitar os filtros e relatórios.
- » Classificação: define a classificação de clientes, facilitando a organização da tabela de clientes e auxiliando nos filtros. Possibilita também, quando informado no cadastro de cliente, que o software desative a discagem automática em campanha para o contato classificado.
- » Nome \*: nome do cliente.
- » Nome usual \*: nome usual ou apelido.
- » Número externo: número de identificação para mapeamento em outra base de dados.
- » Telefone: informação do telefone para contatar o cliente.
- » Celular: informação do celular para contatar o cliente.
- » Telefone 3: telefone adicional de contato do cliente.
- » Telefone 4: telefone adicional de contato do cliente.
- » E-mail: e-mail de contato do cliente.
- » CPF/CNPJ: informação de identificação de pessoa física ou pessoa jurídica do cliente.
- » Inscrição estadual: informação de registro do cliente no cadastro do ICMS.
- » Nascimento/Criação: informação da data de nascimento do cliente.
- » Observação: campo de texto onde é possível descrever informações para auxiliar na definição do cliente.
- » Ativo: campo para identificar o status do cliente, ativado ou desativado.

Adicionar Para Tabela: Cliente

| Dados Básicos Endereço de Conta | ito                                          |
|---------------------------------|----------------------------------------------|
| CEP                             |                                              |
| Tip Logradouro                  | 🖲 Rua 🔿 Avenida 🔿 Praça 🔿 Servidão ⊘ Rodovia |
| Nome Logradouro                 |                                              |
| Número Logradouro               |                                              |
| Complemento Logradouro          |                                              |
| Bairro                          |                                              |
| Cidade                          |                                              |
| Estado                          | Por favor, escolha                           |
| Adicionar Cancelar              |                                              |

Adicionar endereço de contato

O endereço de contato tem as informações básicas da localização física do cliente.

|                                                                                           |                                                                                                    |                                                                                                    |                                                                             | 🖹 🖻                                                                                                 | 🖪 🖲                     | nte | a: Clier                                | bela                       | Τa                                                   |
|-------------------------------------------------------------------------------------------|----------------------------------------------------------------------------------------------------|----------------------------------------------------------------------------------------------------|-----------------------------------------------------------------------------|----------------------------------------------------------------------------------------------------|-------------------------|-----|-----------------------------------------|----------------------------|------------------------------------------------------|
|                                                                                           |                                                                                                    |                                                                                                    |                                                                             |                                                                                                    |                         |     | Buscar                                  | ۰                          |                                                      |
|                                                                                           |                                                                                                    |                                                                                                    |                                                                             |                                                                                                    |                         |     |                                         |                            | _                                                    |
|                                                                                           | la Página 20 💌                                                                                                    | e 1 Tamanho da Págin                                                                                                    | para 1 de :                                                                 | Registros 1 p                                                                                       | de 1                    | 1   |                                         | igina                      | Pa                                                   |
|                                                                                           | names con Resistant Coloring day                                                                                                    | Coix Companies                                                                                                    | or to produce                                                               | Desistens Colori                                                                                    | Domount                 | 6   | rinery                                  | ad                         | 6                                                    |
|                                                                                           | parina com registros selecionados                                                                                                    |                                                                                                    | econacios                                                                   | Registrus seleci                                                                                    | Kenore                  | -   | Ciuria                                  | 9 HU                       | 9                                                    |
| Telefone (*) Celular (*) Cidade (*) Estado                                                | sificação Nome Usual (*)                                                                                                    | Cliente Classificaçã                                                                                                    | to Tipo C                                                                   | Tipo Contato                                                                                        | Cliente                 |     |                                         |                            | E                                                    |
| 21060006 São José SC                                                                      | o Intelbras                                                                                                    | eno porte Ativo                                                                                                    | Pequer                                                                      | Clientes                                                                                            | 1                       |     | P 📝                                     | ۰.                         | E                                                    |
|                                                                                           | la Página 20 💌                                                                                                    | e 1 Tamanho da Págin                                                                                                    | l para 1 de :                                                               | Registros 1 p                                                                                       | de 1                    | 1   |                                         | igina                      | Pá                                                   |
|                                                                                           | panha com Registros Selecionados                                                                                                    | Ocriar Campanha                                                                                                    | ecionados                                                                   | Registros Seleci                                                                                    | Remover                 | 0   | cionar                                  | Ad                         | 6                                                    |
| Telefone (*)     Celular (*)     Cidade (*)     Estado       21060005     São José     SC | la Págna 20<br>panha com Registros Selecionados<br>sificação Nome Usual (*)<br>po Intebras<br>la Págna 20<br>panha com Registros Selecionados | e 1 Tamanho da Págin<br>Oriar Campanha i<br>Cliente Classificaçã<br>eno porte Ativo<br>e 1 Tamanho da Págin<br>Oriar Campanha i | l para 1 de<br>ecionados<br>to Tipo C<br>Pequer<br>l para 1 de<br>ecionados | Registros 1 p.<br>Registros Seleci<br>Tipo Contato<br>Clentes<br>Registros 1 p.<br>Registros Seleci | Cliente<br>1<br>Remover |     | IN A<br>cionar<br>P R<br>IN A<br>cionar | igina<br>Ad<br>igina<br>Ad | P2<br>C<br>D<br>D<br>D<br>D<br>D<br>C<br>C<br>C<br>C |

Lista de clientes

Para visualizar informações referentes ao cliente específico, pressione o botão P, para editar e/ou alterar a, copiar/duplicar a ou para excluir selecione o(s) registro(s) em  $\Box$  e clique no botão @Remover Registros Selecionados .

É possível imprimir e exportar a tabela Cliente para planilha do Excel, documento do Word e HTML.

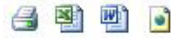

Exportar

É possível executar busca na tabela Cliente com filtros ativos.

| Tabela: Cliente 🛛 🚳 🗐 🗃                                   |                                                   |                           |
|-----------------------------------------------------------|---------------------------------------------------|---------------------------|
| Buscar                                                    |                                                   |                           |
| Tipo Contato = Por favor, escolha 💌 Tipo Clente = Por fav | vor, escolha 💌 Classificação = Por favor, escolha | Agente Cadastro = [todos] |
| Nome Usual contém Gdade contém                            | Estado = Por favor, escolha 💌                     | Data Cadastro entre       |
| Qualificação de Atendimento =                             |                                                   |                           |
| Pesquiser (BUSCA EM COLUNAS (*) E OUTRAS.) Busca (*)      | Exibir Tudo Busca Avançada                        |                           |
| 🕞 Frase exata 💿 Todas as palavras 💿 Qualquer palavra      | à                                                 |                           |

Busca cliente

A tabela Cliente possui uma navegação baseada em páginas, cada uma contendo uma quantidade N de registros (a quantidade de registros pode ser alterada através da opção *Tamanho da página*, onde N pode ser 10, 20, 50, 100 ou *Todos*). Pode-se navegar entre as páginas utilizando os botões *Início, Anterior, Próxima* e *Última*. Os números exibidos ao lado de *Anterior e Próxima* dizem quantas páginas ainda existem para frente ou para trás.

## 14. Cliente/Contato

| intelb   | ras    | Direc   | Admin                                               | istrador                  |            |       |      |
|----------|--------|---------|-----------------------------------------------------|---------------------------|------------|-------|------|
| Campanha | Agenda | Cliente | Cliente/Contato                                     | Administração Call Center | Relatórios | Ajuda | Sair |
|          |        |         | Endereço<br>Pessoa de Contato<br>Tabelas Básicas de | Cliente                   |            |       |      |

Menu cliente/contato

O menu Cliente/Contato tem informações que dão suporte ao cadastro de cliente do software de gestão de call center DirecTI.

#### 14.1. Endereço

| intelb   | ras    | Direc   | Admin              | istrador                  |            |       |      |
|----------|--------|---------|--------------------|---------------------------|------------|-------|------|
| Campanha | Agenda | Cliente | Cliente/Contato    | Administração Call Center | Relatórios | Ajuda | Sair |
|          |        |         | Endereço           |                           |            |       |      |
|          |        |         | Pessoa de Contato  |                           |            |       |      |
|          |        |         | Tabelas Básicas de | Cliente                   |            |       |      |
|          |        |         |                    |                           |            |       |      |

Nesta tabela é possível armazenar endereços complementares a tabela de cliente para agilizar processos internos da empresa.

Para adicionar um endereço clique no botão Ordicionar, a tela a seguir será apresentada.

Menu endereço

#### Adicionar Para Tabela: Cliente Endereço

| Código *        | 00001                                      |
|-----------------|--------------------------------------------|
| Cliente *       | Intelbras 🕞 🔊 Pesquisar                    |
| Finalidade      | Por favor, escolha 🖌 Adicionar Finalidade  |
| Fone            |                                            |
| Fax             |                                            |
| CEP             |                                            |
| Tip Lograd.     | Rua C Avenida C Praça C Servidão C Rodovia |
| Nome Lograd.    |                                            |
| Num Lograd.     |                                            |
| Complem Lograd. |                                            |
| Bairro          |                                            |
| Estado          | CE •                                       |
| Cidade          |                                            |
| Ativo           | Sim C Não                                  |
| Adicionar       |                                            |

#### Adicionar endereço

| Tabela: C | c <b>lien</b><br>uscar | te F | ndereç   | ) 4 5 6 9 9 9           |         |           |         |                  |             |        |            |       |
|-----------|------------------------|------|----------|-------------------------|---------|-----------|---------|------------------|-------------|--------|------------|-------|
| Página 🔣  | 4 :<br>                | 1    | e 1 de 1 | Registros 1 para 1 de 1 | Tamanho | da Página | 20 💌    |                  |             |        |            |       |
| William   | Idi                    |      |          |                         |         |           |         |                  |             |        |            |       |
|           |                        |      | Código   | Cliente                 |         | Fone (*)  | Fax (*) | Nome Lograd. (*) | Num Lograd. | Estado | Cidade (*) | Ativo |
| P 🛛       | Ð.                     | ×    | 1        | Intelbras               |         | 21060006  |         |                  |             | SC     | São José   | Sim   |
| Página 🔣  | al :                   | 1    | 🕅 de 1   | Registros 1 para 1 de 1 | Tamanho | da Página | 20 💽    |                  |             |        |            |       |

Lista de endereços

Para visualizar informações referentes ao endereço específico, pressione o botão P, para editar e/ou alterar  $\mathbf{Z}$ , copiar/duplicar  $\mathbf{a}$  ou para excluir  $\mathbf{X}$ .

É possível imprimir e exportar a tabela Cliente endereço para planilha do Excel, documento do Word, HTML e XML.

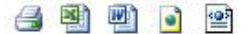

Exportar

É possível executar busca na tabela Cliente com filtros ativos.

|               |                     | Busca (*)  | Exibir Tudo |
|---------------|---------------------|------------|-------------|
| 🕯 Fraco ovata | C Todas as palavras | C Qualquer | nalavra     |

Busca tabela cliente

A tabela Cliente possui uma navegação baseada em páginas, cada uma contendo uma quantidade N de registros (a quantidade de registros pode ser alterada através da opção *Tamanho da página*, onde N pode ser 10, 20, 50, 100 ou *Todos*). Pode-se navegar entre as páginas utilizando os botões *Início*, *Anterior*, *Próxima* e Última. Os números exibidos ao lado de *Anterior* e *Próxima* dizem quantas páginas ainda existem para frente ou para trás.

#### 14.2. Pessoa de contato

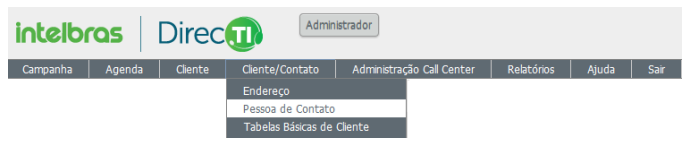

Cadastro pessoa de contato

Nesta tabela é possível armazenar pessoas de contato complementares a tabela de cliente para agilizar processos internos da empresa. Para adicionar uma pessoa de contato clique no botão Oracionar, a tela a seguir será apresentada.

Adicionar Para Tabela: Pessoa Contato

| Código *            | 00002                                      |
|---------------------|--------------------------------------------|
| Cliente *           | Por favor, escolha 🚽 🔎 Pesquisar           |
| Responsável         | Por favor, escolha 🖌 Adicionar Responsável |
| Nome Contato *      |                                            |
| Telefone *          |                                            |
| E-Mail *            |                                            |
| Número Pager        |                                            |
| Celular             |                                            |
| Nascimento          |                                            |
| Contato Padrão      | C Sim C Não                                |
| Cargo Externo       |                                            |
| Horário Atendimento | Comercial ⊂ Plantão ⊂ 24 Horas             |
| Ativo               | © Sim ⊂ Não                                |
| Adicionar           |                                            |

#### Adicionar pessoa de contato

| Tabel        | a: Pes   | isoa (   | Contat                    | to 🔒 😫    | ) 🖻 🍙       | <b>@</b>           |              |                          |             |
|--------------|----------|----------|---------------------------|-----------|-------------|--------------------|--------------|--------------------------|-------------|
| ۲            | Busc     | ar       |                           |           |             |                    |              |                          |             |
|              | _        |          |                           |           |             |                    |              |                          |             |
|              | -        | <u> </u> | danal -                   |           |             |                    |              |                          |             |
| Página       |          |          | ≻ 🕅 de                    | 1 Registr | os 1 para 1 | de 1 Tamanho da Pá | gina 20 💌    |                          |             |
| <b>A</b>     | licionar |          |                           |           |             |                    |              |                          |             |
| •            | ncionai  |          |                           |           |             |                    |              |                          |             |
|              |          |          |                           | Código    | Cliente     | Nome Contato (*)   | Telefone (*) | E-Mail (*)               | Celular (*) |
| $\mathbf{P}$ | 2        | <b>b</b> | ×                         | 1         | Intelbras   | Intelbras          | 21060006     | suporte@intelbras.com.br |             |
|              | nal a    |          | fant -                    |           |             |                    |              |                          |             |
| Pagina       |          |          | <ul> <li>M) de</li> </ul> | 1 Registr | os 1 para 1 | de 1 Tamanho da Pa | gina 20 💌    |                          |             |
| O A          | licionar |          |                           |           |             |                    |              |                          |             |
| •            | ncionar  |          |                           |           |             |                    |              |                          |             |

Lista de pessoas de contato

Para visualizar informações referentes a pessoa contato específico, pressione o botão 🎤, para editar e/ou alterar 📝, copiar/duplicar 脑 ou para excluir 🗙.

É possível imprimir e exportar a tabela Pessoa contato para planilha do Excel, documento do Word, HTML e XML.

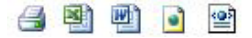

Exportar

É possível executar busca na tabela Pessoa contato com filtros ativos.

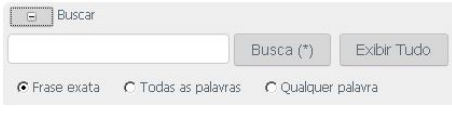

Busca pessoa contato

A tabela Pessoa contato possui uma navegação baseada em páginas, cada uma contendo uma quantidade N de registros (a quantidade de registros pode ser alterada através da opção *Tamanho da página*, onde N pode ser 10, 20, 50, 100 ou *Todos*). Pode-se navegar entre as páginas utilizando os botões *Início, Anterior, Próxima* e Última. Os números exibidos ao lado de *Anterior* e *Próxima* dizem quantas páginas ainda existem para frente ou para trás.

### 14.3. Tabelas básicas de cliente

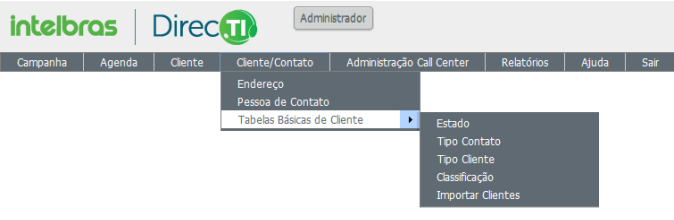

Tabelas básicas de cliente

### Estado

Nesta tabela é possível consultar prefixos DDD do país pré-configurado no banco de dados.

| gina 💐 💐 1 🝺 🎉 de 26 Registros 1 para 20 de 503 Tarmanho da Página 20 🔹 |                            |     |  |  |  |  |
|-------------------------------------------------------------------------|----------------------------|-----|--|--|--|--|
|                                                                         |                            |     |  |  |  |  |
|                                                                         | (*)                        | (*) |  |  |  |  |
| 81                                                                      | ABREU E LIMA - PE          | PE  |  |  |  |  |
| 11                                                                      | ADAMANTINA - SP            | SP  |  |  |  |  |
| 81                                                                      | AFOGADOS DA INGAZEIRA - PE | PE  |  |  |  |  |
| 75                                                                      | ALAGOINHAS - BA            | BA  |  |  |  |  |
| 71                                                                      | ALCOBACA - BA              | BA  |  |  |  |  |
| 35                                                                      | ALFENAS - MG               | MG  |  |  |  |  |
| 41                                                                      | ALMIRANTE TAMANDARE - PR   | PR  |  |  |  |  |
| 67                                                                      | AMAMBAI - MS               | MS  |  |  |  |  |
| 19                                                                      | AMERICANA - SP             | SP  |  |  |  |  |
| 19                                                                      | AMPARO - SP                | SP  |  |  |  |  |
| 62                                                                      | ANAPOLIS - GO              | GO  |  |  |  |  |
| 11                                                                      | ANDRADINA - SP             | SP  |  |  |  |  |
| 18                                                                      | ANDRADINA - SP             | SP  |  |  |  |  |
| 21                                                                      | ANGRA DOS REIS - RJ        | RJ  |  |  |  |  |
| 24                                                                      | ANGRA DOS REIS - RJ        | RJ  |  |  |  |  |
| 12                                                                      | APARECIDA - SP             | SP  |  |  |  |  |
| 62                                                                      | APARECIDA DE GO - GO       | GO  |  |  |  |  |
| 62                                                                      | APARECIDA DE GOIANIA - GO  | GO  |  |  |  |  |
| 43                                                                      | APUCARANA - PR             | PR  |  |  |  |  |
| 71                                                                      | ARACAJU - SE               | SE  |  |  |  |  |

Lista de estados

Para visualizar informações referentes ao estado específico, pressione o botão 🔑.

É possível imprimir e exportar a tabela Estado para planilha do Excel, documento do Word, HTML, XML e enviar por e-mail.

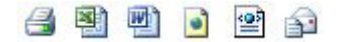

Exportar

É possível executar busca na tabela Estado com filtros ativos.

|               |                     | Busca (*)  | Exibir Tudo |
|---------------|---------------------|------------|-------------|
| 🕯 Fraco ovata | C Todas as palavras | C Qualquer | nalavra     |

Busca estado

A tabela Estado possui uma navegação baseada em páginas, cada uma contendo uma quantidade N de registros (a quantidade de registros pode ser alterada através da opção *Tamanho da página*, onde N pode ser 10, 20, 50, 100 ou *Todos*). Pode-se navegar entre as páginas utilizando os botões *Início*, *Anterior*, *Próxima* e *Última*. Os números exibidos ao lado de *Anterior* e *Próxima* dizem quantas páginas ainda existem para frente ou para trás.

#### Tipo contato

Nesta tabela configuram-se os tipos de contatos de cliente, facilitando a organização da tabela Cliente e seus filtros.

Para adicionar um tipo contato clique no botão Ordicionar, a tela a seguir será apresentada.

| Código *         | 00005                                                                                                    |
|------------------|----------------------------------------------------------------------------------------------------|
| Tipo Contato *   |                                                                                                    |
| Sigla            |                                                                                                    |
| Tem CNPJ *       | <b>v</b>                                                                                                    |
| Assistência      | C Sim C Não                                                                                                    |
| Tipo Contato PAI | Por favor, escolha                                                                                                    |
| Representante    | ⊂ Sim ⓒ Não                                                                                                    |
| Transportador    | C Sim 🕫 Não                                                                                                    |
| Serviço CTI      | Por favor, escolha                                                                                                    |
| Ativo *          | G Sim ⊂ Não     Sim ⊂ Não     Sim ⊂ |

Adicionar Para Tabela: Tipo Contato

Adicionar tipo contato

| Tab          | ela:   | Tipo   | Co   | ntato 🛃 🕙      | 2          | 2 12                 |            |          |             |                  |               |               |             |       |
|--------------|--------|--------|------|----------------|------------|----------------------|------------|----------|-------------|------------------|---------------|---------------|-------------|-------|
| . O          | () E   | lusca  |      |                |            |                      |            |          |             |                  |               |               |             |       |
|              |        |        |      |                |            |                      |            |          |             |                  |               |               |             |       |
| Pági         | na 📕   |        | 1    | de 1 Regis     | tros 1 par | a 4 de 4 Tamanho da  | Página 2   | • •      |             |                  |               |               |             |       |
| 0            | dicie  |        |      |                |            |                      |            |          |             |                  |               |               |             |       |
|              | NURCH  | in ren |      |                |            |                      |            |          |             |                  |               |               |             |       |
|              |        |        |      |                | Código     | Tipo Contato (*)     | Sigla (*)  | Tem CNPJ | Assistência | Tipo Contato PAI | Representante | Transportador | Serviço CTI | Ativo |
| P            | 2      |        | ×    | TI SERVICO     | 1          | Clentes              | d          | M        | Não         | 0                | Não           | Não           |             | Sim   |
| P            | 2      |        | ×    | CTI SERVICO    | 2          | Assistência Técnica  | As         | M        | Não         | 0                | Não           | Não           |             | Sim   |
| $\mathbf{p}$ | 2      | 6      | ×    | CTI SERVICO    | 3          | Parceiros de Negócio | Pa         | M        | Não         | 0                | Sim           | Não           |             | Sim   |
| P            | 2      |        | ×    | CTI SERVICO    | 4          | Representante        | Re         | M        | Não         | 0                | Sim           | Não           |             | Sim   |
| -            |        | diad   | . 10 |                |            | a da a manada di     | Désine D   |          |             |                  |               |               |             |       |
| Pagi         |        | N.     | 1.1  | KINI DE I KEGB | cros i par | a 4 de 4 Tamanno di  | r Pagina 2 | • •      |             |                  |               |               |             |       |
| 0/           | Adicio | inar   |      |                |            |                      |            |          |             |                  |               |               |             |       |

Lista de tipo contato

Para visualizar informações referentes ao tipo contato específico, pressione o botão P, para editar e/ou alterar  $\mathbf{M}$ , copiar/duplicar  $\mathbf{h}$  ou para excluir  $\mathbf{X}$ .

É possível imprimir e exportar a tabela Tipo contato para planilha do Excel, documento do Word, HTML, XML e enviar por e-mail.

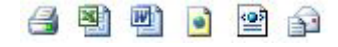

Exportar

É possível executar busca na tabela Tipo contato com filtros ativos.

|               |                     | Busca (*) | Exibir Tudo |
|---------------|---------------------|-----------|-------------|
| G Eraco ovata | C Todas as palavras |           | nalawra     |

Busca tipo contato

A tabela Tipo contato possui uma navegação baseada em páginas, cada uma contendo uma quantidade N de registros (a quantidade de registros pode ser alterada através da opção *Tamanho da página*, onde N pode ser 10, 20, 50, 100 ou *Todos*). Pode-se navegar entre as páginas utilizando os botões *Início, Anterior, Próxima* e Última. Os números exibidos ao lado de *Anterior* e *Próxima* dizem quantas páginas ainda existem para frente ou para trás.

#### Tipo cliente

Nesta tabela configuram-se os tipos de clientes, facilitando a organização da tabela Cliente e seus filtros.

Para adicionar um tipo cliente clique no botão Ordicionar, a tela a seguir será apresentada.

| Código *     | 00003                |
|--------------|----------------------|
| Descrição *  |                      |
| Tipo Contato | Por favor, escolha 💌 |
| Ativo        | G Sim ⊂ Não          |

Adicionar tipo cliente

### Tabela: Tipo Cliente 📑 🐏 📄 📦 😭

| Pági         | Página I I I de 1 Registros 1 para 2 de 2 Tarmanho da Página 20 💌                                                                                                    |   |            |        |               |                      |       |  |
|--------------|----------------------------------------------------------------------------------------------------|---|------------|--------|---------------|----------------------|-------|--|
|              |                                                                                                    |   |            | Código | Descrição (*) | Tipo Contato         | Ativo |  |
| $\mathbf{p}$ | 2                                                                                                    | × | Cliente(0) | 1      | Pequeno porte | Clientes             | Sim   |  |
| P            | 2                                                                                                    | × | Cliente(1) | 2      | Fornecedor    | Parceiros de Negócio | Sim   |  |
| Pági         | Página     Image: Center(1)     2     Fornecedor     Parceros de Negócio     Sm       Página     Image: Center(1)     2     Fornecedor     Parceros de Negócio     Sm       Página     Image: Center(1)     2     Tamanho da Página     20     Image: Center(2)     Image: Center(2)       ØAdicionar     ØAdicionar Tpo Clente/Clente     Image: Center(2)     Image: Center(2)     Image: Center(2) |   |            |        |               |                      |       |  |

Lista de tipos de cliente

Para visualizar informações referentes ao tipo cliente específico, pressione o botão P, para editar e/ou alterar 2 ou para excluir  $\times$ . Para visualizar os clientes associados ao tipo contato, acesse a opção  $\exists$  Cliente(0).

É possível imprimir e exportar a tabela Tipo cliente para planilha do Excel, documento do Word, HTML, XML e enviar por e-mail.

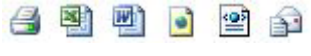

Exportar

É possível executar busca na tabela Tipo cliente com filtros ativos.

|  | Busc | a (*) | Exibir Tudo |
|--|------|-------|-------------|
|--|------|-------|-------------|

Busca pessoa contato

A tabela Tipo cliente possui uma navegação baseada em páginas, cada uma contendo uma quantidade N de registros (a quantidade de registros pode ser alterada através da opção *Tamanho da página*, onde N pode ser 10, 20, 50, 100 ou *Todos*). Pode-se navegar entre as páginas utilizando os botões *Início, Anterior, Próxima* e *Última*. Os números exibidos ao lado de *Anterior* e *Próxima* dizem quantas páginas ainda existem para frente ou para trás.

### Classificação

Nesta tabela configuram-se as classificações de clientes, facilitando a organização de clientes e seus filtros.

Também possibilita desativar os clientes em campanhas, caso a opção *Desligar discagem PowerDialing* esteja marcada. Esta função pode ser aplicada quando o contato de campanha for inválido (número inexistente), por exemplo, dessa forma ao executar a função *Processar contatado/em Andamento*, os contatos desativados não retornarão para o mailing.

Para adicionar uma classificação clique no botão Ordicionar, a tela a seguir será apresentada.

| Código *                         | 00005 |  |
|----------------------------------|-------|--|
| Classificação *                  |       |  |
| Ativo *                          |       |  |
| Desligar Discagem PowerDialing * | C Sim |  |

Adicionar classificação

| ági | na 🔣 🗐 🕨   | 🕅 de    | 1     | Registros 1 p    | ara 5 de 5 🛛 Tamanho da Página 🕻 | 20 💌      |                                |
|-----|------------|---------|-------|------------------|----------------------------------|-----------|--------------------------------|
| 0   | Adicionar  | Adicior | nar C | lassificação/Cli | ente ORemover Registros Sel      | ecionados |                                |
| П   |            |         |       | Código           | Classificação (*)                | Ativo     | Desligar Discagem PowerDialing |
| П   | detalhes   |         | 2     | 1                | Ativo                            | Sim       | Não                            |
|     | detalhes   | P       | 2     | 2                | Inativo                          | Sim       | Sim                            |
|     | detalhes   |         | 2     | 0                | Não Informado                    | Sim       | Não                            |
| Г   | detalhes   | P       | 2     | 3                | IMPORTAÇÃO MANUAL                | Sim       | Não                            |
|     | ⊕ detalhes |         | 2     | 4                | IMPORTAÇÃO AUTOMÁTICA            | Sim       | Não                            |

Lista de classificações

Para visualizar informações da classificação específica, pressione o botão  $\mathcal{P}$ , alterar  $2^{\circ}$  ou @Remover Registros Selecionados para excluir. Mais detalhes, acesse a opção  $\bigcirc$  detalhes para visualizar os clientes associados a classificação.

É possível imprimir e exportar a tabela Classificação para planilha do Excel, documento do Word, HTML e XML.

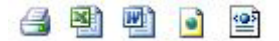

Exportar

É possível executar busca na tabela Classificação com filtros ativos.

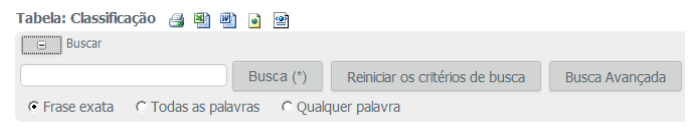

Busca classificação

A tabela Classificação possui uma navegação baseada em páginas, cada uma contendo uma quantidade N de registros (a quantidade de registros pode ser alterada através da opção *Tamanho da página*, onde N pode ser 10, 20, 50, 100 ou *Todos*). Pode-se navegar entre as páginas utilizando os botões *Início, Anterior, Próxima* e Última. Os números exibidos ao lado de *Anterior* e *Próxima* dizem quantas páginas ainda existem para frente ou para trás.

#### Importar clientes

Nesta função do software é possível importar registros/mailing na tabela de clientes automaticamente, através de arquivos pré-formatados de acordo com os padrões descritos na imagem a seguir:

Importar Clientes

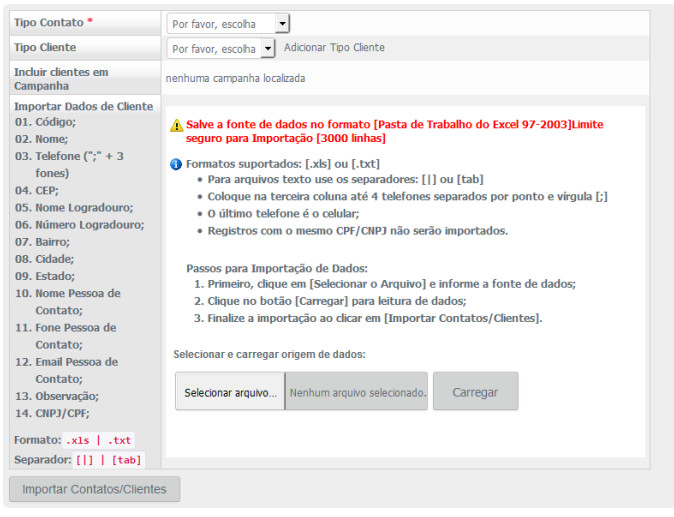

Importação de clientes

Configuração do arquivo de cliente/mailing para salvar no Excel 2013:

Para salvar o arquivo com extensão .txt utilizar:

» Tipo: texto (separado por tabulação) .txt.

Para salvar o arquivo com extensão .xls utilizar:

» Tipo: pasta de trabalho do Excel 97 - Excel 2003 .xls.

Utilizar como separador dos campos no Excel as células da tabela, cada célula corresponde a um campo. No caso do campo *Telefone*, os telefones adicionais devem ficar na mesma célula separados por ";".

# 15. Monitoramento 👁

Com esta função é possível acompanhar em tempo real as atividades do call center, tais como:

- » Fila de espera.
- » Ramal ocupado, fora do gancho, etc.
- » Agente disponível ou em pausa.
- » Número do telefone, nome do serviço.
- » Duração dos eventos, tanto dos ramais, quanto das ligações.
- » Estatísticas de fila e ligações.
- » Além disso, é possível programar avisos sonoros ou visuais para destacar algum tipo de situação, como tempo de ligação, cliente na fila de espera, solicitação de apoio do supervisor, solicitação de liberação de pausa produtiva, etc.

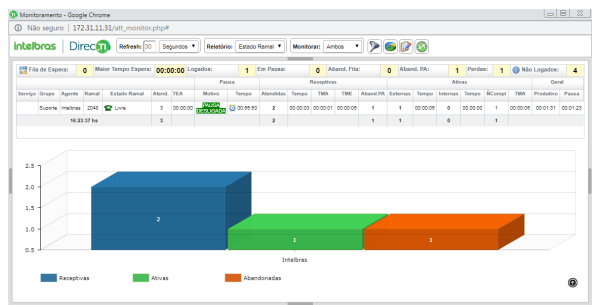

Tela de monitoramento

Maior tempo espera: ligação com maior tempo em espera.

Logados: quantidade de atendentes logados no software DirecTI Cliente.

Em Pausa: quantidade de atendentes pausados no momento.

Abandonadas na fila: quantidade de ligações abandonadas em fila de espera.

Abandonadas na PA: quantidade de ligações abandonadas na posição de atendimento (PA) por falta de pausa e/ou atendimento.

Perdas: quantidade de ligações perdidas.

Não Logados: agentes não logados no sistema. Clique no ícone 🕕 para abrir a página Agentes Não Logados Cliente DirecTI.

Serviço: serviço ao qual a ligação está sendo direcionada e/ou atendida.

Grupo: grupo de atendimento que está atendendo a ligação.

Agente: agente que está atendendo a ligação.

Ramal: ramal que o atendente tem configurado no DirecTI Cliente.

Estado ramal: situação que se encontra o ramal do atendente, ocupado ou livre, quando ocupado informa o número do cliente em atendimento.

Atend.: quantidade de atendimentos.

TEA: Tempo em Atendimento.

Pausa

- » Motivo: motivo da pausa que o operador acionou conforme configurado no módulo Supervisor.
- » Tempo: tempo acumulado da pausa acionada.

Receptivas

- » Receptivas: quantidade de ligações receptivas (recebidas).
- » Tempo: tempo acumulado das ligações receptivas (recebidas).
- » TMA: Tempo Médio de Atendimento Receptivo.
- » TME: Tempo Médio de Espera para atendimento.
- » Aband. PA: quantidade de ligações abandonadas na Posição de Atendimento (PA).

Ativas

- » Externas: quantidade ligações ativas (realizadas) pelo atendente para números externos.
- » Tempo: tempo acumulado de ligações ativas (realizadas) pelo atendente.
- » Internas: quantidade de ligações internas realizadas dentro da empresa, ou seja, entre ramais.
- » Tempo: tempo acumulado de ligações internas realizadas pelo atendente.
- » NCompl: quantidade de ligações ativas (realizadas) não completadas (tentativas de ligações que estavam com o destino ocupado e/ou não atende).
- » TMA: Tempo Médio de Atendimento ativo pelo atendente.

Geral

- » Produtivo: tempo total acumulado de ligações ativas e receptivas produtivas.
- » Pausa: tempo total acumulado de pausas ativadas pelo atendente.

É possível acompanhar detalhes da fila de espera acessando a função *Mostrar fila de espera* através do ícone 🗟.

| © No segue 1723.11.13/LTM monotocplef<br>IntelCos Directo memo © Segues N memo Esson Tasus Notorio Leon N P P P P P<br>This de Espers Notoria 1 Suis Sant<br>Serviço Negari Sant Stati Sant<br>Serviço Negari Sant Sant Sant<br>Serviço Negari Sant Sant Sant Sant Sant Sant Sant Sant                                                                                                    |                |
|----------------------------------------------------------------------------------------------------|----------------|
| Atableos Directi neem 1 meeting agents needow moor have when any meeting in the set of the set of t                                                                                                    |                |
| Pina di Espera     Y     Normi finano     Fina di Espera     X     2     Printini 1     0     Maria       Interpi finano     Fina di Espera     X     Tempo finano     Tempo finano     Normi finano     Normi finano       Interpi finano     Fina di Espera     X     Tempo finano     Tempo finano     Normi finano       Interpi finano     Espera     X     Tempo finano     Tempo finano     Normi finano       Interpi finano     Espera     X     Tempo finano     Tempo finano     Normi finano       Interpi finano     Espera     X     Tempo finano     Tempo finano       Interpi finano     Espera     X     Tempo finano     Normi finano       Interpi finano     Espera     X     Tempo finano     Normi finano       Interpi finano     Espera     X     Tempo finano     Normi finano       Interpi finano     Espera     X     Tempo finano     Normi finano       Interpi finano     Espera     X     Tempo finano     Normi finano       Interpi finano     Espera     X     Tempo finano     Normi finano       Interpi finano     Espera     Espera     Y     Tempo finano       Interpi finano     Espera     Y     Espera     Y       Interpi finano </th <th></th>                                                                                                    |                |
| terring Organ Agenti Rama Estata Bana<br>Saora materi 201 C 12-a<br>Saora Materi 201 C 12-a<br>Saora Materi 201                                                                                                    | Logados: 4     |
| terren (long Autor Kano<br>kown (more) 200 € 1/m<br>10000 10000 10000 10000<br>10000 10000 10000<br>10000 10000<br>10000<br>10000<br>100000<br>100000<br>10000<br>100000<br>100000<br>100000<br>10000 | Geral          |
| Busine modes         201         Constrained         Disconstrained         Disconstrained <thdisconstrained< th=""> <thdisconstrained< th=""></thdisconstrained<></thdisconstrained<>                                                                                                    | Produtive Paus |
| 1 Bashs<br>24<br>25<br>24<br>24<br>24<br>24<br>24<br>24<br>24<br>24<br>24<br>24                                                                                                    | 00:00:51 00:00 |
| 26<br>20<br>33<br>3                                                                                                    |                |
|                                                                                                    |                |
| 22                                                                                                    |                |
| 20                                                                                                    |                |
| 3                                                                                                    |                |
| 2                                                                                                    |                |
|                                                                                                    |                |
| 119                                                                                                    |                |
|                                                                                                    |                |
| 0.5 J                                                                                                    |                |
| Receptivas Ativas Abandonadas                                                                                                    |                |

Monitoramento da fila de espera

É possível customizar a apresentação do gráfico e as tabelas do monitoramento, adequando-se a operação em andamento. A customização e filtros podem ser feitos com os seguintes parâmetros:

- » Filtro por serviço, grupo e agente.
- » Filtro dos parâmetros do relatório por atendimento receptivo, ativo ou seletivo (customizado).
- » Apresentação do relatório para estado de ramal ou produtividade.
- » Reiniciar Variáveis: esta função corrige o banco de dados quando o Server é reinicializado com ligações em curso, deixando o registro da data final nula em alguns relatórios.

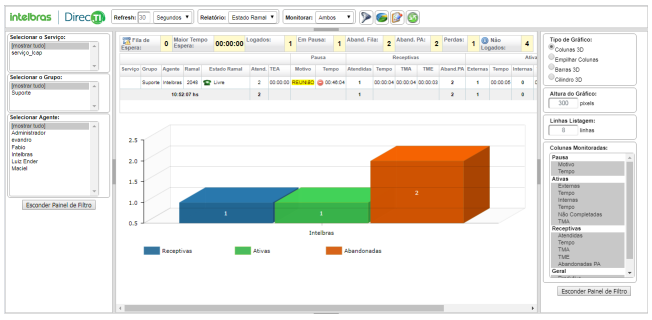

Monitoramento com filtros

# 16. Configurações gerais do sistema 🐲

As configurações gerais são variáveis globais e básicas para a operação do call center.

| Banco de Dados                |               |                       |         |  |  |  |  |  |
|-------------------------------|---------------|-----------------------|---------|--|--|--|--|--|
| Servidor SQL Server           | 192.168.8.214 | Banco de Dados        | DirecTI |  |  |  |  |  |
| Usuário Banco de Dados        | sa            | Senha Banco de Dados  | •••••   |  |  |  |  |  |
| Login Administrador           |               |                       |         |  |  |  |  |  |
| Usuário Administrador         | admin         | Senha Administrador   | •••••   |  |  |  |  |  |
| Habilitar ToolTip Notificação | Sim 💌         | Validar Login Captcha | Não 💌   |  |  |  |  |  |

Banco de dados e login administrador

#### Banco de dados

- » Servidor SQL Server Endereço IP servidor SQL: endereço IP do servidor SQL onde serão armazenados os dados do software.
- » Banco dados: nome do banco de dados. Por padrão cria-se o banco de dados com o nome DirecTI, facilitando as configurações e suporte.
- » Usuário banco de dados/Senha banco de dados: o usuário e a senha do banco de dados.
- » Usuário e senha do administrador do software DirecTI: por padrão usuário e senha são admin. Recomenda-se alterar a configuração-padrão.

#### Login-administrador

- » Usuário-administrador: usuário de acesso ao módulo supervisor com permissão de administrador.
- » Senha-administrador: senha de acesso ao módulo supervisor com permissão de administrador.
- » Habilitar ToolTIP notificação: habilita/desabilita as notificações do sistema no rodapé do módulo supervisor.

» Validar login Captcha: habilita/desabilita a validação captcha na tela de login.

| Configurações para Integração com Ligações CTI |              |                                        |           |  |  |  |  |
|------------------------------------------------|--------------|----------------------------------------|-----------|--|--|--|--|
| IP Monitoramento CTI                           | 172.31.11.31 | Porta Monitoramento CTI                | 3000      |  |  |  |  |
| IP PABX                                        | 172.31.11.30 | Porta PABX                             | 5000      |  |  |  |  |
| Concentre IP                                   | 172.31.11.31 | Porta Concentre (PRT1)                 | 3000      |  |  |  |  |
| Número DDD Local                               | 48           | Retirar DDD Local em Discagens         | Não 🔻     |  |  |  |  |
| Tempo Médio Atendimento (seg)                  | 0 segundos   | Retirar ZERO Rota Interurbano          | Sim 🔻     |  |  |  |  |
| Código PABX Retorno de Chamada                 | #0           | Fixar Barra de Menus                   | Não 🔻     |  |  |  |  |
| Código PABX Escuta                             | #8           | Ativar Cadastro de Cliente             | Sim 🔻     |  |  |  |  |
| Altura do Gráfico Monitoramento                | 400 pixels   | Linhas Listagem Monitoramento          | 8         |  |  |  |  |
| Refresh PowerDialing Cliente (seg)             | 10 segundos  | PowerDialing Grupo/Agentes Habilitados | Sim 🔻     |  |  |  |  |
| Tempo Monitoramento Ramais (seg)               | 5 segundos   | Tempo Verificação Perdas (min)         | 1 minutos |  |  |  |  |
| Verificação Automática de Abandono             | Sim 🔻        | Verificação Automática de Agenda       | Sim 🔻     |  |  |  |  |

Configurações para integração com ligações CTI

- » IP monitoramento CTI/Porta monitoramento CTI: endereço IP e porta TCP/IP em que o módulo de monitoramento busca as informações para seu devido funcionamento.
- » IP PABX/Porta PABX: IP e Porta TCP/IP de conexão com o PABX.
- » Concentre IP/Porta Concentre (PRT1): IP e porta onde o serviço DirecTI Servidor executa o monitoramento e recebe os status do PABX. Deve ser configurado o IP da máquina onde o Server está instalado.
- » Número DDD local: número DDD da localidade onde o software está instalado.
- » Retirar DDD local em discagens: retirar DDD na discagem ignora DDD que vem na discagem, mandando somente o número Local.
- » Tempo médio atendimento (seg): tempo em segundos utilizado para atualizar, na tela de monitoramento, o TEA (tempo em atendimento).
- » Retirar ZERO rota interurbano: retira o zero das discagens interurbanas.
- » Código PABX retorno chamada: código de retorno de chamada transferida configurado no PABX Intelbras.
- » Barra fixar menus: quando ativa, esta função fixa a barra superior na tela de monitoramento, ou seja, mantém sempre visível.
- » Código PABX Escuta: código de intercalação configurado no PABX Intelbras.
- » Ativar Cadastro de Cliente: quando ativa esta opção, com a chamada estabelecida, ao clicar no botão Lista Interna de Ramais no Cliente DirecTI o sistema publica primeiramente a tela de cadastro do Contato de Cliente.
- » Altura gráfico monitoramento: neste campo define-se a altura-padrão do gráfico na tela de monitoramento.

- » Linhas listagem monitoramento: neste campo define-se o número de linhas de operadores na tela de monitoramento.
- » Refresh PowerDialing (seg): neste campo define-se o intervalo de tempo entre uma ligação e outra no módulo de campanha/PowerDialing.
- » PowerDialing grupo/Agentes habilitados: quando habilitada, esta função vai priorizar as configurações especificadas nas tabelas de grupo e agentes, para disparo de ligações no módulo de campanha/PowerDialing.
- » Tempo Monitoramento Ramais (seg): tempo para receber o estado do agente: livre ou ocupado.
- » Tempo Verificação Perdas (min): tempo em minutos que o sistema DirecTI irá atualizar o relatório de perdas com as chamadas receptivas que foram perdidas. Este parâmetro é configurável permitindo que uma chamada perdida que teve retorno (cliente retornou a chamar ou agente contatou), não seja contabilizada no relatório de perdas.
- » Verificação Automática de Abandono: esta função permite ativar ou desativar a verificação de perda no Cliente DirecTI, onde é apresentado a quantidade de ligações perdidas no botão Mostra Relatório de Perdas.
- » Verificação Automática de Agenda: esta função permite ativar ou desativar a verificação de agenda no Cliente DirecTI, onde é apresentado a quantidade de registros no botão de Agenda de Tarefas.

| Gravação e Escuta de Áudio      |                                      |       |                                      |             |  |  |
|---------------------------------|--------------------------------------|-------|--------------------------------------|-------------|--|--|
| Server/IP para Escuta Áudio     | 172.31.11.31                         |       | Escuta de Áudio                      | NAVEGADOR * |  |  |
| Pasta Gravação Áudio/Chat       | //172.31.11.31/gravacao              | •     | Manter Backup de Gravação na Estação | Não *       |  |  |
| Atualizar Histórico de Gravação | Correção de caminho em banco de dado | os pi | ara arquivos de áudio existentes     |             |  |  |

Configuração de gravação e Escuta de Áudio

- » Server/IP para escuta áudio: endereço IP de armazenamento das gravações de áudio.
- » Escuta de áudio: método utilizado pelo sistema para execução do arquivo de áudio.
- » Pasta Gravação Áudio/Chat: endereço IP e pasta onde serão armazenadas as gravações de áudio.

Obs.: sempre que o caminho da pasta de gravação for alterado, execute a função Recriar Alias Gravação clicando no ícone 🔊.

- » Manter backup de gravação na estação: permite que os arquivos de áudio sejam armazenados na estação de trabalho da PA, pasta C:\Program Files (x86)\ Intelbras\DirecTI Cliente.
- » Atualizar histórico de gravação: esta função atualiza os diretórios/caminhos de gravação de áudio, quando alterado nas tabelas do banco de dados.

| SMTP e Envio de E-mail |       |                        |     |  |  |
|------------------------|-------|------------------------|-----|--|--|
| IP ou Host SMTP        |       | Porta SMTP (padrão 25) | 587 |  |  |
| Usuário SMTP           |       | Senha SMTP             |     |  |  |
| Segurança SMTP         | TLS 💌 | E-Mail Remetente       |     |  |  |

SMTP e envio de e-mail

Para que seja possível o disparo de e-mail através do software, deve-se informar as configurações do provedor de e-mail conforme dados acima.

Para salvar as configurações clique no botão savar configurações .Algumas configurações necessitam que o Server seja reiniciado, para reiniciar clique no botão remicar Server .

Para fazer o backup das configurações do módulo supervisor e dados do software, configure o Destino Backup e clique no botão Backup do Banco de Dados.

**Obs.:** a pasta backup deve estar compartilhada na rede com permissão de leitura/ escrita. Os arquivos devem obrigatoriamente ser armazenados no servidor onde o DirecTI está instalado, podendo ser um HD dedicado. Os dados da tela Configurações gerais do sistema não são backupeados pois trata-se de um arquivo fora do banco de dados, ou seja, anote as configurações dessa tela antes de reinstalar o software.

## 17. Listagem de contatos 🔳

Esta função possibilita visualizar sua lista de clientes pré-cadastrados. Com filtros que auxiliam a busca e análise de clientes.

| Filtro por Tip                                                       | o Contato 🛛 Filtro por Classificação |                |             |              |             |               |                 |                        |
|----------------------------------------------------------------------|--------------------------------------|----------------|-------------|--------------|-------------|---------------|-----------------|------------------------|
| Pesquisar e Selecionar: Clientes/Contatos                            |                                      |                |             |              |             |               |                 |                        |
|                                                                      |                                      |                |             | Busca (*) Eb | dbir Tudo B | usca Avançada |                 |                        |
|                                                                      |                                      |                |             |              |             |               |                 |                        |
| Págna 🕅 🗐 1 😥 🕅 de 1 Registros 1 para 1 de 1 Tamanho da Págna 10 🔹   |                                      |                |             |              |             |               |                 |                        |
| Código                                                               | Nome Usual (*)                       | CNPJ/CPF (*)   | Celular (*) | Telefone (*) | Cidade (*)  | Estado (*)    | Nome Status (*) | Email                  |
| C 00001                                                              | Intelbras                            | 82901000000127 |             | 21060006     | São José    | SC            | Ativo           | suporte@intebras.com.t |
| Página 🗮 📜 1 🔰 🗐 de 1 Registros 1 para 1 de 1 Tamanho da Página 10 🔹 |                                      |                |             |              |             |               |                 |                        |

Listagem de contatos

## 18. Estado de ramais/transfere chamada 回

Esta função possibilita visualizar a lista dos ramais da empresa de acordo com o cadastro de funcionários, apresentando o estado que se encontram, ocupado ou livre, e também dar apoio nas chamadas e transferências de ligações no módulo do supervisor.

| Estrutura Completa de          | e Unidades 🛛 🖓     | Monitorar Estad            | lo Ramal   |           |              |                  |                   |   |
|--------------------------------|--------------------|----------------------------|------------|-----------|--------------|------------------|-------------------|---|
| Telefone:                      | 🖀 Discar 🛛 🖀 Trans | ferir 📴 Desigar            | 🔀 Retornar |           |              |                  |                   |   |
| Pesquisar em todas as colu     | nas:               |                            |            |           |              |                  |                   |   |
| Operador 🔺                     | Ramal              | <ul> <li>Status</li> </ul> | 0 Telefone | 0 Contato | 0 Pausa      | Setor Operador   | Telefone Operador | 0 |
| Administrador                  |                    |                            |            |           |              | Administração    |                   |   |
| Mutomatiza                     | 2049               | Livre                      |            |           | PAUSA DESLIG | OA Administração |                   |   |
| <b>Emintebras</b>              | 2048               | Livre                      |            |           |              | Administração    |                   |   |
| Servico 62                     | 262                |                            |            |           |              | Administração    |                   |   |
| Mostrando 1 a 4 de 4 registros |                    |                            |            |           |              |                  |                   |   |

Estado de ramais

| 2         | Discar: utilizado para discar para o número ou agente/funcionário de destino.                                                                                                    |
|-----------|----------------------------------------------------------------------------------------------------|
| 2         | Desligar ligação: utilizado para encerrar a ligação em andamento.                                                                                                    |
| <b>1</b>  | Retornar: utilizado para retornar uma consulta ou transferência em andamento.                                                                                                    |
| 3         | Transferir/consultar: utilizado para transferir a chamada corrente ou realizar uma<br>consulta ao número (interno/externo) ou agente/funcionário de destino.                                                                                                    |
| 0         | Pausa: utilizado para ativar ou desativar pausa produtiva para o agente selecionado.                                                                                                    |
| (J)       | Intercalação: executa a intercalação de chamada, ou seja, será possível ouvir e falar com<br>a chamada em andamento a ser intercalada. A opção de intercalação só é apresentada<br>quando o <i>Nível acesso web</i> , no cadastro de funcionário, esta configurado como<br><i>Administrador</i> . Esta opção pode ser acessada na PA através da <i>Lista interna de ramais</i> e<br>no módulo supervisor na opção <i>Estado dos ramais</i> .<br><i>Obs.: necessário permissão de intercalação no PABX</i> . |
| $\bowtie$ | Enviar e-mail: utilizado para enviar e-mail ao destinatário selecionado. O envio de<br>e-mail utiliza o cadastro do e-mail do funcionário no Módulo supervisor.<br>Obs.: necessário a instalação do outlook no computador onde esta sendo executado o aplicativo PA.                                                                                                    |

## 19. Atendimento no módulo supervisor 🔊 🗢

O módulo supervisor possibilita o atendimento e desligamento das chamadas. Caso o supervisor esteja logado no módulo supervisor e o aplicativo cliente DirecTI esteja rodando na mesma máquina, é possível atender e desligar a chamada através do módulo supervisor. Para atender uma chamada clique no botão (), para desligar clique no botão ().

### Termo de aceite e uso de licença do software DirecTI

INTELBRAS S/A – INDÚSTRIA DE TELECOMUNICAÇÃO ELETRÔNICA BRASILEIRA, pessoa jurídica de direito privado, inscrita no CNPJ sob n.º 82.901.000/0001-27, estabelecida à Rodovia BR 101, km 210, Área Industrial, São José – SC, doravante denominada **DESENVOLVEDOR**, estabelece com Vossa Senhoria, (pessoa física ou jurídica), o presente contrato de licença de programa de computador, mediante as cláusulas a seguir estabelecidas.

- Aceitação do contrato Ao instalar o programa de computador, doravante denominado SOFTWARE, o adquirente, doravante denominado LICENCIADO, estará manifestando sua concordância em se vincular e se submeter a todos os termos deste contrato.
- 2. Objeto do contrato O presente contrato refere-se à aquisição da licença de uso do software de Gestão de Call Center DirecTI, doravante denominado SOFTWARE, de propriedade do desenvolvedor, sendo que o seu funcionamento, conforme previsto nos manuais dos produto, dependerá ainda: i) da instalação do software "Call Center DirecTI", disponível no site da Intelbras (www.intelbras.com.br); e ii) da conexão da chave de hardware, a ser adquirida junto aos Parceiros de vendas da Intelbras.
- 3. Concessão da licença O presente contrato em nenhum momento se refere à venda ou transferência de propriedade, mas tão somente à licença não exclusiva de utilização do SOFTWARE, a ser inserido pelo LICENCIADO em sua chave de hardware, para direito de acesso ao aplicativo da PA ao Módulo Supervisor, às campanhas (Power Dialling) e à licença de Integração, correspondentes ao número de licenças de uso adquiridas previamente junto ao DESENVOLVEDOR ou a alguém por ele indicado. As licenças são de uso exclusivo para funcionamento do software de Gestão de Call Center DirecTI, sendo condição para funcionamento estarem inseridas na chave de hardware, cujo ID foi repassado ao DESENVOLVEDOR e vinculado à licença enviada ao LICENCIADO. A perda da chave de hardware ocasionará a perda da(s) licença(s) de uso a ele vinculada(s), devendo o LICENCIADO adquirir nova(s) licença(s).
  - 3.1. Em caso de dano na chave de hardware, que necessite a remessa de nova(s) licença(s) de uso, o LICENCIADO deverá encaminhar ao DESENVOLVEDOR o "ID" da nova chave de hardware, momento em que o DESENVOLVEDOR enviará a(s) Licença(s) de uso com base no ID da nova chave de hardware e destruirá a chave de hardware com defeito, o que desde já fica autorizado pelo LICENCIADO. Após, o LICENCIADO deverá enviar a chave com problema ao DESENVOLVEDOR.

- 4. Direitos Autorais O desenvolvedor é exclusivo proprietário do SOFTWARE, o qual detém todos os direitos sobre o mesmo, que por sua vez encontra-se protegido pela legislação em vigor, aplicável à propriedade industrial e ao direito autoral. É vedada qualquer tipo de alteração no SOFTWARE, bem como a distribuição a terceiros.
- 5. Restrições É vedado em qualquer circunstância transferir, ceder, alugar, arrendar, sublicenciar, vender ou de qualquer outra forma dispor do SOFTWARE, quer temporária, quer permanentemente, que não da forma expressa neste contrato. É vedado ao LICENCIADO modificar, adaptar, traduzir, fazer engenharia reversa do programa, descompilar, desmontar ou criar obras derivadas baseadas no programa fornecido, bem como na documentação que o acompanha. Os avisos de reserva de direitos existentes no programa e na documentação não poderão ser destruídos, ocultados ou alterados.
- 6. Reprodução O LICENCIADO não poderá, sob qualquer pretexto, duplicar ou copiar o programa ou a documentação técnica, no todo ou em parte. Todavia, o DESEN-VOLVEDOR recomenda expressamente que, para fins de salvaguarda, o LICENCIADO programe com a frequência que julgar necessário, a realização do procedimento de backup do banco de dados e dos arquivos de áudio das gravações das ligações.
- 7. Atualização do Produto O DESENVOLVEDOR se reserva o direito de periodicamente lançar novas versões do SOFTWARE, e simultaneamente descontinuar a comercialização das versões anteriores, ou ainda lançar módulos adicionais contendo novas funções, ocasiões em que as licenciadas e o público em geral poderão adquirir a versão mais recente ou os novos módulos, pelo valor definido na tabela de preços do DESENVOLVEDOR.
- 8. Política de Privacidade

Quando o cliente compartilha informações conosco, podemos tornar o software de Gestão de Call Center DirecTI ainda melhor. Queremos ser claros quanto ao modo como estamos usando suas informações e ao modo como o cliente pode proteger sua privacidade.

A Política de Privacidade explica:

- » Quais informações coletamos e por que as coletamos.
- » Como usamos essas informações.

» As opções que oferecemos, incluindo o modo de acessar e atualizar informações. Sua privacidade é importante para a Intelbras, portanto, sendo você um cliente novo ou antigo, por favor reserve um tempo para conhecer nossas práticas. E, se você tiver alguma dúvida, entre em contato conosco através de nossos canais de suporte: (48) 2106-0006, chat, e-mail: *suporte@intelbras.com.br.* 

#### 8.1. Informações que coletamos

Coletamos informações para fornecer serviços melhores a todos os nossos usuários, desde descobrir coisas básicas, como a quantidade de chamadas que estão paradas na fila, até coisas mais complexas, como melhorar a performance do software de gestão de Call Center DirecTI.

8.1.1. Como coletamos informações

A partir do uso de nossos serviços, coletamos informações sobre quais deles o usuário utiliza e como os utiliza, por exemplo, quando realiza o registro do software ou quando realiza a atualização da software. Essas informações incluem:

- » Informações do equipamento: coletamos informações específicas de dispositivos (por exemplo, modelo de hardware, versão do sistema operacional, identificadores exclusivos de produtos e informações de rede móvel e fixa, inclusive número de telefone).
- » Informações de registro: quando o cliente utiliza nossos serviços ou vê conteúdo fornecido pela Intelbras, nós coletamos e armazenamos automaticamente algumas informações em registros do servidor. Isso inclui:
  - » Detalhes de como o usuário utilizou nosso serviço, como suas consultas de pesquisa.
  - » Endereço de protocolo de Internet (IP).
  - » Informações de evento de dispositivo como problemas, atividade de sistema, configurações de hardware, tipo de navegador, idioma do navegador, data e horário de sua solicitação e URL de referência.
  - » Cookies que podem identificar exclusivamente seu navegador ou seu registro através do registro do software.
  - » Código Identificador (ID) da chave de hardware, dados informados no momento do registro, como: Endereço, Telefone, e-mail, CNPJ.
- » Informações do local: quando o cliente utiliza o serviço da Intelbras, podemos coletar e processar informações sobre a localização real dele, usando a tecnologia para determinar a localização, como o endereço IP público e o endereço físico informados no momento da instalação.

- » Armazenamento local: podemos coletar e armazenar informações (inclusive informações pessoais) localmente em seu dispositivo usando mecanismos como armazenamento no navegador da web (inclusive HTML 5) e caches de dados de aplicativo.
- 8.1.2. Como usamos as informações que coletamos

Usamos as informações que coletamos em todos nossos serviços para fornecer, manter, proteger e melhorar esses serviços, desenvolver novos e proteger a Intelbras e nossos clientes. Também usamos essas informações para oferecer ao usuário um conteúdo específico, por exemplo, fornecer resultados mais relevantes dos serviços contratados.

Quando o usuário entra em contato com a Intelbras, mantemos um registro da comunicação para ajudar a resolver qualquer problema que ele possa estar enfrentando. Podemos usar o endereço de e-mail do usuário para informar a ele sobre nossos serviços, por exemplo, as próximas mudanças ou melhorias.

8.2. Informações que compartilhamos

Não compartilhamos informações pessoais com empresas, organizações e indivíduos externos à Intelbras, salvo em uma das seguintes circunstâncias:

- » Com sua autorização: compartilharemos informações pessoais com empresas, organizações ou indivíduos externos à Intelbras.
- » Por motivos legais: compartilharemos informações pessoais com empresas, organizações ou indivíduos externos à Intelbras se acreditarmos, de boa-fé que o acesso, o uso, a conservação ou a divulgação das informações sejam razoavelmente necessários para:
  - » Cumprir qualquer legislação, regulação, processo formal ou solicitação governamental aplicável.
  - » Cumprir Termos de Serviço aplicáveis, inclusive investigação de possíveis violações.
  - » Detectar, impedir ou abordar de alguma outra forma fraudes, questões técnicas ou de segurança.
  - » Proteger contra dano aos direitos, a propriedade ou a segurança da Intelbras, nossos usuários ou o público, conforme solicitado ou permitido por lei.
Podemos compartilhar informações que não sejam pessoalmente identificáveis publicamente e com nossos parceiros, como sites de editores, anunciantes ou sites relacionados. Por exemplo, podemos compartilhar informações publicamente para mostrar tendências sobre o uso geral de nossos serviços.

Se a Intelbras estiver envolvida em uma fusão, aquisição ou venda de ativos, continuaremos a garantir a confidencialidade de qualquer informação pessoal e avisaremos os usuários afetados antes que as informações pessoais sejam transferidas ou sejam submetidas a uma política de privacidade diferente.

8.3. Segurança das informações

Trabalhamos com afinco para proteger a Intelbras e nossos clientes de acesso não autorizado ou alteração, divulgação ou destruição não autorizada das informações que detemos. Especificamente:

- » Analisamos nossa coleta de informações, práticas de armazenamento e processamento, inclusive medidas de segurança física, para proteção contra acesso não autorizado aos sistemas.
- » Restringimos o acesso a informações pessoais por parte de empregados, contratados e representantes da Intelbras que necessitam saber dessas informações para processá-las para nós, e que estão sujeitos a rigorosas obrigações contratuais de confidencialidade, podendo ser processados ou dispensados se deixarem de cumprir tais obrigações.
- 8.4. Alterações

Nossa Política de Privacidade pode ser alterada de tempos em tempos. Nós não reduziremos os direitos do usuário nesta Política de Privacidade sem seu consentimento explícito. Publicaremos quaisquer alterações da política de privacidade nesta página e, se as alterações forem significativas, forneceremos um aviso com mais destaque (incluindo, para alguns serviços, notificação por e-mail das alterações da política de privacidade). Também manteremos as versões anteriores desta Política de Privacidade arquivadas para que o usuário possa visualizá-las.

- 9. Garantia e Responsabilidade Limitada O DESENVOLVEDOR garante o desempenho do programa, em compatibilidade com a sua essência descrita no Guia de Instalação. desde que operado dentro de suas especificações. Entretanto, por suas características intrínsecas, não se pode considerar que o programa esteia isento de erros, que seu funcionamento seia ininterrupto ou que suas funcões satisfacam os requisitos dos usuários. razão pela qual fica expressamente estipulado que o LICENCIADO o utiliza por sua conta e risco. A garantia e responsabilidade do DESENVOLVEDOR se resume ao SOFTWARE em si, considerado tão somente como licença de uso de cópias do SOFTWARE, sendo que, em caso de disfunções ou qualquer outra ocorrência, a única responsabilidade do DESENVOLVEDOR será de, a seu critério, reparar ou repor as cópias defeituosas, sempre vinculando a substituição da chave de hardware, ou ainda restituir o preco pago pelas licencas, sempre mediante a devolução da chave de hardware com a(s) licenca(s), acompanhadas da respectiva nota fiscal, restringindo-se a garantia e a responsabilidade do DESENVOLVEDOR a esses procedimentos e ao valor pago pela(s) licenca(s). sendo que a contratante/licenciada, expressamente e em caráter irrevogável, isenta o DESENVOLVEDOR de quaisquer outras garantias ou responsabilidades, principalmente quanto à recomposição de dados, informações ou serviços sinistrados, cujas despesas e responsabilidades são da contratante/licenciada. Em nenhuma hipótese o DESENVOL-VEDOR ou qualquer outra empresa ou pessoa que tenha participado do processo de criação, produção, comercialização ou entrega do programa poderá ser responsabilizada por qualquer dano, direto, indireto, consequente ou de outra natureza, inclusive e não limitado a danos emergentes ou lucros cessantes, perda de rendimentos, paralisação de operações, perda de informações ou outras perdas pecuniárias, nem por reivindicações de danos por parte de terceiros, resultantes do uso ou incapacidade de uso do programa, seia por disfunções, falhas, defeitos ou gualquer motivo ou circunstâncias relacionadas ao programa. Em caso algum a responsabilidade do DESENVOLVEDOR poderá ultrapassar o valor pago pelas licencas. Considera-se anulada a garantia oferecida pelo DESEN-VOLVEDOR, caso a falha do programa seja resultado de acidente, negligência, abuso, uso ou aplicação indevida.
  - 9.1. Durante esse período de garantia o desenvolvedor deverá prestar serviços de manutenção, esclarecendo dúvidas e corrigindo eventuais falhas funcionais ou de lógica, relatadas pelo LICENCIADO sem qualquer ônus adicional.
  - 9.2. Os treinamentos técnicos e comerciais serão ministrados de acordo com a disponibilidade de agenda disponível no site Portal de Treinamentos do iTEC – Centro de Capacitação e Tecnologia Intelbras (www.intelbras.com.br/itec)
  - 9.3. Qualquer nova implementação no SOFTWARE que for considerada necessária pelo LICENCIADO deverá ser objeto de um novo contrato, observado o interesse do DESENVOLVEDOR em tal implementação.

- 9.4. Quaisquer serviços de manutenção e de esclarecimento de dúvidas a serem prestados após o prazo da garantia deverão ser objeto de um novo contrato.
- 9.5. O desenvolvedor disponibiliza a função e aconselha a realização frequente de backups dos arquivos de áudio das gravações de chamadas e da base de dados do Call Center DirecTI, razão pela qual não se responsabiliza pela perda desses dados ou problemas ocorridos com eles.
- 10. Prazo de Validade Técnica Cada licença do SOFTWARE terá validade técnica de 03 (três) meses a contar da data da emissão da nota fiscal relativa à licença de uso.
- 11. Rescisão Este contrato poderá ser rescindido por interesse das partes a qualquer instante ou por quebra de qualquer cláusula. Nesse caso deverá haver a imediata devolução e/ou destruição do SOFTWARE para o desenvolvedor não cabendo em nenhuma hipótese qualquer tipo de devolução da quantia efetivamente paga.
- 12. Condições gerais A inviabilidade de condições isoladas deste contrato não constitui invalidade de todo o contrato, sendo que as modificações deverão ser realizadas de forma escrita, não vigorando e gerando qualquer efeito de acordos verbais.
- 13. Este contrato obriga as partes, seus sócios, herdeiros e sucessores ao fiel e integral cumprimento das cláusulas aqui ajustadas, sendo, pois, irrevogável e irretratável.
- 14. As partes elegem o foro da Comarca de São José SC, para dirimirem eventuais dúvidas ou litígios provenientes do presente contrato, com exclusão de qualquer outro por mais privilegiado que seja.
- 15. Após sua vida útil, o produto deve ser entregue a uma assistência técnica autorizada da Intelbras ou realizar diretamente a destinação final ambientalmente adequada evitando impactos ambientais e a saúde. Caso prefira, a pilha/bateria assim como demais eletrônicos da marca Intelbras sem uso, pode ser descartado em qualquer ponto de coleta da Green Eletron (gestora de resíduos eletroeletrônicos a qual somos associados). Em caso de dúvida sobre o processo de logística reversa, entre em contato conosco pelos telefones (48) 2106-0006 ou 0800 704 2767 (de segunda a sexta-feira das 08 ás 20h e aos sábados das 08 ás 18h) ou através do e-mail suporte@intelbras.com.br.
- 16.LGPD Tratamento de dados pela Intelbras: este produto faz tratamento de dados pessoais, porém a Intelbras não possui acesso aos dados a partir deste produto.
- 17.LGPD Segurança do produto no tratamento de dados: este produto possui criptografia na transmissão e armazenamento dos dados pessoais.

## intelbras

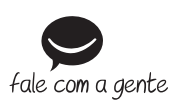

Suporte a clientes: (S) (48) 2106 0006 Fórum: forum.intelbras.com.br Suporte via chat: chat.intelbras.com.br Suporte via e-mail: suporte@intelbras.com.br SAC: 0800 7042767 Onde comprar? Ouem instala?: 0800 7245115

Produzido por: Intelbras S/A – Indústria de Telecomunicação Eletrônica Brasileira Rodovia SC 281, km 4,5 – Sertão do Maruim – São José/SC – 88122-001 CNPJ 82.901.000/0014-41 – www.intelbras.com.br

01.22 Indústria brasileira